# helion.pl

### እ Idź do

- Spis treści
- Przykładowy rozdział

## እ Katalog książek

- Katalog online
- Zamów drukowany katalog

#### እ Twój koszyk

Dodaj do koszyka

#### >> Cennik i informacje

- Zamów informacje o nowościach
- Zamów cennik

## እ Czytelnia

 Fragmenty książek online

#### > Kontakt

Helion SA ul. Kościuszki 1c 44-100 Gliwice tel. 032 230 98 63 e-mail: helion@helion.pl © Helion 1991-2008

# Windows Server 2008 PL. Biblia

Autor: Jeffrey R. Shapiro Tłumaczenie: Piotr Pilch ISBN: 978-83-246-2117-0 Tytuł oryginału: <u>Windows Server 2008 Bible</u> Format: 172×245, stron: 1072

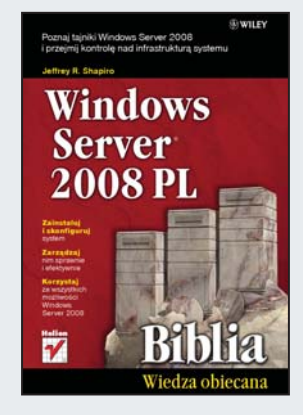

#### Poznaj tajniki Windows Server 2008 i przejmij kontrolę nad infrastrukturą systemu

- Zainstaluj i skonfiguruj system
- Zarządzaj nim sprawnie i efektywnie
- Korzystaj ze wszystkich możliwości Windows Server 2008

Windows Sever 2008 został zaopatrzony w mnóstwo nowych rozwiązań i opcji, między innymi rozbudowaną i udoskonaloną wersję usług Active Directory. Wyjątkową nowością jest także rewolucyjna edycja Server Core, umożliwiająca uruchomienie systemu operacyjnego bez użycia interfejsu graficznego, co oznacza, że można skonfigurować uproszczony serwer i przypisać mu rolę bardzo wydajnego serwera plików. Dzięki wprowadzonym udogodnieniom ten niezwykły system operacyjny nowej generacji zapewnia wszystkim użytkownikom organizacji dostęp do wszystkich usług sieciowych.

Książka "Windows Server 2008 PL. Biblia" zawiera pełen zestaw sprawdzonych i rzetelnych danych, dotyczących najlepszego wykorzystania tego systemu w każdej organizacji. Dowiesz się z niej m.in., jak poprawnie zainstalować i optymalnie skonfigurować Windows Server 2008. Poznasz tajniki tworzenia kont użytkowników i grup, a także konfigurowania udziałów plików czy limitów dyskowych. Nauczysz się w pełni wykorzystywać usługi Active Directory i zalety nowej rewolucyjnej edycji Server Core. Ten wyczerpujący podręcznik umożliwi Ci przejęcie kontroli nad infrastrukturą systemu i zoptymalizowanie wszelkich czynności administracyjnych.

- Strategia instalacji i konfigurowania
- Technologie sieciowe w systemie Windows Server 2008
- Protokół DHCP
- · Routing i zdalny dostęp
- Archiwizowanie i odtwarzanie
- Rejestr
- Usługi plików, drukowania i magazynowania
- Zarządzanie magazynowaniem danych
- · Bezpieczeństwo systemu
- Struktura usługi Active Directory
- Organizowanie struktury logicznej domeny
- Kontrola zmian i zarządzanie przestrzenią pracy

Wszystko, czego potrzebujesz, aby optymalnie korzystać z możliwości Windows Server 2008

# Spis treści

| O autorze                                                                                             | 23 |
|----------------------------------------------------------------------------------------------------|----|
| Podziękowania                                                                                         | 25 |
| Wprowadzenie                                                                                          | 27 |
| Część   Windows Server 2008, instalacja Server Core,<br>konfiguracja, usługi sieciowe i komunikacyjne | 33 |
| Rozdział 1. Instalowanie systemu Windows Server 2008                                                  | 35 |
| Wszystko na temat instalacji Server Core                                                              | 35 |
| Czym jest instalacja Server Core?                                                                     | 36 |
| Strategia instalacji i konfigurowania                                                                 | 37 |
| Przygotowanie do instalacji                                                                           | 38 |
| Procedury serwerowe                                                                                   | 38 |
| Przegląd urządzeń                                                                                     | 44 |
| Zgodność sprzętu                                                                                      | 44 |
| Instalowanie systemu Windows Server 2008                                                              | 45 |
| Partycjonowanie dysków twardych                                                                       | 46 |
| Przeprowadzanie instalacji Server Core                                                                | 48 |
| Przeprowadzanie bezobsługowej instalacji Server Core                                                  | 48 |
| Przeprowadzanie podstawowej instalacji                                                                |    |
| Instalowanie za posrednictwem sieci                                                                   |    |
| Kole, funkcje i aplikacje                                                                             |    |
| Serwery womo stojące                                                                                  |    |
| Serwery człolikowskie                                                                                 |    |
| Serwer Windows Server 2008 w roli kontrolera domeny                                                   |    |
| Serwer Windows Server 2008 w roli serwera komunikacyinego i serwera Microsoft Exchange                |    |
| Integracia z oprogramowaniem Internet Information Services                                            | 62 |
| Integracia z usługa Active Directory                                                                  |    |
| Usługi rozproszone                                                                                    | 63 |
| Bezpieczeństwo                                                                                        | 63 |
| Administrowanie z jednego miejsca i z wykorzystaniem zasad                                            | 63 |
| Routing wiadomości przy użyciu protokołu SMTP                                                         | 64 |
| Zawartość internetowej wiadomości pocztowej                                                           | 64 |
| Monitorowanie systemu przy użyciu narzędzia Windows Management Instrumentation                        | 64 |
|                                                                                                    |    |

| Zastosowanie systemu Windows Server 2008 na potrzeby usług bazodanowych                 | 65  |
|-----------------------------------------------------------------------------------------|-----|
| Wandhmann suiter SQL Server 2008 a converte IIS i éradowichiam ASD NET                  | 05  |
| W sporpraca systemu windows Server 2008 z servereni nis i stodowiskiem ASP. NET         | 00  |
| Uzycie systemu windows Server 2008 na potrzeby usług aplikacji                          |     |
| Zastosowanie systemu Windows Server 2008 na potrzeby usług tłumaczących nazwy           | 68  |
| DNS                                                                                     | 68  |
| DHCP                                                                                    | 69  |
| WINS                                                                                    |     |
| Podsumowanie                                                                            | 71  |
| Rozdział 2. Konfigurowanie systemu Windows Server 2008                                  | 73  |
| Zastosowanie konsoli Microsoft Management Console                                       | 73  |
| Funkcja konsoli MMC                                                                     | 74  |
| Uruchamianie konsoli MMC                                                                | 76  |
| Zastosowanie przystawek                                                                 | 77  |
| Korzystanie z obszarów zadań                                                            | 79  |
| Inne dodatkowe narzędzia                                                                | 82  |
| Dostosowywanie konsoli MMC do własnych wymagań                                          | 83  |
| Porównanie panelu sterowania i konsoli MMC                                              | 84  |
| Zmiany dotyczące narzędzi konsoli MMC spowodowane przez zaporę firewall systemu Windows | 85  |
| Zastosowanie narzędzi konsoli MMC                                                       | 85  |
| Urzad certyfikacii                                                                      | 86  |
| Zarządzanie klastrem pracy awarvinej                                                    | 86  |
| Usługi składowe                                                                         | 86  |
| Zarzadzanie komputerem                                                                  |     |
| Podglad zdarzeń                                                                         |     |
| Niezawodność i wydajność                                                                | 89  |
| Foldery udostępnione                                                                    |     |
| Zastosowanie przystawki Podgląd zdarzeń                                                 | 102 |
| Rozszerzenia serwerowe                                                                  | 107 |
| Zastosowanie narzędzia Kreator konfiguracji zabezpieczeń                                | 108 |
| Praca ze źródłami danych (ODBC)                                                         | 111 |
| Definiowanie nazw źródeł danych                                                         | 112 |
| Sprawdzanie informacji o sterowniku                                                     | 117 |
| Śledzenie                                                                               | 117 |
| Pula połączeń                                                                           | 117 |
| Aplety panelu sterowania                                                                | 117 |
| Aplet Centrum ułatwień dostępu                                                          | 118 |
| Aplet Dodaj sprzęt                                                                      | 118 |
| Aplet Programy domyślne                                                                 | 119 |
| Aplet Narzędzia administracyjne                                                         | 120 |
| Aplet Windows Update                                                                    | 120 |
| Aplet Data i godzina                                                                    | 121 |
| Obiekt Ekran apletu Personalizacja                                                      | 122 |
| Aplet Opcje folderów                                                                    | 122 |
| Aplet Opcje internetowe                                                                 | 122 |
| Aplet Centrum sieci i udostępniania                                                     | 123 |
| Aplet Opcje zasilania                                                                   | 123 |
| Aplet Drukarki                                                                          | 123 |
| Aplet System                                                                            | 124 |
| Windows PowerShell                                                                      | 130 |
| Podsumowanie                                                                            | 131 |

| Rozdział 3. Technologie sieciowe w systemie Windows Server 2008   | 133 |
|-------------------------------------------------------------------|-----|
| Protokół TCP/IP systemu Windows Server 2008                       | 133 |
| Podstawy protokołu TCP/IP (IPv4)                                  | 135 |
| Adresowanie IP                                                    | 135 |
| Podsieci                                                          | 137 |
| Bezklasowy routing międzydomenowy                                 | 139 |
| Uzyskiwanie adresów IP                                            | 139 |
| Bramy i routing                                                   | 140 |
| Protokół DHCP                                                     | 141 |
| Domeny i rozwiązywanie nazw                                       | 142 |
| Przygotowanie do instalacji                                       | 144 |
| Określanie ustawień protokołu TCP/IP                              | 144 |
| Konfigurowanie protokołu TCP/IP                                   | 145 |
| Zastosowanie protokołu IPv6                                       | 150 |
| Terminy i pojęcia związane z protokołem IPv6                      | 150 |
| Zastosowanie protokołu IPv6 w systemie Windows Server 2008        | 154 |
| Rozwiązywanie problemów z protokołem TCP/IP                       | 157 |
| Typowe zagadnienia związane z rozwiązywaniem problemów            | 157 |
| Program ping                                                      | 159 |
| Narzędzie ipconfig                                                | 162 |
| Program netstat                                                   | 162 |
| Program hostname                                                  | 163 |
| Narzędzie tracert                                                 | 164 |
| Program arp                                                       | 165 |
| Narzędzie route                                                   | 167 |
| Program nbtstat                                                   | 168 |
| Starsze protokoły                                                 | 168 |
| NetBEUI                                                           | 169 |
| IPX/SPX                                                           | 169 |
| DLC                                                               | 170 |
| SNMP                                                              | 170 |
| Zasady funkcjonowania protokołu SNMP                              | 170 |
| Instalowanie i konfigurowanie protokołu SNMP                      | 171 |
| Konfigurowanie zapory firewall systemu Windows i zarządzanie nią  | 176 |
| Przegląd zmian wprowadzonych w zaporze firewall systemu Windows   | 176 |
| Konfigurowanie zapory firewall systemu Windows                    | 178 |
| Zarządzanie zaporą firewali systemu Windows za pomocą zasad grupy |     |
| Zarządzanie zaporą firewall systemu Windows z poziomu konsoli     |     |
| Zapora systemu Windows z zabezpieczeniami zaawansowanymi          | 181 |
| Podsumowanie                                                      | 183 |
| Rozdział 4. <b>Protokół DHCP</b>                                  | 185 |
| Przeglad protokołu DHCP                                           |     |
| Usługa DHCP systemu Windows Server                                |     |
| Obsługa dynamicznej usługi DNS                                    |     |
| Klasy dostawców i użytkowników                                    |     |
| Przypisywanie adresów transmisji grupowei                         |     |
| Wykrywanie nieautoryzowanego serwera DHCP                         |     |
| Automatyczne konfigurowanie klientów                              | 189 |
| · -                                                               |     |

| Instalowanie i konfigurowanie serwera DHCP                           | 190 |
|----------------------------------------------------------------------|-----|
| Instalowanie usługi DHCP                                             |     |
| Zastosowanie konsoli DHCP                                            |     |
| Tworzenie zakresów                                                   | 190 |
| Ustawianie ogólnych opcji zakresu                                    |     |
| Konfigurowanie globalnych opcji DHCP                                 | 195 |
| Tworzenie rezerwacji                                                 | 196 |
| Ustawianie globalnych właściwości zakresu                            | 197 |
| Aktywowanie i wyłączanie zakresu                                     | 198 |
| Autoryzowanie serwera                                                | 198 |
| Definiowanie i wdrażanie klas dostawców i użytkowników               | 199 |
| Klasy dostawców                                                      | 199 |
| Klasy użytkowników                                                   |     |
| Konfigurowanie klienta pod kątem zastosowania identyfikatorów klas   |     |
| Tworzenie i stosowanie superzakresów                                 |     |
| Tworzenie superzakresu                                               |     |
| Aktywowanie i wyłączanie superzakresu                                |     |
| Usuwanie zakresów z superzakresu                                     |     |
| Usuwanie superzakresów                                               |     |
| Tworzenie zakresów transmisji grupowej                               |     |
| Konfigurowanie globalnych właściwości serwera DHCP                   |     |
| Zarządzanie bazą danych serwera DHCP                                 |     |
| Archiwizowanie i odtwarzanie bazy danych serwera DHCP                |     |
| Przenoszenie bazy danych serwera DHCP do innego serwera              |     |
| Konfigurowanie klientów DHCP z systemem Windows                      |     |
| Konfigurowanie opcji usługi DNS związanych z protokołem DHCP         |     |
| Ochrona dostępu do sieci                                             |     |
| Podsumowanie                                                         |     |
|                                                                      |     |
| Rozdział 5. Usługi nazewnicze systemu Windows                        | 215 |
| Usługa DNS                                                           |     |
| Nazwy domen                                                          |     |
| Dzisiejsze oblicze usługi DNS                                        |     |
| Programy wysyłające zapytania, serwery nazw i wyszukiwanie do przodu |     |
| Rekordy domeny i pliki strefy                                        |     |

| Rekordy domeny i pliki strefy                      |  |
|----------------------------------------------------|--|
| Wyszukiwanie wstecz                                |  |
| Delegowanie                                        |  |
| Buforowanie, węzły przekazujące i węzły podrzędne  |  |
| Rekursja, iteracja i odwołania                     |  |
| Microsoft DNS                                      |  |
| Instalowanie usługi DNS                            |  |
| Przegląd konsoli DNS                               |  |
| Tworzenie stref wyszukiwania do przodu             |  |
| Tworzenie stref wyszukiwania wstecz                |  |
| Tworzenie rekordów zasobów                         |  |
| Konfigurowanie właściwości strefy                  |  |
| Zarządzanie opcjami i działaniem serwera DNS       |  |
| Konfigurowanie wielu adresów w obrębie serwera DNS |  |
| Zastosowanie węzła przekazującego                  |  |
| Konfigurowanie ustawień zaawansowanych             |  |
|                                                    |  |

| Konfigurowanie głównych wskazówek                                                                                                    |                                                                                                    |
|----------------------------------------------------------------------------------------------------|----------------------------------------------------------------------------------------------------|
| Konfigurowanie rejestrowania                                                                                                    |                                                                                                    |
| Monitorowanie i testowanie                                                                                                    |                                                                                                    |
| Zastosowanie zabezpieczeń                                                                                                    |                                                                                                    |
| Zarządzanie serwerem i buforem                                                                                                    |                                                                                                    |
| Konfigurowanie domen podrzędnych i delegowanie                                                                                                    |                                                                                                    |
| Tworzenie domen podrzędnych                                                                                                    |                                                                                                    |
| Delegowanie domeny podrzędnej                                                                                                    |                                                                                                    |
| Usługi DNS i Active Directory                                                                                                    |                                                                                                    |
| Usługa Dynamic DNS                                                                                                    |                                                                                                    |
| Konfigurowanie usługi DDNS                                                                                                    |                                                                                                    |
| Konfigurowanie procesu oczyszczania                                                                                                    |                                                                                                    |
| Usługa WINS                                                                                                    |                                                                                                    |
| Zasady działania usługi WINS                                                                                                    |                                                                                                    |
| Proces rejestrowania przez serwer WINS                                                                                                    |                                                                                                    |
| Odnawianie mapowania                                                                                                    |                                                                                                    |
| Wieczna usługa WINS                                                                                                    |                                                                                                    |
| Trwałe połączenia                                                                                                    |                                                                                                    |
| Ręczne oznaczanie rekordu do usunięcia                                                                                                    |                                                                                                    |
| Instalowanie i konfigurowanie usługi WINS                                                                                                    |                                                                                                    |
| Instalowanie usługi WINS                                                                                                    |                                                                                                    |
| Konfigurowanie usługi WINS                                                                                                    |                                                                                                    |
| Konfigurowanie klientów Windows pod kątem usług DNS i WINS                                                                                                    |                                                                                                    |
| Zastosowanie plików Hosts i LMHOSTS do rozwiązywania nazw                                                                                                    |                                                                                                    |
| Zastosowanie pliku Hosts do rozwiązywania nazw                                                                                                    |                                                                                                    |
| Zastosowanie pliku I MHOSTS do rozwiazywania pazw                                                                                                    | 266                                                                                                    |
| Eastosowane piku EwiToSTS do tozwiązy wana nazw                                                                                                    |                                                                                                    |
| Podsumowanie                                                                                                    |                                                                                                    |
| Podsumowanie                                                                                                    |                                                                                                    |
| Podsumowanie                                                                                                    |                                                                                                    |
| Podsumowanie                                                                                                    |                                                                                                    |
| Podsumowanie                                                                                                    |                                                                                                    |
| Podsumowanie<br>Rozdział 6. Routing i dostęp zdalny<br>Usługi RAS i Telefonia systemu Windows Server 2008<br>Przegląd usługi RRAS systemu Windows Server 2008<br>Nowe funkcje usługi RRAS systemu Windows Server 2008                                                                                                    |                                                                                                    |
| Podsumowanie<br>ROZdZiał 6. Routing i dostęp zdalny<br>Usługi RAS i Telefonia systemu Windows Server 2008<br>Przegląd usługi RRAS systemu Windows Server 2008<br>Nowe funkcje usługi RRAS systemu Windows Server 2008<br>Konsola zarządzania usługi Routing i dostęp zdalny                                                                                                    | 268<br>269<br>270<br>272<br>275                                                                                                    |
| Podsumowanie<br>ROZdZiał 6. Routing i dostęp zdalny<br>Usługi RAS i Telefonia systemu Windows Server 2008<br>Przegląd usługi RRAS systemu Windows Server 2008<br>Nowe funkcje usługi RRAS systemu Windows Server 2008<br>Konsola zarządzania usługi Routing i dostęp zdalny<br>Typy połączeń RAS i protokoły                                                                                                    | 269<br>269<br>270<br>272<br>275<br>276                                                                                                    |
| Podsumowanie<br>ROZdZiał 6. Routing i dostęp zdalny<br>Usługi RAS i Telefonia systemu Windows Server 2008<br>Przegląd usługi RRAS systemu Windows Server 2008<br>Nowe funkcje usługi RRAS systemu Windows Server 2008<br>Konsola zarządzania usługi Routing i dostęp zdalny<br>Typy połączeń RAS i protokoły<br>Protokół PPP                                                                                                    | 269<br>269<br>270<br>272<br>275<br>276<br>276<br>276                                                                                                    |
| Podsumowanie<br>ROZdZiał 6. Routing i dostęp zdalny<br>Usługi RAS i Telefonia systemu Windows Server 2008<br>Przegląd usługi RRAS systemu Windows Server 2008<br>Nowe funkcje usługi RRAS systemu Windows Server 2008<br>Konsola zarządzania usługi Routing i dostęp zdalny<br>Typy połączeń RAS i protokoły<br>Protokół PPP<br>Protokoły PPMP i BAP                                                                                                    | 269<br>269<br>270<br>272<br>275<br>276<br>276<br>276<br>276<br>276                                                                                                    |
| Podsumowanie<br>ROZdZiał 6. Routing i dostęp zdalny<br>Usługi RAS i Telefonia systemu Windows Server 2008<br>Przegląd usługi RRAS systemu Windows Server 2008<br>Nowe funkcje usługi RRAS systemu Windows Server 2008<br>Nowe funkcje usługi RRAS systemu Windows Server 2008<br>Nowe funkcje usługi RRAS systemu Windows Server 2008<br>Nowe funkcje usługi ROLINI i dostęp zdalny<br>Typy połączeń RAS i protokoły<br>Protokół PPP<br>Protokoły PPMP i BAP<br>Protokół PPTP                                                                                                    | 269<br>269<br>270<br>272<br>275<br>276<br>276<br>276<br>276<br>276<br>277                                                                                                    |
| Podsumowanie<br>Rozdział 6. Routing i dostęp zdalny<br>Usługi RAS i Telefonia systemu Windows Server 2008<br>Przegląd usługi RRAS systemu Windows Server 2008<br>Nowe funkcje usługi RRAS systemu Windows Server 2008<br>Nowe funkcje usługi RRAS systemu Windows Server 2008<br>Nowe funkcje usługi RRAS systemu Windows Server 2008<br>Nowe funkcje usługi RRAS systemu Windows Server 2008<br>Protokół protokół protokoły<br>Protokół PPTP<br>Protokół PPTP<br>Protokół L2TP                                                                                                    | 269<br>269<br>270<br>272<br>275<br>275<br>276<br>276<br>276<br>276<br>277<br>277<br>277                                                                                                    |
| Podsumowanie<br>Rozdział 6. Routing i dostęp zdalny<br>Usługi RAS i Telefonia systemu Windows Server 2008<br>Przegląd usługi RRAS systemu Windows Server 2008<br>Nowe funkcje usługi RRAS systemu Windows Server 2008<br>Nowe funkcje usługi RRAS systemu Windows Server 2008<br>Nowe funkcje usługi ROLI ROLING i dostęp zdalny<br>Typy połączeń RAS i protokoły<br>Protokół PPP<br>Protokoły PPMP i BAP<br>Protokół PPTP<br>Protokół L2TP<br>Protokoły transportowe                                                                                                    | 269<br>269<br>270<br>272<br>275<br>276<br>276<br>276<br>276<br>277<br>277<br>277<br>278                                                                                                    |
| Podsumowanie Priku Elvir10515 do 102 wiąży wanu nazw Podsumowanie<br>ROZdział 6. Routing i dostęp zdalny                                                                                                    | 269<br>269<br>269<br>270<br>272<br>275<br>276<br>276<br>276<br>276<br>276<br>277<br>277<br>277<br>277<br>278<br>278                                                                                     |
| Podsumowanie Priku Elvirios is do rozwiąży wanu niżzw<br>Podsumowanie<br>ROZdZiał 6. Routing i dostęp zdalny<br>Usługi RAS i Telefonia systemu Windows Server 2008<br>Przegląd usługi RRAS systemu Windows Server 2008<br>Nowe funkcje usługi RRAS systemu Windows Server 2008<br>Nowe funkcje usługi RRAS systemu Windows Server 2008<br>Nowe funkcje usługi RRAS systemu Windows Server 2008<br>Nowe funkcje usługi RRAS systemu Windows Server 2008<br>Protokół protokoły<br>Protokoł PPP<br>Protokoł PPMP i BAP<br>Protokół L2TP<br>Protokoły transportowe<br>Włączanie i konfigurowanie usługi RRAS<br>Routing IP                                                                                                    | 269<br>269<br>270<br>272<br>275<br>275<br>276<br>276<br>276<br>276<br>276<br>276<br>277<br>277<br>277<br>278<br>278<br>278<br>279                                                                       |
| Podsumowanie Priku EMITOS IS do TOZWIĄŻY wania nazw Podsumowanie Przegląd i Statisty i AS i Telefonia systemu Windows Server 2008                                                                                                    | 269<br>269<br>270<br>272<br>275<br>275<br>276<br>276<br>276<br>276<br>276<br>277<br>277<br>277<br>277<br>278<br>278<br>278<br>279<br>279                                                                |
| Podsumowanie Priku EMITOS IS do TOZWIĄŻY wania nazw Podsumowanie                                                                                                    | 269<br>269<br>270<br>272<br>275<br>276<br>276<br>276<br>276<br>276<br>277<br>277<br>277<br>277<br>277                                                                                                   |
| Podsumowanie Priku EMITOS IS do TOZWIĄŻY wania nazw Podsumowanie<br>ROZdZiał 6. Routing i dostęp zdalny                                                                                                    | 269<br>269<br>270<br>272<br>275<br>275<br>276<br>276<br>276<br>276<br>277<br>277<br>277<br>277<br>278<br>278<br>278<br>279<br>279<br>279<br>282<br>283                                                  |
| Podsumowanie<br>ROZdZiał 6. Routing i dostęp zdalny<br>Usługi RAS i Telefonia systemu Windows Server 2008<br>Przegląd usługi RRAS systemu Windows Server 2008<br>Nowe funkcje usługi RRAS systemu Windows Server 2008<br>Konsola zarządzania usługi Routing i dostęp zdalny<br>Typy połączeń RAS i protokoły<br>Protokół PPP<br>Protokół PPP Protokół PPTP<br>Protokół PTP<br>Protokół L2TP<br>Protokoły transportowe<br>Włączanie i konfigurowanie usługi RRAS<br>Routing IP<br>Przegląd routingu IP<br>Routing z wykorzystaniem usługi RRAS<br>Konfigurowanie prostego routera<br>Dynamiczny routing                                                                                                    | 269<br>269<br>270<br>272<br>275<br>275<br>276<br>276<br>276<br>276<br>277<br>277<br>277<br>278<br>278<br>278<br>279<br>279<br>279<br>282<br>283<br>289                                                  |
| Podsumowanie<br>Rozdział 6. Routing i dostęp zdalny<br>Usługi RAS i Telefonia systemu Windows Server 2008<br>Przegląd usługi RRAS systemu Windows Server 2008<br>Nowe funkcje usługi RRAS systemu Windows Server 2008<br>Konsola zarządzania usługi Routing i dostęp zdalny<br>Typy połączeń RAS i protokoły<br>Protokół PPP<br>Protokół PPP Protokół PPTP<br>Protokół PTP<br>Protokół L2TP<br>Protokół L2TP<br>Protokoły transportowe<br>Włączanie i konfigurowanie usługi RRAS<br>Routing IP<br>Przegląd routingu IP<br>Routing z wykorzystaniem usługi RRAS<br>Konfigurowanie prostego routera<br>Dynamiczny routing<br>Dodawanie i konfigurowanie protokołu RIP                                                                                                    | 269<br>269<br>270<br>272<br>275<br>275<br>276<br>276<br>276<br>276<br>277<br>277<br>277<br>277<br>278<br>278<br>278<br>278<br>278<br>279<br>279<br>279<br>279<br>282<br>283<br>283                      |
| Podsumowanie Priku EMITOS IS do TOZWIĘŻy wanu niżzw<br>Podsumowanie                                                                                                    | 269<br>269<br>269<br>270<br>272<br>275<br>276<br>276<br>276<br>276<br>277<br>277<br>278<br>278<br>278<br>278<br>278<br>279<br>279<br>279<br>282<br>283<br>283<br>289<br>289<br>289<br>293               |
| Podsumowanie Jiku EMIROSTS do rozwiązy waliu hużw wiele piku EMIROSTS do rozwiązy waliu hużw wiele podsumowanie<br>Rozdział 6. Routing i dostęp zdalny                                                                                                    | 269<br>269<br>269<br>270<br>272<br>275<br>276<br>276<br>276<br>276<br>277<br>277<br>278<br>278<br>278<br>278<br>278<br>278<br>279<br>279<br>279<br>282<br>279<br>282<br>283<br>283<br>289<br>289<br>289 |
| Podsumowanie Pinku EMITOS IS do TOZ wiąży wania nazw Podsumowanie Pinku EMITOS IS do TOZ wiąży wania nazw Przegląd usługi RAS i Telefonia systemu Windows Server 2008 Przegląd usługi RRAS systemu Windows Server 2008 Nowe funkcje usługi RRAS systemu Windows Server 2008 Konsola zarządzania usługi Routing i dostęp zdalny Typy połączeń RAS i protokoły<br>Protokół PPP Protokół PPP Protokół PPP Protokół PPTP Protokół PPTP Protokół L2TP Protokół L2TP Protokół L2TP Protokół transportowe<br>Włączanie i konfigurowanie usługi RRAS Routing IP Przegląd routingu IP Routing z wykorzystaniem usługi RRAS Konfigurowanie prostego routera Dynamiczny routing Dodawanie i konfigurowanie protokołu RIP Agent przekazywania DHCP Protokół IGMP — przekazywanie transmisji grupowej Translacja adresów sieciowych | 268<br>                                                                                                    |

#### 10 Windows Server 2008 PL. Biblia

| Konfigurowanie usług i portów                                              |        |
|----------------------------------------------------------------------------|--------|
| Konfigurowanie usługi RAS pod kątem połączeń przychodzących                |        |
| Uaktywnianie usługi RRAS                                                   |        |
| Konfigurowanie modemów i portów                                            |        |
| Konfigurowanie protokołów                                                  |        |
| Konfigurowanie uwierzytelniania                                            |        |
| Wyłączanie routingu (dotyczy tylko serwera zdalnego dostępu)               |        |
| Rejestrowanie i monitorowanie usługi RRAS                                  |        |
| Konfigurowanie serwera VPN                                                 |        |
| Konfigurowanie portów VPN                                                  |        |
| Uaktywnianie protokołu L2TP dla połączeń VPN                               |        |
| Zastosowanie protokołów Multilink i BAP                                    |        |
| Serwer zasad                                                               |        |
| Tworzenie nowej zasady                                                     |        |
| Określanie priorytetu zasad                                                |        |
| Zastosowanie usługi RADIUS                                                 |        |
| Konfigurowanie usługi RADIUS                                               |        |
| Konfigurowanie monitorowania                                               |        |
| Konfigurowanie wychodzących sieciowych połączeń telefonicznych             |        |
| Tworzenie połaczenia                                                       |        |
| Konfigurowanie właściwości połaczenia                                      |        |
| Konfigurowanie połaczenia telefonicznego w celu połaczenia się z interne   | tem331 |
| Podsumowanie                                                               |        |
|                                                                            |        |
| Rozdział 7. Archiwizowanie i odtwarzanie                                   |        |
| Dlaczego archiwizuje się dane?                                             |        |
| Co jest archiwizowane?                                                     |        |
| Archiwizowanie danych                                                      |        |
| Bity archiwizacji                                                          |        |
| Czym jest kopia zapasowa?                                                  |        |
| Czym jest odtwarzanie?                                                     |        |
| Działanie procesu archiwizacji                                             |        |
| Wymienne magazyny danych i pule nośników                                   |        |
| Usługa Magazyn wymienny                                                    |        |
| Baza danych usługi Magazyn wymienny                                        |        |
| Fizyczne lokalizacje                                                       |        |
| Pule nośników                                                              |        |
| Węzły Kolejka pracy i Żądania operatora                                    |        |
| Korzystanie z zestawów roboczych i magazynujących                          |        |
| Określanie mierników jakości wsparcia technicznego zwiazanego z archiwizow | waniem |
| i odtwarzaniem danych                                                      |        |
| Określanie jakości przechwytywania danych                                  |        |
| Najlepsza pora dnia na archiwizowanie danych                               |        |
| Czas trwania archiwizacji                                                  |        |
| Archiwizowanie serwerów i stacji roboczych                                 |        |
| Dylemat dotyczący otwartych plików                                         |        |
| Procedura archiwizacii                                                     |        |
| Przeprowadzanie archiwizacij                                               | 359    |
| Tworzenie puli nośników                                                    | 359    |
| Prawa i uprawnienia                                                        |        |
| T. C. C. C. C. C. C. C. C. C. C. C. C. C.                                  |        |

| Lokalizacja źródłowa i docelowa                                 |     |
|-----------------------------------------------------------------|-----|
| Ustalanie harmonogramów                                         |     |
| Schematy rotacji                                                |     |
| Odtwarzanie danych                                              |     |
| Lokalizacja taśm                                                |     |
| Przepustowość procesu archiwizacji                              |     |
| Zastosowanie kopii woluminów w tle                              |     |
| Podsumowanie                                                    |     |
| Rozdział 8. Przywracanie danych po awarii                       | 373 |
| Planowanie przywracania po awarii                               |     |
| Zasada i protokół                                               |     |
| Dokumentacja                                                    |     |
| Szkolenie z zakresu przywracania po awarii i planowanie działań |     |
| Identyfikowanie zasobów                                         |     |
| Przygotowywanie planów interwencji                              |     |
| Testowanie planów interwencji                                   |     |
| Programy symulujące awarie                                      |     |
| Odporność na błędy                                              |     |
| Identyfikowanie słabych punktów                                 |     |
| Przywracanie danych z kopii zapasowej                           |     |
| Odtwarzanie bazowych systemów operacyjnych                      |     |
| Przywracanie konfiguracji                                       |     |
| Powielanie usług, danych i sprzętu                              |     |
| Przywracanie kluczowych usług                                   |     |
| Usługa Active Directory                                         |     |
| DNS                                                             |     |
| Rejestr                                                         |     |
| Analiza awarii                                                  |     |
| Podsumowanie                                                    |     |
| Rozdział 9. Rejestr                                             |     |
| Zastosowanie rejestru                                           |     |
| Struktura rejestru                                              |     |
| Pliki gałęzi rejestru                                           |     |
| Klucze i wpisy                                                  |     |
| Edytor rejestru                                                 |     |
| Regedit.exe                                                     |     |
| Modyfikowanie rejestru                                          |     |
| Importowanie i eksportowanie kluczy                             |     |
| Edytowanie zdalnego rejestru                                    |     |
| Wczytywanie i usuwanie gałęzi                                   |     |
| Zabezpieczanie rejestru                                         |     |
| Uniemożliwianie dostępu do rejestru                             |     |
| Stosowanie uprawnien dla kluczy rejestru                        |     |
| Inspekcja dostępu do rejestru                                   | 400 |
| zabezpieczanie dostępu do zdainego rejestru                     | 401 |
| Podsumowanie                                                    |     |

| izazlał 10. <b>inspekcja systemu windows Server 2008</b>                                                                                                    | 403                                                                                                    |
|----------------------------------------------------------------------------------------------------|----------------------------------------------------------------------------------------------------|
| Przeglad funkcji inspekcji                                                                                                    | 403                                                                                                    |
| Konfigurowanie inspekcji                                                                                                    |                                                                                                    |
| Uaktywnianie zasad inspekcji                                                                                                    |                                                                                                    |
| Inspekcja dostępu do obiektów                                                                                                    | 407                                                                                                    |
| Analizowanie raportów inspekcji                                                                                                    | 408                                                                                                    |
| Zastosowanie narzędzia Podgląd zdarzeń                                                                                                    | 409                                                                                                    |
| Zastosowanie innych narzędzi                                                                                                    | 409                                                                                                    |
| Strategie inspekcji                                                                                                    | 411                                                                                                    |
| Rezygnacja z inspekcji                                                                                                    | 411                                                                                                    |
| Pełna inspekcja                                                                                                    | 411                                                                                                    |
| Inspekcja problematycznych użytkowników                                                                                                    | 411                                                                                                    |
| Inspekcja administratorów                                                                                                    | 412                                                                                                    |
| Inspekcja krytycznych plików i katalogów                                                                                                    | 412                                                                                                    |
|                                                                                                    | 412                                                                                                    |
| Podsumowanie                                                                                                    |                                                                                                    |
| Podsumowanie                                                                                                    |                                                                                                    |
| Podsumowanie<br>zdział 11. Usługi .NET Framework<br>Wprowadzenie do środowiska .NET Framework<br>Obsługa platformy 64-bitowej                                                                                                    | <b>41</b> 2<br><b>415</b><br>416<br>416                                                                                    |
| Podsumowanie<br>zdział 11. Usługi .NET Framework<br>Wprowadzenie do środowiska .NET Framework<br>Obsługa platformy 64-bitowej<br>Lista kontroli dostepu                                                                                                    | <b>412</b><br><b>415</b><br>416<br>416<br>417<br>417                                                                       |
| Podsumowanie<br>zdział 11. Usługi .NET Framework<br>Wprowadzenie do środowiska .NET Framework<br>Obsługa platformy 64-bitowej<br>Lista kontroli dostępu<br>ADO .NET i LINO                                                                                                    | <b>412</b><br><b>415</b><br>416<br>417<br>417<br>417<br>417                                                                |
| Podsumowanie<br>zdział 11. Usługi .NET Framework<br>Wprowadzenie do środowiska .NET Framework<br>Obsługa platformy 64-bitowej<br>Lista kontroli dostępu<br>ADO .NET i LINQ<br>Przetwarzanie asynchroniczne                                                                                                    | <b>412</b><br><b>415</b><br>416<br>417<br>417<br>417<br>417<br>417                                                         |
| Podsumowanie<br>zdział 11. Usługi .NET Framework<br>Wprowadzenie do środowiska .NET Framework<br>Obsługa platformy 64-bitowej<br>Lista kontroli dostępu<br>ADO .NET i LINQ<br>Przetwarzanie asynchroniczne<br>Inicjatywa .NET                                                                                                    | <b>412</b><br><b>415</b><br>416<br>417<br>417<br>417<br>417<br>417<br>418                                                  |
| Podsumowanie<br>zdział 11. Usługi .NET Framework<br>Wprowadzenie do środowiska .NET Framework<br>Obsługa platformy 64-bitowej<br>Lista kontroli dostępu<br>ADO .NET i LINQ<br>Przetwarzanie asynchroniczne<br>Inicjatywa .NET<br>Środowisko CLR                                                                                                    | <b>412</b><br><b>415</b><br>416<br>417<br>417<br>417<br>417<br>417<br>418<br>418                                           |
| Podsumowanie<br>zdział 11. Usługi .NET Framework<br>Wprowadzenie do środowiska .NET Framework<br>Obsługa platformy 64-bitowej<br>Lista kontroli dostępu<br>ADO .NET i LINQ<br>Przetwarzanie asynchroniczne<br>Inicjatywa .NET<br>Środowisko CLR<br>System CTS                                                                                                    | 412<br>415<br>416<br>417<br>417<br>417<br>417<br>417<br>418<br>418<br>418<br>419                                           |
| Podsumowanie<br>zdział 11. Usługi .NET Framework<br>Wprowadzenie do środowiska .NET Framework<br>Obsługa platformy 64-bitowej<br>Lista kontroli dostępu<br>ADO .NET i LINQ<br>Przetwarzanie asynchroniczne<br>Inicjatywa .NET<br>Środowisko CLR<br>System CTS<br>Zabezpieczenia technologii .NET                                                                                                    | 412<br>415<br>416<br>417<br>417<br>417<br>417<br>417<br>418<br>418<br>418<br>419<br>420                                    |
| Podsumowanie<br>zdział 11. Usługi .NET Framework<br>Wprowadzenie do środowiska .NET Framework<br>Obsługa platformy 64-bitowej<br>Lista kontroli dostępu<br>ADO .NET i LINQ<br>Przetwarzanie asynchroniczne<br>Inicjatywa .NET<br>Środowisko CLR<br>System CTS<br>Zabezpieczenia technologii .NET<br>Domeny aplikacji                                                                                                   | 412<br>415<br>416<br>417<br>417<br>417<br>417<br>417<br>418<br>418<br>418<br>418<br>419<br>420<br>420                      |
| Podsumowanie<br>zdział 11. Usługi .NET Framework<br>Wprowadzenie do środowiska .NET Framework<br>Obsługa platformy 64-bitowej<br>Lista kontroli dostępu<br>ADO .NET i LINQ<br>Przetwarzanie asynchroniczne<br>Inicjatywa .NET<br>Środowisko CLR<br>System CTS<br>Zabezpieczenia technologii .NET<br>Domeny aplikacji<br>Mechanizm zwalniania pamięci                                                                   | 412<br>415<br>416<br>417<br>417<br>417<br>417<br>417<br>418<br>418<br>418<br>418<br>419<br>420<br>420<br>420               |
| Podsumowanie<br>zdział 11. Usługi .NET Framework<br>Wprowadzenie do środowiska .NET Framework<br>Obsługa platformy 64-bitowej<br>Lista kontroli dostępu<br>ADO .NET i LINQ<br>Przetwarzanie asynchroniczne<br>Inicjatywa .NET<br>Środowisko CLR<br>System CTS<br>Zabezpieczenia technologii .NET<br>Domeny aplikacji<br>Mechanizm zwalniania pamięci<br>Porównanie technologii .NET i JVM                              | 412<br>415<br>416<br>417<br>417<br>417<br>417<br>417<br>418<br>418<br>418<br>419<br>420<br>420<br>420<br>421<br>422        |
| Podsumowanie<br>zdział 11. Usługi .NET Framework<br>Wprowadzenie do środowiska .NET Framework<br>Obsługa platformy 64-bitowej<br>Lista kontroli dostępu<br>ADO .NET i LINQ<br>Przetwarzanie asynchroniczne<br>Inicjatywa .NET<br>Środowisko CLR<br>System CTS<br>Zabezpieczenia technologii .NET<br>Domeny aplikacji<br>Mechanizm zwalniania pamięci<br>Porównanie technologii .NET i JVM<br>Konfigurowanie bufora GAC | 412<br>415<br>416<br>417<br>417<br>417<br>417<br>417<br>417<br>418<br>418<br>418<br>419<br>420<br>420<br>421<br>422<br>422 |

#### Część II Usługi plików, drukowania i magazynowania ...... 425

| Rozdział 12. Usługi drukowania           |  |
|------------------------------------------|--|
| Usługi drukowania                        |  |
| Usługi drukowania systemu Windows Server |  |
| Usługi drukowania — logiczne środowisko  |  |
| Usługi drukowania — środowisko fizyczne  |  |
| Strategia związana z usługami drukowania |  |
| Drukarkowa taksonomia                    |  |
| Tworzenie grup drukowania                |  |
| Instalowanie drukarki sieciowej          |  |
| Aktualizowanie sterowników               |  |
| Instalowanie i konfigurowanie drukarek   |  |
| Instalowanie lokalnej drukarki           |  |
| Publikowanie drukarek                    |  |
| Lokalizowanie drukarek                   |  |
| Ukrywanie drukarek                       |  |
| Pule drukarek                            |  |
| Ładowanie portów drukarkowych            |  |
|                                          |  |

| Administrowanie drukarkami                                         | 454 |
|--------------------------------------------------------------------|-----|
| Zarządzanie drukarką                                               | 454 |
| Zarządzanie zadaniami wydruku                                      | 457 |
| Zaawansowane opcje buforowania                                     | 459 |
| Kontrola dostępu                                                   | 461 |
| Rozwiązywanie problemów                                            | 464 |
| Problemy z drukowaniem po stronie serwera                          | 465 |
| Problemy z drukowaniem po stronie klienta                          | 467 |
| Zastosowanie funkcji drukowania dwukierunkowego                    | 467 |
| Inspekcja dotycząca wykorzystania drukarek i zarządzania nimi      | 468 |
| Podsumowanie                                                       | 468 |
| Rozdział 13 Zarzadzanie magazynowaniem danych                      | 469 |
| Przeglad usług magazynowania                                       |     |
| Zarządzanie magazynowaniem                                         |     |
| Wydainość i pojemność                                              | 470 |
| Wysoka dostępność                                                  | 474 |
| Przywracalność                                                     | 474 |
| Kwestie związane ze starszymi systemami                            | 475 |
| Narzędzie Zarządzanie dyskami                                      | 475 |
| Style partycjonowania                                              | 477 |
| Dyski MBR                                                          | 477 |
| Dyski GPT                                                          | 477 |
| Wymienne magazyny danych                                           | 478 |
| Zdalne magazyny danych i rozwiązanie HSM                           | 479 |
| Przystawka Zarządzanie dyskami                                     |     |
| Podstawowe magazyny danych                                         | 481 |
| Partycje podstawowe                                                | 481 |
| Partycje rozszerzone                                               | 481 |
| Woluminy podstawowe                                                | 481 |
| Dynamiczne woluminy i odporność na błędy                           |     |
| Dyski dynamiczne                                                   |     |
| RAID-1 — dublowanie dysków (mirroring)                             |     |
| RAID-5 — odporne na błędy paskowanie z parzystością                | 486 |
| Sprzętowa macierz RAID                                             | 488 |
| Zarządzanie dynamicznymi magazynami danych                         | 489 |
| Konwertowanie dysków podstawowych na dynamiczne                    | 489 |
| Tworzenie woluminów prostych                                       | 491 |
| Rozszerzanie woluminów prostych i łączonych                        | 492 |
| Tworzenie woluminów RAID-0 (rozłożonych) i zarządzanie nimi        | 494 |
| Tworzenie woluminów RAID-1 i zarządzanie nimi                      | 494 |
| Tworzenie woluminów RAID-5 i zarządzanie nimi                      |     |
| Importowanie dysków                                                |     |
| Zarządzanie magazynami z wykorzystaniem przydziałów dyskowych      |     |
| Dlaczego trzeba używać przydziałów dyskowych?                      |     |
| Konfigurowanie przydziałów dyskowych                               |     |
| Rozsądne zarządzanie przydziałami dyskowymi                        |     |
| Rozwiązywanie problemów                                            |     |
| Statusy dysków i woluminów                                         |     |
| kadzenie sobie z problemami dotyczącymi redundancji woluminów RAID |     |
| Eksplorator magazynu                                               |     |
| Podsumowanie                                                       | 508 |

| Rozdział 14. Systemy plików systemu Windows Server 2008                     | 509         |
|-----------------------------------------------------------------------------|-------------|
| Przegląd struktury dysku                                                    | 509         |
| Systemy plików FAT16 i FAT32                                                | 512         |
| System plików NTFS                                                          | 514         |
| Struktura systemu plików NTFS                                               | 515         |
| Przydziały dyskowe                                                          | 519         |
| Punkty połączenia                                                           | 519         |
| System szyfrowania plików EFS                                               | 520         |
| Hierarchiczne zarządzanie magazynowaniem                                    | 520         |
| Złącza katalogów (Directory junctions)                                      | 520         |
| Podłączane woluminy                                                         | 521         |
| Transakcyjny system plików NTFS                                             | 522         |
| Wybór systemu plików                                                        | 522         |
| Optymalizowanie pojemności magazynu danych                                  | 524         |
| Optymalizowanie rozmiaru klastra                                            | 524         |
| Defragmentowanie woluminów                                                  | 525         |
| Użycie dla dysków kompresji systemu plików NTFS                             | 525         |
| Zarządzanie rozproszonym systemem plików (DFS)                              | 527         |
| Struktura systemu DFS i związana z nim terminologia                         | 528         |
| Porównanie domenowych i niezależnych przestrzeni nazw DFS                   | 530         |
| Obsługa klienta                                                             | 531         |
| Replikacja z wykorzystaniem systemu DFS                                     | 531         |
| Replikacja z wykorzystaniem składnika DFS-R                                 | 532         |
| Buforowanie po stronie klienta                                              | 533         |
| Praca z konsolą Zarządzanie systemem plików DFS                             | 533         |
| Praca z podłączanymi woluminami                                             | 539         |
| Podłączanie woluminu                                                        | 540         |
| Odłączanie woluminu                                                         | 541         |
| Oprogramowanie Services for Network File System                             | 541         |
| Przegląd systemu NFS                                                        | 543         |
| Podsumowanie                                                                | 549         |
| Dordrich 45. Udectennienie i zekonnieczenie plików i katologów              | <b>FF</b> 4 |
| ROZUZIAI 15. Udostępnianie i zabezpieczanie plików i katalogów              |             |
| Udostępnianie i zabezpieczanie danych                                       |             |
| Prawo własciciela                                                           |             |
| Konfigurowanie roli serwera plików                                          |             |
| Konsola Menedzer zasobów serwera plików                                     |             |
| Publikowanie udziałów w usłudze Active Directory                            |             |
| Tworzenie udziału                                                           |             |
| Udostępnianie lokalnego katalogu                                            |             |
| Tworzenie udziałów za pomocą konsoli Zarządzanie udziałami i magazynowaniem |             |
| Atrybuty udziału                                                            | 568         |
| Blokowanie uprawnienia                                                      |             |
| Sumowanie uprawnień udziału                                                 | 571         |
| Przenoszenie lub kopiowanie katalogów                                       | 572         |
| Udziały w obrębie domeny                                                    |             |
| Kto może udostępniać katalogi?                                              |             |
| Ukryte udziały                                                              |             |
| Łączenie się z udziałami                                                    | 573         |
| Podłączanie użytkowników do opublikowanych udziałów                         | 574         |
| Mapowanie dla użytkowników przestrzeni nazw DFS                             | 575         |

| Udziały administracyjne                                             | 577 |
|---------------------------------------------------------------------|-----|
| Rozsądne strategie udostępniania katalogów                          | 580 |
| Ograniczanie udziałów                                               | 580 |
| Konfigurowanie udziałów aplikacji                                   | 581 |
| Konfigurowanie udziałów danych                                      | 581 |
| Dostęp w trybie offline (buforowany)                                |     |
| Atrybuty trybu offline                                              | 583 |
| Synchronizowanie buforowanych zasobów                               | 583 |
| Zabezpieczanie plików i katalogów z wykorzystaniem uprawnień        | 584 |
| Typy uprawnień                                                      | 586 |
| Atrybuty uprawnień                                                  | 588 |
| Dziedziczenie                                                       | 589 |
| Przejmowanie prawa właściciela                                      | 590 |
| Kopiowanie i przenoszenie                                           | 591 |
| Strategie zarządzania uprawnieniami                                 |     |
| Zabezpieczanie plików za pomocą systemu EFS                         | 593 |
| Funkcjonowanie systemu EFS                                          | 594 |
| Możliwości odzyskiwania zaszyfrowanych danych i zasada przywracania | 596 |
| Zastosowanie systemu EFS                                            | 597 |
| Kopiowanie, przenoszenie lub zmiana nazwy zaszyfrowanych plików     | 601 |
| Zdalne uzyskiwanie dostępu do zaszyfrowanych danych                 | 602 |
| Udostępnianie zaszyfrowanych danych                                 | 602 |
| Szyfrowanie plików dla wielu użytkowników                           | 605 |
| Archiwizowanie i przywracanie zaszyfrowanych danych                 | 606 |
| Konfigurowanie i stosowanie zasady przywracania                     | 608 |
| Podsumowanie                                                        | 612 |
|                                                                     |     |

#### 

| Rozdział 16. Bezpieczeństwo systemu Windows Server 2008 | 615 |
|---------------------------------------------------------|-----|
| Przegląd zabezpieczeń systemu Windows Server 2008       | 615 |
| Potrzeba zabezpieczeń                                   | 616 |
| Wprowadzanie danych                                     | 617 |
| Transportowanie danych                                  | 617 |
| Dlaczego istnieje zagrożenie?                           | 617 |
| Wywiązywanie się z zadań dotyczących zabezpieczeń       | 620 |
| Usprawnienia zabezpieczeń w rolach serwera              | 621 |
| Usługa kontrolera domeny Active Directory               | 622 |
| Rola serwera DHCP                                       | 622 |
| Rola serwera DNS                                        | 623 |
| Podstawy szyfrowania                                    | 623 |
| Wprowadzenie do kryptografii                            | 624 |
| Kryptografia nowej generacji                            | 625 |
| Klucze                                                  | 626 |
| Klucze prywatne                                         | 627 |
| Klucze publiczne                                        | 627 |
| Klucze sesyjne                                          | 627 |
| Certyfikaty kluczy                                      | 628 |
| Podpisy cyfrowe                                         | 628 |

| Protokół Kerberos                                                      | 629        |
|------------------------------------------------------------------------|------------|
| Współpraca między protokołem Kerberos a rejestracją jednokrotną        | 630        |
| Pst! Tak działa protokół Kerberos                                      | 631        |
| Uwierzytelnianie za pomocą czasu                                       | 632        |
| Rozpowszechnianie klucza                                               | 632        |
| Bilety sesyjne                                                         | 633        |
| Protokół Kerberos a relacje zaufania                                   | 634        |
| Lokalizowanie centrów dystrybucji kluczy                               | 634        |
| Wprowadzenie do protokołu IPSec                                        | 635        |
| SSL/TLS                                                                | 637        |
| Wprowadzenie do usług certyfikacyjnych Active Directory                | 638        |
| Infrastruktura klucza publicznego                                      | 638        |
| Certyfikaty cyfrowe                                                    | 638        |
| Tworzenie PKI przy użyciu usług certyfikacyjnych Active Directory      | 639        |
| Obsługa starszej wersji NTLM                                           | 639        |
| Karty inteligentne                                                     | 640        |
| Domeny                                                                 | 641        |
| Logowanie oraz uwierzytelnianie                                        | 641        |
| Logowanie w systemie Windows Server 2008                               | 642        |
| Uwierzytelnianie dwuczynnikowe oraz jednoczynnikowe                    | 642        |
| Relacie zaufania                                                       | 643        |
| Kontrola dostepu                                                       | 645        |
| Audytowanie                                                            |            |
| Planowanie bezpieczeństwa                                              | 646        |
| Zaporv                                                                 |            |
| Zasady zabeznieczeń Active Directory                                   |            |
| Beznieczne gniazda                                                     |            |
| Zanory servery provy oraz bastiony                                     | 648<br>648 |
| Wprowadzenie do infrastruktury klucza publicznego                      | 640<br>649 |
| Instalowanie oraz konfiguracia usług certufikacyjnych Active Directory | 649        |
| Ushigi certyfikacying Active Directory                                 |            |
| Instalowania oraz konfigurowania urzedu certufikaciji                  |            |
| Wdrażanie infractrukturu DVI                                           |            |
| Worldzaufania                                                          | 032<br>654 |
| Nodel zaurania                                                         |            |
| rousumowane                                                            |            |
| Pozdział 17 System Windows Server 2008 a usługa Active Directory       | 665        |
| Warashwindrasa whose Astive Directory                                  |            |
| w szecnwiedząca usługa Active Directory                                | 000        |
| Diaczego katalogi są potrzebne /                                       | / 00       |
| Dziedek nowoszesnego katology – sposyfikacja V 500                     | 0/0<br>670 |
| Dziauek nowocześnego katalogu – specynkacja A.500                      | 0/0<br>دד2 |
| Ojutu wsporezesnego katalogu — protokor LDAF<br>Do protokola V 500     | 10/3       |
| 1 0 protokule A.JUU                                                    |            |
| Gdzie tu miejsce dle rejectru?                                         |            |

| Gdzie tu miejsce dla rejestru?              | 676 |
|---------------------------------------------|-----|
| Elementy usługi Active Directory            | 678 |
| Przestrzenie nazw oraz schematy nazewnictwa | 679 |
| Usługa Active Directory a internet          | 679 |
| Wszędzie usługa Active Directory            | 680 |

| Wewnątrz usługi Active Directory                                              | 681 |
|-------------------------------------------------------------------------------|-----|
| Jeżeli chodzi tak jak kaczka                                                  | 681 |
| Struktura bazy danych w usłudze Active Directory                              | 683 |
| Obiekty Active Directory                                                      | 684 |
| Schemat usługi Active Directory                                               | 686 |
| Atrybuty obiektu                                                              | 687 |
| Poruszanie się po usłudze Active Directory                                    | 687 |
| Konwencje nazewnictwa                                                         | 688 |
| Obiekty domenowe                                                              | 690 |
| Jednostki organizacyjne                                                       | 691 |
| Drzewa                                                                        | 692 |
| Lasy                                                                          | 692 |
| Relacje zaufania                                                              | 693 |
| Wykaz globalny                                                                | 694 |
| Mój aktywny katalog                                                           | 695 |
| Łączenie rozdzielonego — starsze wersje systemu Windows a Windows Server 2008 | 696 |
| Pojedynczy punkt dostępu oraz administracji                                   | 698 |
| Coraz więcej domen                                                            | 699 |
| Wewnątrzdomenowe relacje zaufania                                             | 700 |
| Listy kontroli dostępu oraz tokeny dostępowe                                  | 700 |
| Podsumowanie                                                                  | 701 |
|                                                                               |     |
| Rozdział 18. Planowanie usługi Active Directory                               | 703 |
| Ogólny zarys usługi Active Directory                                          | 703 |
| Podstawowe reguły planowania                                                  | 704 |
| Struktura usługi Active Directory                                             | 704 |
| Plan domeny                                                                   | 705 |
| Topologia lokacji                                                             | 707 |
| Plan lasu                                                                     | 708 |
| Plan relacji zaufania                                                         | 709 |
| Planowanie jednostki organizacyjnej                                           | 710 |
| Planowanie usługi Active Directory dla przedsiębiorstwa                       | 711 |
| Planowanie strategii nazewnictwa                                              | 711 |
| Planowanie domeny oraz jednostek organizacyjnych                              | 712 |
| Plan oddziałów                                                                | 714 |
| Planowanie administrowania                                                    | 718 |
| Delegowanie administracji                                                     | 718 |
| Delegowanie lasów, drzew oraz jednostek organizacyjnych                       | 719 |
| Implementowanie zabezpieczeń obiektu                                          |     |
| Role administracyjne                                                          | 720 |
| Planowanie migracji                                                           | 721 |
| Plan uaktualniania                                                            | 721 |
| Plan restrukturyzacji                                                         | 722 |
| Narzędzia służące do migracji                                                 | 723 |
| Plan laboratorium testowego                                                   | 723 |
| Plan tworzenia kopii zapasowej oraz przywracania                              | 724 |
| W drażanie planu                                                              | 726 |
| Podsumowanie                                                                  | 726 |

| Rozdział 19. Organizowanie struktury logicznej domeny      |     |
|------------------------------------------------------------|-----|
| Strażnicy nowego porządku                                  |     |
| Planowanie infrastruktury Active Directory                 |     |
| Planowanie struktury logicznej domeny                      |     |
| Kwestia przygotowania psychicznego                         | 729 |
| Zebranie zespołu                                           |     |
| Komitet do spraw planowania domen                          |     |
| Zarządzanie domeną                                         |     |
| Zarządzanie zmianą kontroli                                |     |
| Bezpieczeństwo domeny                                      | 732 |
| Komunikacja wewnątrzdomenowa                               | 732 |
| Informacje i szkolenie                                     | 733 |
| Poznawanie przedsiębiorstwa                                | 733 |
| Analiza przedsiębiorstwa                                   | 734 |
| Środowiska przedsiębiorstwa                                | 735 |
| Praca ze schematami organizacyjnymi                        | 738 |
| Identyfikacja kluczowych jednostek zarządzania             | 739 |
| Strategiczne motywacje                                     | 739 |
| Identyfikowanie jednostek logicznych                       | 741 |
| Identyfikowanie jednostek fizycznych                       | 742 |
| Dokumentacja                                               | 742 |
| Modele administracyjne                                     | 743 |
| Struktura logiczna domeny — schemat                        | 746 |
| Domena najwyższego poziomu                                 | 746 |
| Mechanizmy nazewnictwa DNS                                 | 754 |
| Domeny drugiego poziomu                                    | 755 |
| Partycjonowanie domeny                                     | 760 |
| Jednostki organizacyjne                                    | 762 |
| Praca z grupami                                            | 764 |
| Zabezpieczenie partycji                                    | 765 |
| Podsumowanie                                               | 766 |
| Rozdział 20. Architektura fizyczna usługi Active Directory |     |
| Przeszłość, teraźniejszość i przyszłość                    |     |
| Lasv i relacie zaufania                                    |     |
| Konsekwencie wyboru lasu związane z projektem              |     |
| Kontrolery domen i wykazy globalne                         |     |
| Kontrolery domen                                           |     |
| Wykazy globalne                                            |     |
| Usługi lokalizacyjne kontrolera domeny i wykazu globalnego |     |
| Decvzie przy projektowaniu                                 |     |
| Lokacie                                                    |     |
| Replikacia w lokaciach                                     | 783 |
| Łacza lokacji                                              |     |
| Mostki łacza lokacii                                       |     |
| Obiekty połaczeń pomiedzy lokacjami                        |     |
| Replikacia w usłudze Active Directory                      |     |
| Jak działa replikacja?                                     |     |
| Synchronizacja katalogu                                    |     |
| · · · ·                                                    |     |

| Projektowanie i konfiguracja lokacji Active Directory            | 790 |
|------------------------------------------------------------------|-----|
| Topologia                                                        | 791 |
| Tworzenie lokacji kontrolerów domeny                             | 791 |
| Rozmieszczanie kontrolerów domeny                                | 793 |
| Zabezpieczanie kontrolerów domeny                                | 794 |
| Rozmieszczanie serwerów wykazu globalnego                        | 797 |
| Rozmieszczanie serwerów DNS                                      | 797 |
| Architektura DDNS                                                | 799 |
| Centrale                                                         | 799 |
| Rozmieszczanie serwerów WINS                                     | 799 |
| Rozmieszczanie serwerów DHCP                                     | 801 |
| Architektura lokacji                                             | 804 |
| Architektura                                                     | 806 |
| Koszt łacza lokacji                                              | 807 |
| Czas                                                             |     |
| Architektura usługi czasu                                        |     |
| Podsumowanie                                                     | 814 |
| Rozdział 21. Instalacia i rozmieszczanie usługi Active Directory |     |
| Przygotowanie do wdrożenia                                       |     |
| Plan wdrożenia usługi Active Directory Firmy ABC                 | 818 |

| Plan wdrożenia usługi Active Directory Firmy ABC              |     |
|---------------------------------------------------------------|-----|
| Streszczenie                                                  |     |
| Sieć FIRMAABC                                                 |     |
| Domena GENEZA                                                 | 819 |
| Domena CENTRUM                                                |     |
| Domena DITT                                                   |     |
| Domena OCHRONA                                                |     |
| Instalowanie i testowanie kontrolerów domeny Active Directory |     |
| Instalowanie kontrolera domeny                                |     |
| Wypromowanie do funkcji kontrolera domeny                     |     |
| Ustanawianie domeny w systemie DNS (WINS)                     |     |
| Tworzenie lokacji                                             |     |
| Tworzenie jednostek organizacyjnych                           |     |
| Delegowanie administrowania jednostek OU                      |     |
| Zabezpieczanie kontrolera domeny i postępowanie zgodnie       |     |
| z protokołem przywracania danych                              | 839 |
| Implementacja                                                 |     |
| Instalacja                                                    |     |
| Rezerwacje adresu IP                                          |     |
| Instalacja domeny głównej — FIRMAABC.PL                       |     |
| Kontrola jakości                                              |     |
| Podsumowanie                                                  |     |
|                                                               |     |

| Rozdział 22. Zarządzanie usługą Active Directory                     |     |
|----------------------------------------------------------------------|-----|
| Instalowanie nowych usług katalogowych w istniejącej infrastrukturze |     |
| Zarządzanie replikacją                                               | 850 |
| Instalowanie nowych kontrolerów domeny                               | 850 |
| Instalowanie nowych serwerów katalogowych                            |     |
| Ochrona usługi Active Directory przed uszkodzeniami                  |     |
| Defragmentacja bazy danych w trybach online i offline                |     |
| Zapewnianie integralności bazy danych                                |     |

| Przenoszenie usługi Active Directory                 | 856 |
|------------------------------------------------------|-----|
| Integrowanie bazy Active Directory z innymi usługami |     |
| Usługa Active Directory a SQL Server                 |     |
| Usługa Active Directory a Microsoft Exchange         |     |
| Logowanie bez używania wykazu globalnego             |     |
| Usługa Active Directory a system DNS                 |     |
| Architektura administracji usługi Active Directory   |     |
| Architektura                                         |     |
| Członkostwo w grupie systemu Windows Server 2008     |     |
| Administrowanie usługami sieciowymi                  |     |
| Administrowanie serwerami usług przedsiębiorstwa     |     |
| Architektura administrowania zdalną stacją roboczą   |     |
| Zasady usług terminalowych                           |     |
| Bezpieczne administrowanie                           |     |
| Podsumowanie                                         |     |

#### 

| Rozdział 23. Zarządzanie użytkownikami i grupami          |  |
|-----------------------------------------------------------|--|
| Konto w systemie Windows Server 2008 — zasób użytkownika  |  |
| Czym jest użytkownik?                                     |  |
| Czym są kontakty?                                         |  |
| Użytkownicy lokalni a "użytkownicy lokalni"               |  |
| Czym jest grupa?                                          |  |
| Przegląd narzędzi zarządzania użytkownikami i komputerami |  |
| Konta użytkowników systemu Windows Server 2008            |  |
| Zasady konta                                              |  |
| Wystawcy zabezpieczeń i proces uwierzytelniania logowania |  |
| Identyfikatory zabezpieczeń                               |  |
| Menedżer SAM i uwierzytelnianie za pomocą urzędu LSA      |  |
| Konta użytkowników w akcji                                |  |
| Aplikacja RunAs                                           |  |
| Nazywanie kont użytkowników                               |  |
| Hasła                                                     |  |
| Logowanie                                                 |  |
| Przydzielanie zdalnego dostępu                            |  |
| Tworzenie konta użytkownika                               |  |
| Zmienianie nazw kont użytkowników                         |  |
| Usuwanie i wyłączanie kont użytkowników                   |  |
| Kopiowanie kont                                           |  |
| Konta komputera                                           |  |
| Konta grupy                                               |  |
| Zakresy grup                                              |  |
| Elementy grup                                             |  |
| Instalowanie predefiniowanych grup                        |  |
| Grupy na serwerach członkowskich                          |  |
| Zagnieżdżanie grup                                        |  |
| Tworzenie grupy                                           |  |

| Rozdział 24. Kontrola zmian, zasady grupy                            | 077        |
|----------------------------------------------------------------------|------------|
| I zarząuzanie przestrzenią ropoczą                                   |            |
| Zerra dzenie zmienemi                                                |            |
| Zarządzanie zmianami                                                 |            |
| UZYtKOWNIK                                                           |            |
| Chaimanna lantali                                                    |            |
|                                                                      |            |
| Aplikacje                                                            |            |
| Środowieko systemu operacyjnogo                                      |            |
| Blokowania stasij robozzaj                                           |            |
| Drzygotowanie do zasad kontroli zmien                                |            |
| Zasadu grupu                                                         |            |
| Zasady grupy                                                         |            |
| Flementy zasad grupy                                                 |            |
| Edzie znajduje sie objekty GPO?                                      |            |
| Jak dzielają zasady grupy?                                           |            |
| Jak uziaiają zasady grupy:                                           |            |
| Wnrowadzanie zasad grupy                                             |            |
| Filtrowanie zasad                                                    | 959<br>950 |
| Delegowanie kontroli nad zasadami grupy                              | 959        |
| Zaheznieczenia w lokalnych obiektach zasad grupy                     | 960        |
| Jak sa przetwarzane zasady grupy?                                    | 960        |
| Zaprzeganie zasad grupy do pracy                                     | 965        |
| Zasady oprogramowania                                                | 965        |
| Zasady zabezpieczeń                                                  |            |
| Zasady grupy i zarządzanie zmianami — składanie wszystkiego w całość |            |
| Nie należy akceptować domyślnych zasad                               |            |
| Ustanawianie planu wdrażania zasad grupy                             |            |
| Zarządzanie kontami komputerów                                       |            |
| Rozpoczynanie                                                        |            |
| Dostosowanie logowania i wylogowywania                               |            |
| Blokowanie pulpitu                                                   |            |
| Kontrolowanie menu Start                                             |            |
| Przekierowywanie katalogu                                            |            |
| Starsze wersje systemu Windows                                       |            |

| Zarządzanie kontrolą zmian zasad grupy                        |  |
|---------------------------------------------------------------|--|
| Od projektowania do środowiska produkcyjnego z zasadami grupy |  |
| Kontrola zmian w zasadach grupy                               |  |
| Rozwiązywanie problemów związanych z zasadami grupy           |  |
| za pomocą kreatora wyników zasad grupy                        |  |
| Tworzenie architektury zasad grupy                            |  |
| Zasady haseł                                                  |  |
| Zasady blokady konta                                          |  |
| Zasady inspekcji                                              |  |
| Dziennik zdarzeń                                              |  |
| Blokowanie administratorów domeny                             |  |
| Podsumowanie                                                  |  |
|                                                               |  |

| Rozdział 25. Poziom usług                                            |      |
|----------------------------------------------------------------------|------|
| Poziom usług                                                         |      |
| Poziom usług — przykład 1.                                           |      |
| Poziom usług – przykład 2.                                           |      |
| Pisemna gwarancja jakości                                            |      |
| Zarządzanie poziomem usług                                           |      |
| Wykrywanie problemów                                                 |      |
| Zarządzanie wydajnością                                              |      |
| Dostępność                                                           |      |
| Konstrukcja zarządzania SLM                                          |      |
| Zarządzanie SLM a system Windows Server 2008                         |      |
| Architektura monitorowania systemu Windows Server 2008               |      |
| Pojęcie szybkości i przepływności                                    |      |
| Pojęcie kolejek                                                      |      |
| Pojęcie czasu odpowiedzi                                             |      |
| W jaki sposób działają obiekty wydajności?                           |      |
| Narzędzia monitorowania systemu                                      |      |
| Menedzer zadań                                                       |      |
| Konsola niezawodności i wydajności                                   |      |
| Monitor wydajności                                                   |      |
| Dzienniki wydajności i alerty                                        |      |
| Tworzenie zestawów modułów zbierających dane                         |      |
| Zapoznanie się z serwerami                                           |      |
| Monitorowanie wąskich gardeł                                         |      |
| Obciążenie robocze serwera                                           |      |
| Obciażenie powodowane przez monitorowanie wydajności                 |      |
| Poziom usług w aplikacji Microsoft Systems Center Operations Manager |      |
| Podsumowanie                                                         |      |
|                                                                      |      |
| Skorowidz                                                            | 1015 |

# Rozdział 2. Konfigurowanie systemu Windows Server 2008

#### W tym rozdziale:

- Użycie konsoli Microsoft Management Console
- Zapoznanie z narzędziami konsoli MMC
- Więcej informacji o narzędziu Menedżer serwera
- Zastosowanie narzędzia Kreator konfiguracji zabezpieczeń
- Praca ze źródłami danych ODBC
- Aplety panelu sterowania

W rozdziale omówiono wiele narzędzi służących do konfigurowania systemu i zarządzania nim oraz użytkownikami, a także kontrolowania innych aspektów związanych z Windows Server 2008.

# Zastosowanie konsoli Microsoft Management Console

Jedną z wielu zmian, które w porównaniu z systemem Windows NT pojawiły się w Windows 2000 i zostały rozwinięte w interfejsach i strukturze zarządzania systemów Windows 2003 i Windows Server 2008, jest większe ujednolicenie narzędzi administracyjnych. Choć wiele ustawień systemu w dalszym ciągu jest kontrolowanych z poziomu panelu sterowania, większość funkcji administracyjnych przeniesiono do konsoli *Microsoft Management Console* (MMC). Konsola MMC obsługuje różnego rodzaju tak zwane przystawki, które służą do zarządzania mnóstwem ról, funkcji i aplikacji serwera. Konsolę można uruchomić w systemach Windows Server 2008, Windows 2000, Windows Server 2003, Windows 9x, a także Windows XP i Windows Vista. W niniejszym podrozdziale przyjrzymy się konsoli MMC i wchodzącym w jej skład narzędziom przeznaczonym dla systemu Windows Server 2008.

#### Funkcja konsoli MMC

Sama konsola MMC pełni rolę szkieletu, w obrębie którego znajdują się różne narzędzia administracyjne nazywane przystawkami. W szczególności konsola MMC zapewnia narzędziom administracyjnym jednolity interfejs. Oznacza to, że po poznaniu struktury jednego narzędzia wykorzystanie tej wiedzy będzie możliwe w przypadku reszty podobnie wyglądających narzędzi (zakres podobieństwa jest ograniczony przez różnice w funkcjonowaniu różnych narzędzi). Rysunek 2.1 pokazuje okno konsoli MMC z załadowaną przystawką Zarządzanie komputerem (więcej na temat przystawek zamieszczono w dalszej części rozdziału). Jak się dalej okaże, przystawki Zarządzanie komputerem używa się w przypadku większości aspektów związanych z konfigurowaniem sprzętu i oprogramowania komputera.

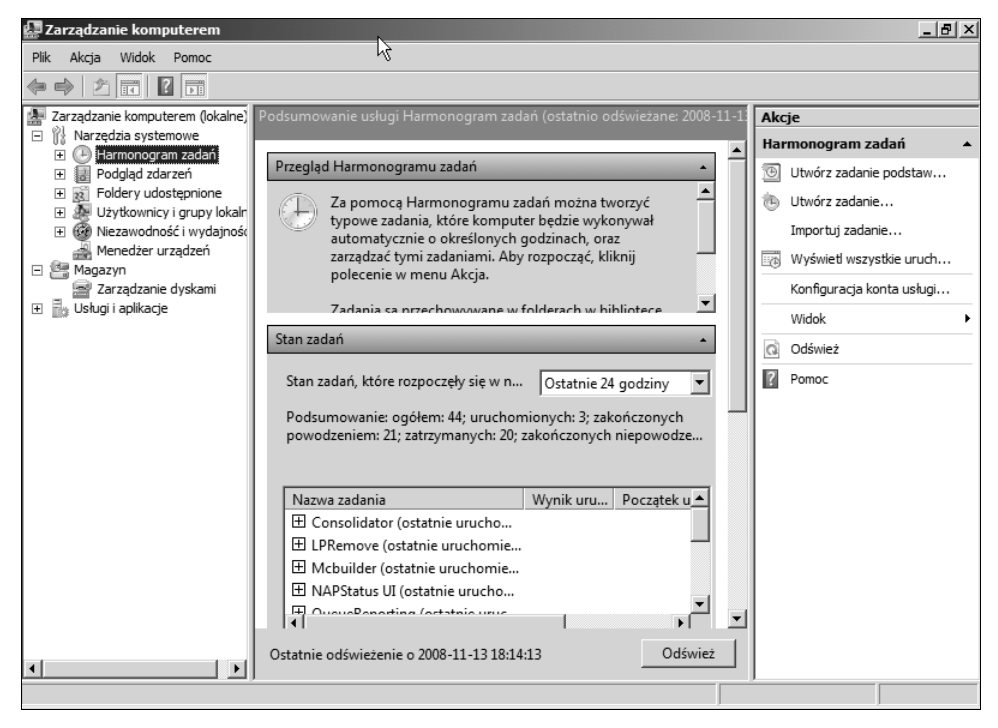

Rysunek 2.1. Konsola MMC pełni rolę szkieletu dla bogatej gamy narzędzi administracyjnych

Być może od jednolitego interfejsu ważniejszy jest fakt, że konsola MMC umożliwia łączenie narzędzi administracyjnych w celu stworzenia własnej konfiguracji konsoli. Konfiguracji takiej można następnie nadać nazwę i zapisać ją na dysku. Gdy później trzeba będzie skorzystać z tej konfiguracji, z menu *Start* należy wybrać skrót konsoli MMC lub dwukrotnie kliknąć jej ikonę. Załóżmy, że chcesz skonfigurować niestandardową konsolę służącą do zarządzania serwerem internetowym Windows Server 2008. Istnieje możliwość zintegrowania narzędzi umożliwiających zarządzanie w obrębie jednego interfejsu serwerem DNS, serwerem DHCP, serwerem aplikacji i serwerem IIS. Taka dostosowana konsola pozwala szybko uzyskać dostęp do większości ustawień, które trzeba regularnie konfigurować dla serwera. Choć zwykle okno konsoli MMC składa się z dwóch paneli, wiele przystawek systemu Windows Server 2008 dysponuje jednym oknem podzielonym na trzy panele. Lewy panel zazwyczaj zawiera kartę drzewa, która przeważnie prezentuje hierarchiczną strukturę zarządzanych obiektów. Gdy na przykład zastosuje się przystawkę Użytkownicy i komputery usługi Active Directory, drzewo będzie zawierać kontenery usługi Active Directory, które są powiązane z użytkownikami, grupami i komputerami.

W prawym panelu są wyświetlane szczegóły. Zawartość tego panelu jest zależna od pozycji zaznaczonej w obrębie drzewa. Jeśli na przykład w drzewie wybierzesz węzeł *Usługi*, w panelu szczegółów pojawi się lista zainstalowanych usług. Panel szczegółów zwykle udostępnia dwa widoki — pojedynczy panel i rozszerzony panel *Akcje*, który zazwyczaj prezentuje różne zadania. Rozszerzony widok uwzględnia dodatkowy obszar, który przeważnie oferuje instrukcje lub informacje dotyczące zaznaczonej pozycji.

Konsola MMC zapewnia dwa różne tryby — użytkownika i autora. W trybie użytkownika korzysta się z istniejących konsoli. Można wyróżnić kilka odmian trybu użytkownika, które oferują różny poziom dostępu, od pełnego do ograniczonego. Tryb autora pozwala tworzyć nowe konsole lub modyfikować istniejące. Rysunek 2.2 przedstawia konsolę *Usługi* otwartą w trybie użytkownika. Rysunek 2.3 prezentuje konsolę uaktywnioną w trybie autora. Jak widać na rysunku, tryb autora oferuje dostęp do poleceń i funkcji niedostępnych w trybie użytkownika.

#### Rysunek 2.2.

Widoczny tryb autora pozwala tworzyć nowe konsole, a tryb użytkownika ogranicza operacje, które użytkownik może wykonać w obrębie konsoli

| 🛜 Konsola1 - [Katalog główny konsoli]                                                                                    |                 |
|----------------------------------------------------------------------------------------------------|-----------------|
| Plik Akcja Widelt Hilder Oler Dente                                                                                      |                 |
|                                                                                                    | ·               |
| Katalog główny koi                                                                                                    | Akcje           |
| Konsola 1 Zmień ikonę                                                                                                    | Katalog główn 🔺 |
|                                                                                                    | Więcej akcji 🕨  |
| Te opcje będą używane po następnym otwarciu konsoli MMC.                                                                 |                 |
|                                                                                                    |                 |
| Tryb konsoli: Tryb autorski                                                                                              |                 |
| Opis                                                                                                    |                 |
| Udziela użytkownikom pełnego dostępu do wszystkich funkcji<br>programu MMC, łacznie z możliwościa dodawania lub usuwania |                 |
| przystawek, tworzenia nowych okien, tworzenia widoków i zadań dla<br>błoku zadań i wyświetłania wszystkich cześci drzewa |                 |
|                                                                                                    |                 |
| Nie zanisuji zmian w tej koncoli                                                                                         |                 |
| <ul> <li>Ne copio) zman w co norson</li> <li>Zezwalaj użytkownikowi na dostosowywanie widoków</li> </ul>                 |                 |
|                                                                                                    |                 |
|                                                                                                    |                 |
|                                                                                                    |                 |
| OK Anuluj Zastosuj                                                                                                    |                 |
|                                                                                                    | ł               |
|                                                                                                    | ,<br>           |

Tryb użytkownika oferuje trzy różne opcje — pełny dostęp, ograniczony dostęp z wieloma oknami i limitowany dostęp z pojedynczym oknem. W przypadku pełnego dostępu użytkownik konsoli MMC może skorzystać z wszystkich jej poleceń zarządzających oknami. Jednak nie ma możliwości dodawania lub usuwania przystawek bądź zmieniania właściwości konsoli. Opcje ograniczonego dostępu zawężają zakres zmian konfiguracji okien konsoli, a także użycie pojedynczego okna lub wielu okien (zależnie od trybu). Tryb konsoli

| Rysunek 2.3.                             | 蓉 Konsola1 - [Katalog główny konsoli]                            |                  |
|------------------------------------------|------------------------------------------------------------------|------------------|
| Tryb autora zapewnia                     | Plik Akcja Widok Ulubione Okno Pomoc                             | _ 8 ×            |
| możliwość                                | Nowa Ctrl+N                                                      |                  |
| modyfikowania opcji                      | Otwórz Ctrl+O                                                    | Akcie            |
| konsoli i dodawania<br>nowych przystawek | Zapisz Ctri+s Zapisz jako lementów do wyświetlenia w tym widoku. | Katalog główn 🔺  |
|                                          | Dodaj/Usuń przystawkę Ctrl+M                                     | Więcej akcji 🕨 🕨 |
|                                          | Opcje                                                            |                  |
|                                          | 1 ServerManager.msc                                              |                  |
|                                          | 2 E: \Windows\\services.msc<br>3 E: \Windows\\nerfmon.msc        |                  |
|                                          |                                                                  |                  |
|                                          |                                                                  |                  |

jest zapisywany w jej obrębie i uaktywniany po otwarciu okna konsoli. Tryby konsoli mogą być zmieniane za pośrednictwem okna właściwości *Opcje* (z menu *Plik* wybierz pozycję *Opcje*). Ustawianie opcji konsoli omówiono w dalszej części rozdziału.

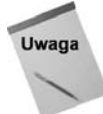

W systemie Windows Server 2008 domyślnym trybem jest tryb użytkownika (ograniczony dostęp z pojedynczym oknem).

Jak wcześniej wspomniano, za pomocą trybu autora tworzy się nowe konsole lub modyfikuje istniejące. W trybie autora można dodawać i usuwać przystawki, zmieniać opcje okien i konfigurować ustawienia konsoli.

#### Uruchamianie konsoli MMC

W celu załadowania konsoli MMC z menu *Start/Narzędzia administracyjne* wybierz odpowiedni skrót lub dwukrotnie kliknij ikonę konsoli w obrębie okna narzędzia *Eksplorator Windows*. Konsolę można również uruchomić z poziomu wiersza poleceń. Format polecenia jest następujący:

MMC ścieżka\plik.msc /a

Poniższa lista objaśnia opcje tego polecenia.

ścieżka\plik.msc. W miejsce łańcucha ścieżka wstaw ścieżkę pliku konsoli o nazwie identyfikowanej przez plik.msc. Można zastosować ścieżkę bezwzględną lub użyć zmiennej środowiskowej %systemroot%, żeby odwołać się do ścieżki katalogu systemu Windows Server 2008 lokalnego komputera. Zmienna ta przydaje się podczas tworzenia skrótów konsoli wykorzystywanych w przypadku innych komputerów, których główny katalog systemowy może mieć inną ścieżkę.

- /a. Użyj tego parametru, żeby uaktywnić tryb autora i umożliwić wprowadzanie zmian w konsoli. Otwarcie istniejącej konsoli z tym parametrem spowoduje nadpisanie jej trybu zapamiętanego dla bieżącej sesji.
- /32. Parametr uaktywnia 32-bitową wersję konsoli MMC. Parametr ten jest konieczny tylko wtedy, gdy 32-bitową wersję trzeba uruchomić w obrębie 64-bitowej wersji systemu Windows.
- ♦ /64. Parametr uaktywnia 64-bitową wersję konsoli MMC. Parametr działa tylko w przypadku 64-bitowej wersji systemu Windows.

Załóżmy, że konsolę usługi DNS chcesz załadować w trybie autora, żeby dodać do niej przystawkę DHCP. Aby konsolę usługi DNS uaktywnić w trybie autora, wykonaj następujące polecenie:

MMC %systemroot%\System32\dnsmgmt.msc /a

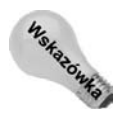

Prawym przyciskiem myszy możesz kliknąć plik *.msc* i z menu kontekstowego wybrać pozycję *Autor*. W efekcie plik zostanie otwarty w trybie autora.

Po uruchomieniu konsoli usługi DNS konsolę DHCP możesz dodać za pomocą polecenia *Dodaj/Usuń przystawkę* menu *Plik.* Przystawki omówiono w następnym punkcie.

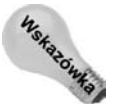

W razie potrzeby konsolę MMC można załadować w trybie autora, a następnie obie przystawki dodać przy użyciu polecenia *Dodaj/Usuń przystawkę* menu *Plik*.

Windows Server 2008 zapewnia kilka prekonfigurowanych konsol służących do realizowania różnych zadań administracyjnych. Większość plików tych konsol jest przechowywana w katalogu \%systemroot%\System32 i ma rozszerzenie .msc (skrót od Microsoft Console). Skróty dla kilku z tych konsol system Windows Server 2008 umieszcza w katalogu Narzędzia administracyjne, do którego można uzyskać dostęp z poziomu menu Start/ Wszystkie programy/Narzędzia administracyjne. Zasadniczo każda z prekonfigurowanych konsol zawiera jedną lub więcej przystawek przeznaczonych do wykonania konkretnego zadania administracyjnego.

Wyraźnie starając się uprościć menu *Start*, w katalogu *Narzędzia administracyjne* Microsoft umieścił tylko niektóre skróty konsol. Jednakże można uruchomić dowolną konsolę przez dwukrotne kliknięcie jej pliku. Gdy się tak postąpi, najpierw zostanie załadowana konsola MMC, a następnie otwarte okno konsoli. Można również uaktywnić konsolę MMC i do własnych konsol dodać przystawki. Umożliwia to utworzenie niestandardowej konsoli zawierającej dowolne grupy przystawek, które są najczęściej używane lub przeznaczone do realizowania konkretnych zadań administracyjnych.

#### Zastosowanie przystawek

Choć konsola MMC tworzy szkielet dla zintegrowanych narzędzi administracyjnych systemu Windows Server 2008, same narzędzia są nazywane przystawkami. Każda przystawka konsoli MMC umożliwia realizowanie określonego zadania administracyjnego lub grupy zadań. Przykładowo przystawka Podgląd zdarzeń zajmuje miejsce niezależnego narzędzia o tej samej nazwie (rysunek 2.4). Z kolei podlegająca przystawce Zarządzanie komputerem

| 🔡 Podgląd zdarzeń                             |                | N                   |                | ×                                |
|-----------------------------------------------|----------------|---------------------|----------------|----------------------------------|
| Plik Akcja Widok Pomoc                        |                | 4                   |                |                                  |
| (= ) 2 II 🛛 🖬                                 |                |                     |                |                                  |
| 📳 Podgląd zdarzeń (Lokalny)                   | System Zdarze  | eń: 2 000           |                | Akcje                            |
| 🖃 🗐 Widoki niestandardowe                     |                |                     |                | System                           |
| 🍸 Zdarzenia administracyjne                   | Poziom         | Data i godzina      | Zrodło Ident A | System                           |
| Role serwera                                  |                | 2008-11-14 11:43:45 | Dostaw         | Otwórz zapisany dziennik         |
| Dzienniki systemu Windows                     | Informacje     | 2008-11-14 11:24:19 | Dostaw         | W Utwórz widok niestandardowy    |
| Aplikacja                                     | Informacje     | 2008-11-14 11:23:50 | Dostaw         | • • • • • • • • • •              |
| Zabezpieczenia                                | () Informacje  | 2008-11-14 11:15:54 | Dostaw         | Importuj widok niestandardow     |
| Ustawienia                                    | Informacje     | 2008-11-14 11:15:52 | TBS            | Wyczyść dziennik                 |
| Jarania przekozone                            | Informacje     | 2008-11-14 11:15:53 | Dostaw         | Tiburi biotogu dziegoju          |
| Zuarzenia przekazane     Zuarzenia przekazane | () Informacje  | 2008-11-14 11:15:52 | Dostaw         | m Filduj biezący uziennik        |
|                                               | (I) Informacje | 2008-11-14 11:15:52 | Dostaw         | 🛅 Właściwości                    |
| 121 Subski ypeje                              | (I) Informacje | 2008-11-14 11:15:51 | Dostaw         | 2 Znajdž                         |
|                                               | (1) Informacje | 2008-11-14 11:15:51 | Dostaw         |                                  |
|                                               | (1) Informacje | 2008-11-14 11:15:16 | Dostaw         | Zapisz zdarzenia jako            |
|                                               | (i) Informacje | 2008-11-14 11:15:16 | Dostaw         | Dołacz zadanie do tego dzien     |
|                                               | (i) Informacje | 2008-11-14 11:15:16 | Dostaw         |                                  |
|                                               | (i) Informacje | 2008-11-14 11:15:16 | Dostaw         | Widok •                          |
|                                               | (1) Informacje | 2008-11-14 11:15:16 | Dostaw         | Odśwież                          |
|                                               | (i) Informacje | 2008-11-14 11:15:16 | Dostaw         |                                  |
|                                               | (i) Informacje | 2008-11-14 11:15:16 | Dostaw         | Pomoc •                          |
|                                               | (i) Informacje | 2008-11-14 11:15:16 | Dostaw         | Zdarzenie 7036, Dostawca dzie… 🔺 |
|                                               | (i) Informacje | 2008-11-14 11:15:16 | Dostaw         |                                  |
|                                               | (i) Informacje | 2008-11-14 11:15:16 | Dostaw         | Własciwosci zdarzenia            |
|                                               | 🚺 🕧 Informacje | 2008-11-14 11:15:16 | Dostaw         | Dołącz zadanie do tego zdarz     |
|                                               | 🚺 Informacje   | 2008-11-14 11:15:16 | Dostaw         | - Kopiri                         |
|                                               | 🚺 İnformacje   | 2008-11-14 11:15:16 | Dostaw         |                                  |
|                                               | (i) Informacje | 2008-11-14 11:15:16 | Dostaw         | Zapisz wybrane zdarzenia         |
|                                               |                |                     |                | 🖸 Odśwież 💌                      |
|                                               |                |                     |                |                                  |

**Rysunek 2.4.** Przystawki realizują określone funkcje administracyjne i zastępują niezależne narzędzia, takie jak Podgląd zdarzeń

przystawka Zarządzanie dyskami zastępuje program Administrator dysków. Przystawka Użytkownicy i komputery usługi Active Directory zajęła miejsce narzędzia Zarządzanie użytkownikami dla domen itd.

Można wyróżnić dwie odmiany przystawek — niezależne i rozszerzające. Niezależne przystawki zwykle są nazywane po prostu przystawkami. Z kolei przystawki rozszerzające zazwyczaj określa się mianem rozszerzeń. Przystawki funkcjonują samodzielnie i można je wybiórczo dodawać do konsoli. Rozszerzenia są powiązane z przystawkami i dołącza się je do niezależnej przystawki lub innego rozszerzenia w obrębie drzewa konsoli. Rozszerzenia funkcjonują wewnątrz struktury niezależnej przystawki i przetwarzają obiekty będące docelowymi dla przystawki. Przykładowo przystawka Usługi uwzględnia cztery rozszerzenia — Widok rozszerzony, Wysyłanie komunikatu konsoli, Zależności usługi i Rozszerzenie przystawki Snmp.

Przystawki i rozszerzenia można dodać po załadowaniu konsoli w trybie autora. Choć domyślnie wszystkie rozszerzenia powiązane z przystawką są uwzględniane w momencie dodawania jej, dla przystawki można wyłączyć niektóre rozszerzenia.

W celu dodania przystawki uruchom konsolę MMC w trybie autora i z menu *Plik* wybierz polecenie *Dodaj/Usuń przystawkę*. Sekcja *Wybrane przystawki* okna właściwości *Dodawanie lub usuwanie przystawek* zaprezentuje aktualnie wybrane przystawki. Przycisk *Edytuj rozszerzenia* udostępnia listę rozszerzeń dla aktualnie wybranej przystawki i pozwala dodać wszystkie rozszerzenia lub selektywnie wyłączyć bądź włączyć tylko niektóre z nich.

Okno dialogowe *Dodawanie lub usuwanie przystawek* wyświetla dostępne przystawki. Zaznacz przystawkę, która zostanie dołączona, i kliknij przycisk *Dodaj*. Zależnie od przystawki możesz zostać poproszony o doprecyzowanie wyboru. Gdy na przykład dodajesz przystawkę Menedżer urządzeń, możesz zdecydować się na zarządzanie lokalnym komputerem lub innymi znajdującym się w sieci. Podczas dodawania przystawki Zarządzanie zasadami zabezpieczeń IP możliwe jest dokonanie wyboru między lokalnym komputerem, domeną komputera, inną domeną lub komputerem.

Gdy skonfigurujesz przystawki i rozszerzenia w żądany sposób, zapisz konsolę, żeby później mieć możliwość szybkiego skorzystania z identycznej konfiguracji. W tym celu z menu *Plik* wybierz polecenie *Zapisz* lub *Zapisz jako* i określ nazwę konsoli. Domyślnie system Windows Server nową konsolę umieści w katalogu *Narzędzia administracyjne*, którego skrót znajduje się w menu *Start/Wszystkie programy*. W razie potrzeby można zmienić położenie tego katalogu.

#### Korzystanie z obszarów zadań

Obszar zadań jest kartą, w obrębie której można dodawać widoki panelu szczegółów i skróty do różnych funkcji zlokalizowanych wewnątrz i na zewnątrz konsoli. Skróty umożliwiają wykonywanie poleceń, otwieranie katalogów, wyświetlanie strony WWW, wywoływanie poleceń menu itp. Zasadniczo obszary zadań pozwalają utworzyć kartę uporządkowanych zadań, co ułatwia wykonanie pracy szybciej niż w przypadku istniejącego menu oferowanego przez przystawkę. Choć w konsoli można zdefiniować wiele obszarów zadań, musi ona zawierać przynajmniej jedną przystawkę. Rysunek 2.5 przedstawia obszar umożliwiający realizowanie różnych zadań wewnątrz przystawki usługi DNS.

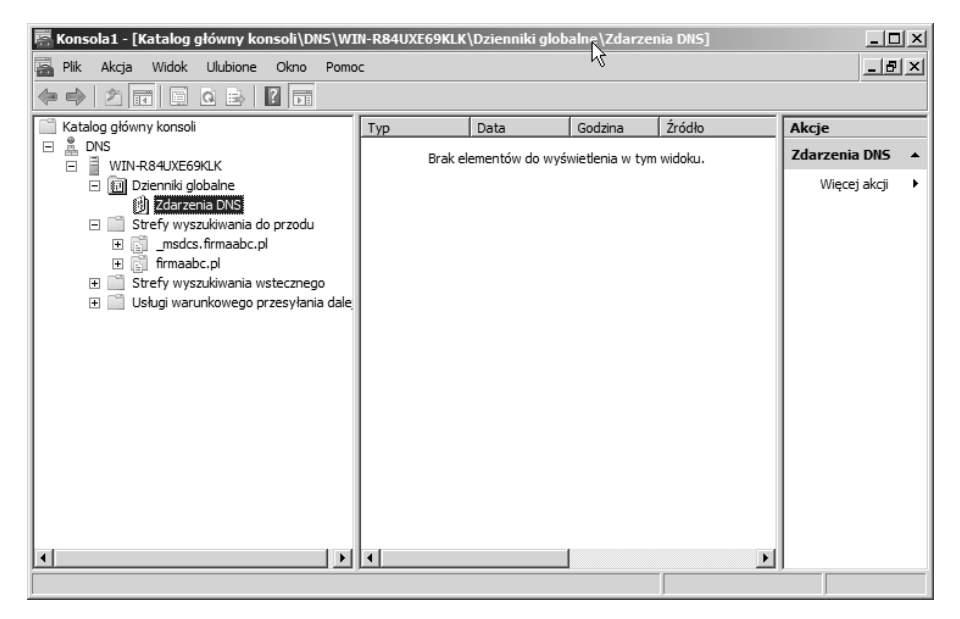

**Rysunek 2.5.** Za pomocą obszarów zadań można wykonywać specyficzne czynności, takie jak związane z usługą DNS

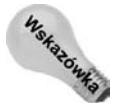

W celu utworzenia obszarów zadań konsolę trzeba uruchomić w trybie autora.

Obszar zadań może zawierać listę pochodzącą z panelu szczegółów, która jest ustawiona w poziomie lub w pionie. Pozioma orientacja sprawdza się dobrze w przypadku list wielokolumnowych (dla każdej pozycji przypada wiele pól), natomiast pionowe ułożenie przydaje się, gdy używa się długich list (każda pozycja dysponuje niewieloma polami). Można też skonfigurować obszar zadań, który nie będzie prezentował żadnych list. Oprócz listy obszar zadań dla każdego zadania zawiera ikonę z opisem zadania w postaci tekstowej lub wyskakującego okienka. W celu wykonania zadania trzeba kliknąć jego ikonę.

#### Tworzenie obszaru zadań

W celu utworzenia obszaru zadań kliknij prawym przyciskiem myszy obiekt w drzewie, dla którego obszar ma istnieć, i z menu wybierz pozycję *Nowy widok bloku zadań*. Konsola MMC uruchamia kreator, który ułatwia tworzenie obszaru zadań. Wewnątrz drugiej karty kreatora (rysunek 2.6) pojawiającej się tuż po karcie powitalnej określa się wygląd obszaru zadań. W trakcie dokonywania ustawień kreator pokazuje wyniki, żeby pomóc w ocenie efektów zmian.

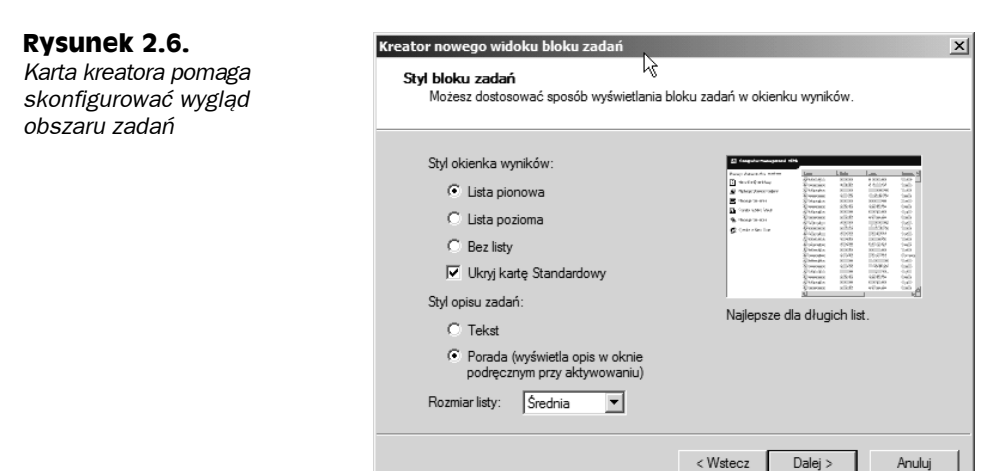

W kolejnej karcie kreatora określa się pozycje, których obszar zadań będzie dotyczył. Poniższa lista zestawia dostępne opcje:

- Wybrany element drzewa. Opcja powoduje użycie obszaru zadań tylko dla pozycji zaznaczonej w drzewie. Gdy na przykład w przypadku przystawki usługi DNS obszar zadań utworzy się dla węzła Strefy wyszukiwania do przodu i użyje tej opcji, obszar zadań pojawi się wyłącznie po kliknięciu węzła Strefy wyszukiwania do przodu. Obszar nie będzie widoczny, jeśli zostanie uaktywniony węzeł Strefy wyszukiwania wstecznego.
- Wszystkie elementy drzewa, będące tego samego typu co wybrany element drzewa. Opcja sprawia, że obszar zadań dotyczy wszystkich obiektów drzewa, które są tego samego typu co wybrany obiekt. Zastosowanie tej opcji w przypadku

powyższej przykładowej przystawki usługi DNS spowodowałoby wyświetlenie obszaru zadań w momencie kliknięcia węzła *Strefy wyszukiwania do przodu* lub *Strefy wyszukiwania wstecznego*.

Użyj jako domyślnego bloku zadań dla tych elementów drzewa. Użyj tej opcji, żeby konsola MMC automatycznie uaktywniała widok obszaru zadań, gdy użytkownik kliknie w drzewie obiekt powiązany z tym obszarem. Wyłącz opcję, żeby konsola MMC domyślnie wyświetlała standardowy widok.

W następnej karcie kreatora pojawi się prośba o wprowadzenie nazwy i opisu obszaru zadań. Nazwa pojawia się na samej górze obszaru zadań i w dolnej części jego karty. Opis jest widoczny w górnej części obszaru zadań poniżej jego nazwy.

W ostatniej karcie kreatora możesz kliknąć przycisk *Zakończ*, żeby utworzyć obszar zadań. Zaznaczenie opcji *Dodaj nowe zadania do tego bloku zadań po zamknięciu kreatora* spowoduje uruchomienie narzędzia *Kreator nowego zadania* po kliknięciu przycisku *Zakończ*. Kreator ten, który opisano w następnym podpunkcie, pomaga utworzyć zadania obszaru zadań.

#### Tworzenie zadań

Po wygenerowaniu obszaru zadań oczywiście trzeba utworzyć dla niego zadania. Jeśli realizujesz proces tworzenia obszaru zadań, zaznacz opcję *Dodaj nowe zadania do tego bloku zadań po zamknięciu kreatora*. Alternatywnie prawym przyciskiem myszy kliknij węzeł drzewa powiązany z obszarem zadań i z menu wybierz pozycję *Edytuj widok bloku zadań*, a następnie uaktywnij kartę *Zadania* i kliknij przycisk *Nowe*.

Pierwsza przydatna karta kreatora zażąda określenia typu dodawanego zadania. W tym przypadku dostępne są następujące opcje:

- Polecenie menu. Wybierz tę opcję, żeby wywołać polecenie menu. W następnej karcie kreatora określa się źródło polecenia i samo polecenie. Dostępne polecenia nawiązują do wybranego źródła. Zaznacz obiekt, a następnie wybierz żądane polecenie.
- Polecenie powłoki. Użyj tej opcji w celu uruchomienia programu, wywołania skryptu, załadowania obiektu WWW, uaktywnienia skrótu lub zrealizowania dowolnego innego zadania, które można zainicjować z poziomu wiersza poleceń. Kreator żąda wprowadzenia polecenia, jego parametrów lub przełączników, ścieżki katalogu startowego i statusu okna (zminimalizowane, normalne lub zmaksymalizowane).
- Nawigacja. Zastosuj tę opcję, żeby dodać ikonę dla istniejącej pozycji listy Ulubione.

Kreator żąda też podania nazwy i opisu zadania, określenia ikony, która zostanie powiązana z każdym zadaniem, a także na końcu pracy oferuje opcję pozwalającą ponownie uruchomić kreator w celu utworzenia kolejnego zadania.

#### Modyfikowanie obszaru zadań

Istnieje możliwość zmodyfikowania istniejącego obszaru zadań w celu dodania lub usunięcia zadań bądź zmiany opcji widoku obszaru. Prawym przyciskiem myszy w obrębie drzewa kliknij obiekt powiązany z obszarem zadań i z menu wybierz polecenie *Edytuj widok bloku zadań*. Konsola MMC wyświetli okno właściwości obszaru zadań. Karta *Ogólne* prezentuje te same właściwości (między innymi typ i rozmiar listy), które określono podczas tworzenia obszaru zadań. W razie potrzeby zmodyfikuj opcje.

Karta Zadania widoczna na rysunku 2.7 wyszczególnia istniejące zadania i umożliwia utworzenie nowych. Kliknięcie przycisku Nowe powoduje uruchomienie narzędzia Kreator nowego zadania, a przycisku Usuń usunięcie zaznaczonego zadania. Przycisk Modyfikuj pozwala zmienić nazwę zadania, jego opis i ikonę, lecz nie umożliwia zmodyfikowania samego zadania. Aby to zrobić, trzeba usunąć zadanie i ponownie je utworzyć. Można też użyć przycisków Przenieś w górę i Przenieś w dół, żeby zmienić kolejność zadań na liście. W rezultacie inaczej będą uporządkowane zadania widoczne w obszarze zadań.

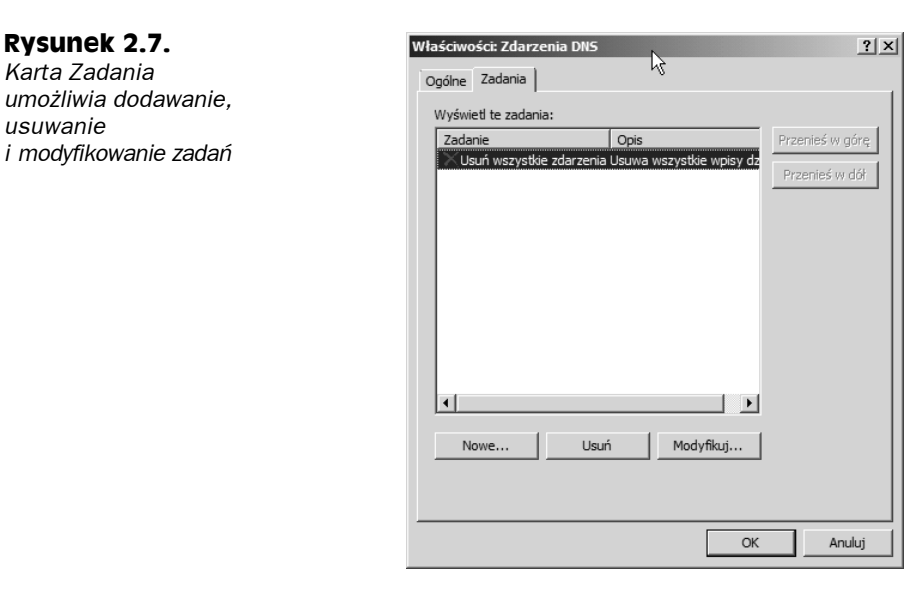

#### Inne dodatkowe narzędzia

Przystawki to tylko jeden z typów obiektów, które można dodawać do konsoli MMC. Do innych obiektów zaliczają się kontrolki ActiveX, odnośniki do stron WWW, katalogi, widoki obszaru zadań i zadania. W poprzednim punkcie omówiono widoki obszaru zadań i zadania. Poniższa lista podsumowuje dodatkowe obiekty.

Kontrolki ActiveX. Kontrolki ActiveX można dodać do konsoli jako widok szczegółów lub wyników (prawy panel) dla zaznaczonego węzła drzewa. Przykładem takiej kontrolki jest kontrolka System Monitor Control, która w oknie narzędzia *Monitor wydajności* wyświetla status dotyczący wydajności systemu. Z menu *Plik* wybierz polecenie *Dodaj/Usuń przystawkę*, w obrębie listy zaznacz kontrolkę ActiveX, a następnie kliknij przycisk *Dodaj*. Konsola MMC zapewnia kreator ułatwiający osadzenie kontrolek ActiveX. W razie konieczności kreator zażąda dodatkowych informacji.

- Odnośniki do stron WWW. W oknie konsoli można umieścić łącza z dowolnymi adresami URL, których docelowe zasoby (witryna WWW, witryna FTP itp.) mogą być wyświetlone za pomocą przeglądarki.
- Katalogi. W obrębie konsoli można wstawić foldery pełniące rolę kontenerów innych obiektów. Katalogi mogą zostać wykorzystane do zorganizowania narzędzi konsoli.

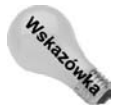

Czy chciałbyś dodać do konsoli lokalny lub sieciowy katalog? W tym celu po prostu użyj obiektu *Łącze do adresu w sieci Web* i zamiast do internetowego adresu URL odwołaj go do katalogu.

#### Dostosowywanie konsoli MMC do własnych wymagań

Jak w przypadku większości aplikacji, również konsolę MMC można dostosować do własnych wymagań lub preferencji. Przede wszystkim w trybie autora można skonfigurować ustawienia konsoli tak, żeby określić sposób, w jaki będzie prezentowała się w kolejnych sesjach. Można na przykład skonfigurować konsolę z myślą o trybie użytkownika z limitowanym dostępem i pojedynczym oknem, żeby ograniczyć działania, jakie użytkownik może podejmować w obrębie konsoli. W celu skonfigurowania konsoli trzeba najpierw otworzyć ją w trybie autora. Z menu *Plik* wybierz pozycję *Opcje*, żeby otworzyć okno dialogowe *Opcje* (rysunek 2.8). Określ ustawienia, a następnie zapisz konsolę. Zmiany zostaną uwzględnione przy kolejnym uruchomieniu konsoli.

**Rysunek 2.8.** Okno dialogowe Opcje umożliwiające skonfigurowanie konsoli z myślą o przyszłych sesjach

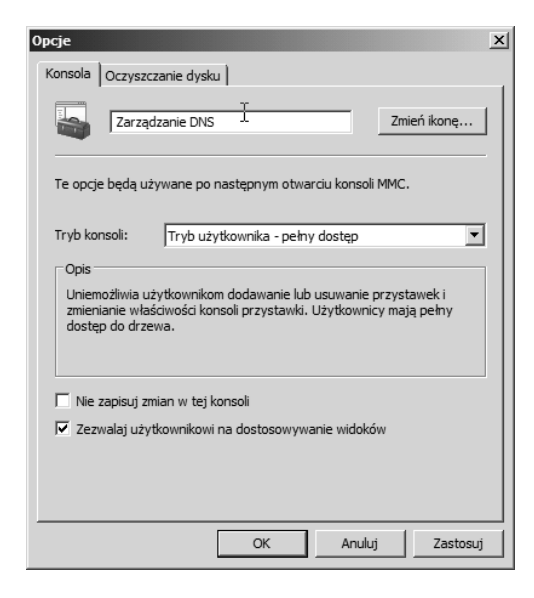

Poniższa lista objaśnia dostępne opcje.

- Zmień ikonę. Kliknij opcję, żeby zmienić ikonę powiązaną z plikiem .msc. W pliku %systemroot%\system32\Shell32.dll znajduje się kilka ikon.
- Tryb konsoli. Określ tryb, w którym konsola ma zostać uruchomiona w następnej sesji. Do wyboru jest tryb autora i jeden z trzech wcześniej omówionych trybów użytkownika.
- Nie zapisuj zmian w tej konsoli. Uaktywnij tę opcję, żeby uniemożliwić użytkownikowi zapisywanie zmian w konsoli. Oznacza to, że opcja ta chroni przed zapisem.
- Zezwalaj użytkownikowi na dostosowywanie widoków. Zaznacz tę opcję, żeby zezwolić użytkownikom na dodawanie okien przeznaczonych dla pozycji konsoli. Wyłącz opcję w celu uniemożliwienia użytkownikom dodawania okien.

Wewnątrz konsoli MMC można również kontrolować opcje widoku. W tym celu z menu *Widok* wybierz polecenie *Dostosuj*, żeby otworzyć okno dialogowe *Dostosowywanie widoku* widoczne na rysunku 2.9. Opcje zawarte w tym oknie nie wymagają objaśnienia.

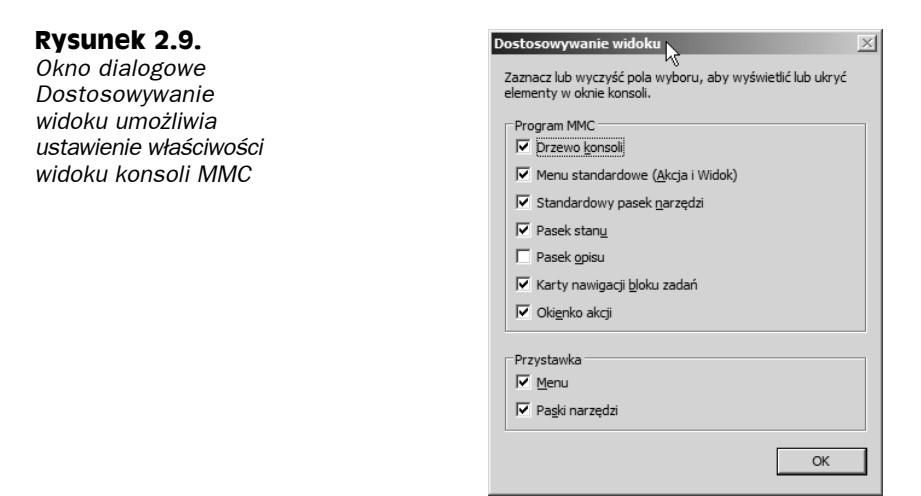

#### Porównanie panelu sterowania i konsoli MMC

Nawet pomimo tego, że obecnie konsola MMC stanowi centrum uwagi w przypadku wielu zadań administracyjnych, które będą regularnie wykonywane, panel sterowania nie odszedł w zapomnienie. Panel sterowania nadal istnieje, ma się dobrze i zawiera kilka obiektów służących do konfigurowania sprzętu i funkcji komputera. Narzędzia stworzone dla konsoli MMC nie zastępują obiektów panelu sterowania i odwrotnie. Jednakże w panelu sterowania znajdzie się kilka narzędzi konsoli MMC zlokalizowanych w katalogu *Narzędzia administracyjne*.

Panel sterowania systemu Windows Server 2008 działa podobnie jak panele sterowania systemu Windows Server 2003 i starszych wersji systemu Windows. Okazuje się, że wiele obiektów jest identycznych lub podobnych. W dalszej części rozdziału objaśniono obiekty panelu sterowania. Dalej omówiono podstawowy zestaw narzędzi konsoli MMC służących do zarządzania systemem Windows Server 2008.

# Zmiany dotyczące narzędzi konsoli MMC spowodowane przez zaporę firewall systemu Windows

Przed zapoznaniem się z konkretnymi narzędziami konsoli MMC wchodzącymi w skład systemu Windows Server 2008 powinno się zrozumieć kilka ograniczeń narzuconych przez zmiany wprowadzone w zaporze firewall tego systemu. Zmiany mają wpływ na możliwość zdalnego zarządzania komputerem Windows Server 2008 z wieloma narzędziami konsoli MMC.

Domyślnie zapora firewall systemu Windows blokuje ruch sieciowy przychodzący do portu 445. Port ten jest wykorzystywany przez wiele narzędzi zdalnego zarządzania. Jeśli przy próbie zdalnego administrowania pojawi się jeden z poniższych komunikatów o błędzie, oznacza to, że winnym tego może być wyżej przedstawiona zasada zapory firewall.

- Nie można uzyskać dostępu do komputera NazwaKomputera.
- Nie można otworzyć obiektu zasad grupy na komputerze NazwaKomputera. Być może nie masz odpowiednich uprawnień.
- ♦ Szczegóły: Nie można odnaleźć ścieżki sieciowej.
- Nie można odnaleźć obiektu (komputera) o następującej nazwie: "NazwaKomputera". Sprawdź, czy wybrane typy i lokalizacja obiektów oraz wpisana nazwa obiektu są prawidłowe, lub usuń zaznaczenie tego obiektu.
- ♦ Nie można zarządzać komputerem \\NAZWA\_KOMPUTERA.PRZYKLAD.COM. Nie można odnaleźć ścieżki sieciowej. Wybierz polecenie "Podłącz do innego komputera" z menu Akcja, aby zarządzać innym komputerem.
- ♦ Wystąpił błąd systemowy 53. Nie można odnaleźć ścieżki sieciowej.

Aby zaradzić temu problemowi, po stronie zdalnego serwera skonfiguruj zaporę firewall systemu Windows tak, żeby nie blokowała portu 445. Można to zrobić przy użyciu graficznego interfejsu zapory firewall, z poziomu wiersza poleceń lub za pomocą zasady grupy (w rozdziale 24. zamieszczono szczegóły dotyczące konfigurowania zapory firewall z wykorzystaniem zasady grupy).

# Zastosowanie narzędzi konsoli MMC

Jak wcześniej wspomniano, Windows Server 2008 zawiera kilka predefiniowanych konsol przeznaczonych do realizowania różnych zadań zarówno w obrębie lokalnych komputerów, jak i za pośrednictwem sieci. W poniższych punktach dokonano przeglądu tych narzędzi. Jeśli Czytelnik szuka niektórych z tych przystawek i nie może ich znaleźć, powodem takiego stanu rzeczy może być to, że na serwerze nie zainstalowano odpowiednich funkcji lub ról.

#### Urząd certyfikacji

Konsola Urząd certyfikacji pojawiająca się w katalogu *Narzędzia administracyjne* pod nazwą *certification authority* jest instalowana tylko wtedy, gdy serwer skonfiguruje się jako urząd certyfikacji. Urząd certyfikacji można przygotować po zainstalowaniu roli *Usługi certyfikatów* w usłudze Active Directory. Usługi certyfikatów umożliwiają serwerowi tworzenie certyfikatów dla siebie, a także innych serwerów, stacji roboczych i użytkowników sieciowych (lokalnie lub za pośrednictwem internetu). Jeżeli na przykład trzeba skonfigurować serwer WWW tak, żeby na potrzeby sporządzania materiałów wymagał protokołu SSL, trzeba w tym celu na serwerze zainstalować certyfikat (aby serwer WWW obsługiwał protokół SSL, w jego obrębie nie muszą zostać zainstalowane usługi certyfikatów, lecz jedynie certyfikat). Urząd certyfikacji systemu Windows Server 2008 może wygenerować certyfikat, dzięki czemu eliminuje się konieczność nabywania go od komercyjnego urzędu, takiego jak Thawte lub VeriSign. Jeśli jednak osoby przeglądające zasoby witryny nie dodadzą urzędu certyfikacji do swojej listy zaufanych źródeł, w momencie wyświetlenia stron witryny ujrzą ostrzeżenia dotyczące certyfikatu.

Konsola Urząd certyfikacji służy do zarządzania usługami certyfikatów lokalnego i zdalnego serwera. Możliwe jest skonfigurowanie ustawień zasad certyfikatów, przeglądanie przetwarzanych i nieudanych żądań dotyczących certyfikatów, a także wydanych i wycofanych certyfikatów. Konsola pozwala też zarządzać ogólnymi właściwościami urzędu certyfikacji, takimi jak na przykład możliwość publikowania certyfikatów w strukturze usługi Active Directory, określanie sposobu odpowiadania serwera na żądanie dotyczące certyfikatu i kontrolowanie zabezpieczeń urzędu.

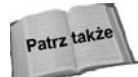

Kilka podrozdziałów rozdziału 16., w tym podrozdział "Usługi certyfikacyjne Active Directory", szczegółowo objaśnia usługi certyfikatów, a także omawia zarządzanie nimi z wykorzystaniem konsoli Urząd certyfikacji.

#### Zarządzanie klastrem pracy awaryjnej

Konsola Zarządzanie klastrem pracy awaryjnej jest dostępna w wersji Enterprise Edition systemu Windows Server 2008. Jest podstawowym narzędziem umożliwiającym skonfigurowanie klastra. Klaster pozwala grupie serwerów funkcjonować jako pojedynczej logicznej jednostce zapewniającej możliwość przełączania po awarii.

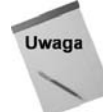

Wersje Standard Edition i Web Edition systemu Windows Server 2008 nie obsługują klastra.

Konsoli Zarządzanie klastrem pracy awaryjnej można użyć do utworzenia i skonfigurowania klastra, a także zrealizowania takich typowych zadań, jak dodawanie węzłów klastra, konfigurowanie węzła i właściwości klastra oraz wstrzymywanie usługi klastrowania.

#### Usługi składowe

Podstawowym zadaniem konsoli *Usługi składowe* (rysunek 2.10) jest zapewnienie narzędzi zarządzających aplikacjami COM+. Technologia COM+ oferuje strukturę na potrzeby projektowania aplikacji rozproszonych (aplikacje klient-serwer). Konsola *Usługi składowe* 

86

| 🕐 Usługi składowe                        | N                   |                         |               | _ 8 ×            |
|------------------------------------------|---------------------|-------------------------|---------------|------------------|
| 💩 Plik Akcja Widok Okno Pomoc            | 43                  |                         |               | _ <del>8</del> × |
| 🗢 🔿 🖄 🖬 🗙 🖬 🖸 🗖 💆 📥                      | 2815                |                         |               |                  |
| 🗀 Katalog główny konsoli                 | & Administrator     | 🗞 Aplikacja serwera     | Akcje         |                  |
| 🖃 🙆 Usługi składowe                      | 🔊 Czytelnik         | 🔊 Zaufany użytkownik QC | Role          |                  |
| Komputery                                | 🔊 Dowolna aplikacja |                         | Min ani alusi |                  |
| E Moj komputer                           |                     |                         | vvięcej akcji | ,                |
|                                          |                     |                         |               |                  |
|                                          |                     |                         |               |                  |
|                                          |                     |                         |               |                  |
| + 📽 Eksplorator modelu COM+              |                     |                         |               |                  |
| 🗉 🙅 Narzędzia modelu COM+                |                     |                         |               |                  |
| 🗉 鼞 Obiekt nasłuchujący kolejki utracony |                     |                         |               |                  |
| 🕀 🔛 Konfiguracja DCOM                    |                     |                         |               |                  |
| Działające procesy                       |                     |                         |               |                  |
| 🕀 📄 Koordynator transakcji rozproszonych |                     |                         |               |                  |
| 🗉 🐻 Podgląd zdarzeń (Lokalny)            |                     |                         |               |                  |
|                                          |                     |                         |               |                  |
|                                          |                     |                         |               |                  |
|                                          |                     |                         |               |                  |
|                                          |                     |                         |               |                  |
|                                          |                     |                         |               |                  |
|                                          |                     |                         |               |                  |
|                                          |                     |                         |               |                  |
|                                          |                     |                         |               |                  |
|                                          |                     |                         |               |                  |
|                                          |                     |                         |               |                  |
|                                          |                     |                         |               |                  |
|                                          |                     |                         |               |                  |
|                                          |                     |                         |               |                  |
|                                          | 1                   |                         |               |                  |
|                                          |                     |                         |               |                  |

**Rysunek 2.10.** Za pomocą konsoli Usługi składowe można skonfigurować aplikacje COM+, jak również ogólne usługi systemu Windows Server 2008

umożliwia skonfigurowanie systemu pod kątem usługi Usługi składowe i początkowych ustawień usługi, a ponadto instalację i konfigurację aplikacji COM+ oraz monitorowanie i dostrajanie komponentów.

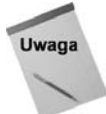

Konfigurowaniu aplikacji COM+ towarzyszy ich projektowanie. Z tego powodu w książce nie zamieszczono dokładnego omówienia konfigurowania tego typu aplikacji.

Oto podstawowe węzły konsoli Usługi składowe:

- ◆ Aplikacje modelu COM+. Przy użyciu tego węzła można skonfigurować właściwości składników i ról, a także ustawienia komponentów COM+.
- ◆ Konfiguracja DCOM. Węzeł ten pozwala skonfigurować komponenty DCOM (*Distributed COM*), włącznie z ich ustawieniami zabezpieczeń.
- Koordynator transakcji rozproszonych. Węzeł ten umożliwia przeglądanie listy transakcji DTC i monitorowanie statystyk dotyczących transakcji.
- ◆ Działające procesy. Za pomocą tego węzła można monitorować i debugować aktywne procesy. Prawym przyciskiem myszy kliknij aplikację i z menu wybierz pozycję Zrzuć, żeby na potrzeby debugowania i analizy zapisać w pliku stan aplikacji.

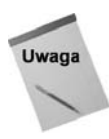

88

Czytelnik zauważy, że konsola *Usługi składowe* dołączona do systemu Windows Server 2008 zawiera węzły dla przystawek Podgląd zdarzeń, Użytkownicy i komputery usługi Active Directory i Usługi. Przystawki te są też dostępne jako oddzielne konsole. Więcej informacji można znaleźć w dalszej części rozdziału, w punkcie "Podgląd zdarzeń", w podpunkcie "Usługi" i w punkcie "Zastosowanie przystawki Podgląd zdarzeń". Omówienie usługi Active Directory znajduje się w rozdziałach od 17. do 23.

#### Zarządzanie komputerem

Konsola Zarządzanie komputerem (rysunek 2.11) zapewnia narzędzia służące do zarządzania kilkoma aspektami związanymi z komputerem. W celu załadowania tej konsoli kliknij prawym przyciskiem myszy ikonę *Mój komputer* i z menu wybierz polecenie *Zarządzaj* lub z menu *Start/Wszystkie programy/Narzędzia administracyjne* wybierz pozycję *Zarządzanie komputerem*. Konsola Zarządzanie komputerem oferuje trzy podstawowe węzły — *Narzędzia systemowe, Magazyn* i *Usługi i aplikacje*. Węzeł *Narzędzia systemowe* zapewnia rozszerzenia pozwalające przeglądać informacje o systemie, konfigurować urządzenia, sprawdzać dzienniki zdarzeń itp. Węzeł *Magazyn* oferuje narzędzia zarządzające fizycznymi i logicznymi dyskami oraz przenośnymi magazynami danych. Węzeł *Usługi i aplikacje* daje możliwość skonfigurowania telefonii, składnika Windows Management Instrumentation, usług, usługi indeksowania i serwera IIS. Zależnie od konfiguracji systemu w obrębie tego węzła mogą również pojawić się inne aplikacje.

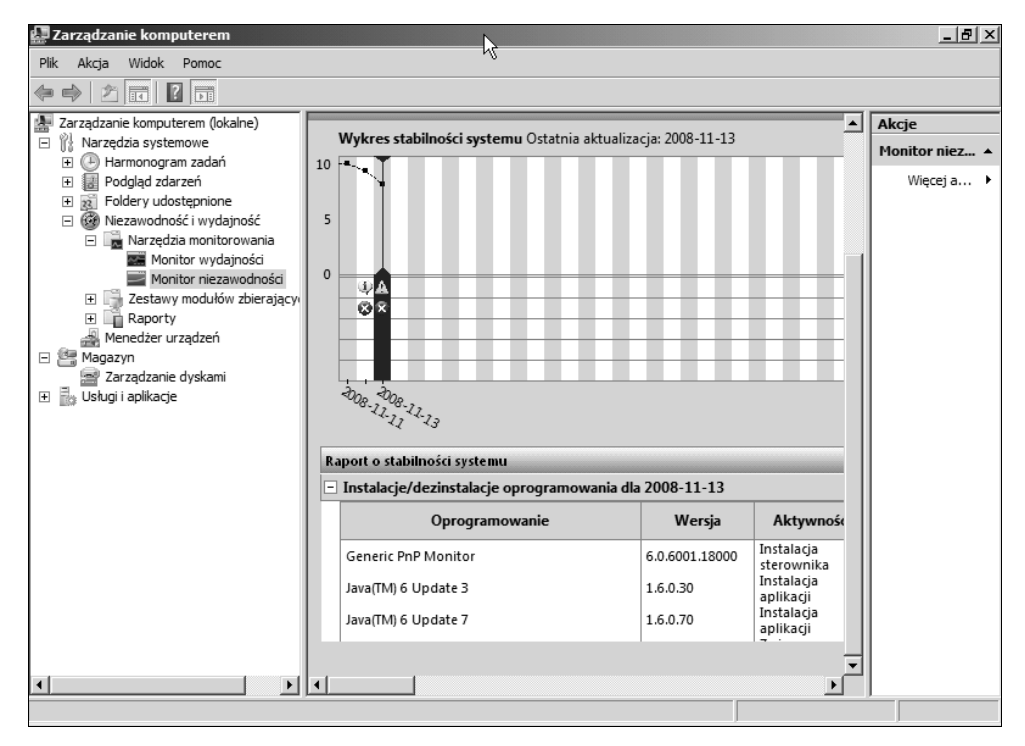

**Rysunek 2.11.** Konsola Zarządzanie komputerem integruje kilka przystawek w celu ułatwienia zarządzania systemem, jego urządzeniami magazynującymi dane i usługami

Konsoli Zarządzanie komputerem można użyć do administrowania lokalnym lub zdalnym komputerem. Prawym przyciskiem myszy kliknij węzeł *Zarządzanie komputerem* i z menu wybierz polecenie *Podłącz do innego komputera*, żeby zarządzać zdalnym komputerem. Choć zadania, które można wykonać, zwykle są takie same, niezależnie od tego, czy ma się do czynienia z lokalnym, czy ze zdalnym komputerem, część zadań można zrealizować wyłącznie w przypadku lokalnego systemu. W niniejszym rozdziale założono, że narzędzia *Zarządzanie komputerem* używa się do administrowania lokalnym komputerem.

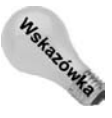

W tym punkcie omówiono przystawki rozszerzające konsoli Zarządzanie komputerem. Jednakże wiele z tych rozszerzeń może być zastosowanych niezależnie w obrębie ich własnych konsol. Przykładowo do skonfigurowania usług można użyć przystawki *Services.msc*, a nie węzła *Usługi* konsoli Zarządzanie komputerem. Dostępnych przystawek (pliki z rozszerzeniem *.msc*) można szukać w katalogu *%systemroot*%\*System32*.

#### Podgląd zdarzeń

Narzędzie *Podgląd zdarzeń* umożliwia przeglądanie zdarzeń dzienników *Aplikacja, Zabezpieczenia* i *System*, a także konfigurowanie dzienników (rozmiar, zapełnianie danymi itp.). Więcej informacji zamieszczono w dalszej części rozdziału, w punkcie "Zastosowanie przystawki Podgląd zdarzeń".

#### Niezawodność i wydajność

Węzeł *Niezawodność i wydajność* przystawki Zarządzanie komputerem zapewnia narzędzia konfigurujące monitorowanie wydajności. Możliwe jest skonfigurowanie dzienników liczników, dzienników śladu i alertów. Węzeł ten przydaje się tylko w przypadku sprawdzania lub modyfikowania ustawień, gdyż nie pozwala na przeprowadzenie żadnej operacji monitorowania wydajności. W tym celu trzeba skorzystać z przystawki Niezawodność i wydajność konsoli MMC. W rozdziale 25. znajdują się szczegółowe informacje dotyczące konfigurowania dzienników wydajności i alertów, a także monitorowania wydajności systemu.

#### Foldery udostępnione

Węzeł *Foldery udostępnione* przystawki Zarządzanie komputerem pozwala przeglądać udostępnione katalogi, połączenia i otwarte pliki i zarządzać nimi. Węzeł *Udziały* umożliwia sprawdzanie udziałów wybranego komputera. Ponadto dwukrotne kliknięcie udziału daje możliwość przeglądu i zmiany jego właściwości i uprawnień. W rozdziale 15. można znaleźć informacje o udostępnianiu katalogów w strukturze usługi Active Directory.

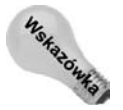

Udostępnione katalogi można tworzyć i zarządzać nimi za pośrednictwem interfejsu programu Eksplorator Windows. Zaletą użycia węzła *Foldery udostępnione* zamiast tego interfejsu jest to, że od razu można zobaczyć wszystkie udziały komputera.

Czytelnik zauważy, że domyślnie w obrębie systemu znajduje się kilka udziałów, z których większość jest ukrytych (na początku nazwy mają znak \$). Do udziałów tych zaliczają się następujące:
### 90 Część I 🔶 Instalacja Server Core, konfiguracja, usługi

- ♦ dysk\$. Na potrzeby administracyjne system Windows Server 2008 udostępnia główny katalog każdego dysku jako ukryty udział. Można połączyć się z udziałem przy użyciu ścieżki UNC postaci \\serwer\dysk\$, gdzie łańcuch serwer identyfikuje nazwę komputera, a łańcuch dysk literę dysku (na przykład \\appsrv\d\$). Członkowie grup Administratorzy i Operatorzy kopii zapasowych mogą nawiązać połączenie z udziałami administracyjnymi systemów Windows 2000 Professional, Windows XP i Windows Vista. Z kolei członkowie grupy Operatorzy serwera mogą korzystać z udziałów administracyjnych komputerów z systemem Windows Server 2008. To samo dotyczy członków grup Administratorzy i Operatorzy kopii zapasowych.
- ♦ ADMIN\$. Ten udział administracyjny wskazuje na główny katalog systemu operacyjnego (zwykle jest to katalog \Windows lub \WINNT). Udział jest wykorzystywany przez system podczas zdalnego zarządzania.
- ♦ *IPC*\$. Udział służy do udostępniania potoków nazwanych i jest stosowany podczas zdalnego administrowania oraz przeglądania udziałów komputera.
- ♦ PRINT\$. Udział umożliwia zdalne zarządzanie drukarkami i domyślnie wskazuje na katalog %systemroot%\System32\spool\drivers.
- ♦ NETLOGON. Udział jest wykorzystywany do obsługi logowania użytkowników (zwykle sprowadza się to do przechowywania skryptów i profili związanych z logowaniem). W domenach Windows Server 2008 i Windows Server 2003 udział NETLOGON wskazuje na katalog sysvol\domain\Scripts kontrolerów domeny.

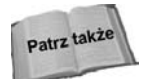

Obszerne omówienie udostępniania i zabezpieczania, dostępu do katalogów w trybie offline i powiązanych zagadnień zamieszczono w rozdziale 15.

Węzeł *Sesje* pozwala zapoznać się z listą użytkowników aktualnie połączonych z systemem. W celu odłączenia użytkownika kliknij go prawym przyciskiem myszy i z menu wybierz polecenie *Rozłącz*. Rozłączenie użytkownika może spowodować utratę przez niego danych. W związku z tym można najpierw przesłać do użytkownika komunikat wyświetlany w obrębie konsoli. Aby to zrobić, prawym przyciskiem myszy kliknij węzeł *Udziały* lub *Foldery udostępnione* i z menu *Wszystkie zadania* wybierz polecenie *Wyślij komunikat konsoli*.

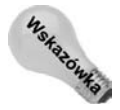

W przypadku przeglądania sesji zdalnego komputera połączenie pojawia się jako otwarty potok nazwany, którego nie można zamknąć.

Węzeł *Otwarte pliki* umożliwia przejrzenie plików otwartych przez zdalnych użytkowników. W celu zamknięcia konkretnego pliku kliknij go prawym przyciskiem myszy i z menu wybierz polecenie *Zamknij otwarty plik*. Aby zamknąć wszystkie pliki, prawym przyciskiem myszy kliknij węzeł *Otwarte pliki* i z menu wybierz polecenie *Odłącz wszystkie otwarte pliki*. Ponieważ odłączanie użytkowników i zamykanie plików może spowodować utratę danych, powinno się wcześniej podjąć próbę wysłania komunikatu do konsoli użytkownika.

## Menedżer urządzeń

Menedżer urządzeń zapewnia jednolity interfejs służący do przeglądania urządzeń i ich zasobów (kanałów DMA, pamięci, przerwań IRQ itp.) i zarządzania nimi. Przystawka Menedżer urządzeń wyświetla urządzenia z wykorzystaniem struktury drzewiastej. Aby

zobaczyć urządzenia znajdujące się w obrębie gałęzi, rozwiń ją. Brak ikony obok urządzenia oznacza, że działa ono poprawnie. Ikona żółtego wykrzyknika wskazuje na potencjalny problem z urządzeniem, taki jak konflikt zasobów. Ikona czerwonego znaku X identyfikuje urządzenie, które jest odłączone, wyłączone lub niewykorzystywane w bieżącym profilu sprzętowym.

Menedżer urządzeń jest podstawowym narzędziem używanym do konfigurowania sprzętu komputera. W celu sprawdzenia urządzenia lub zarządzania nim zlokalizuj je w panelu szczegółów i dwukrotnie kliknij (lub kliknij prawym przyciskiem myszy i z menu wybierz pozycję *Właściwości*). Spowoduje to otwarcie okna właściwości urządzenia. Zawartość okna zmienia się w zależności od typu urządzenia. Rysunek 2.12 przedstawia typowe okno właściwości karty sieciowej.

### Rysunek 2.12.

Za pomocą okna właściwości urządzenia można sprawdzić i skonfigurować ustawienia związane na przykład z wykorzystaniem zasobów

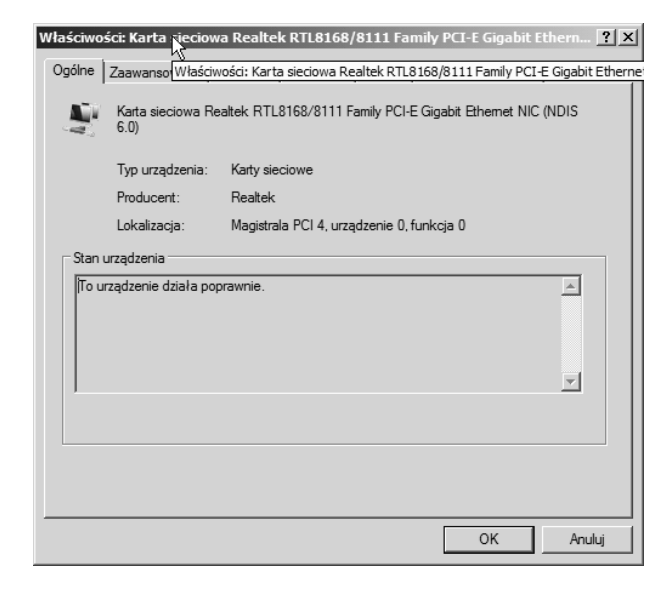

Karta *Ogólne* widoczna na rysunku 2.12 zapewnia ogólne informacje o urządzeniu, takie między innymi jak jego typ i producent.

Z praktycznego punktu widzenia nie ma zbyt większego sensu omawiać w rozdziale każdego możliwego ustawienia dla wszystkich istniejących typów urządzeń. W poniższych podpunktach objaśniono zadania typowe dla większości zadań — zmienianie sterowników i modyfikowanie przydziałów zasobów.

### Zmiana sterownika

Karta właściwości *Sterownik* umożliwia sprawdzenie szczegółów dotyczących sterownika, a także odinstalowanie i zaktualizowanie sterownika urządzenia. Kliknij przycisk *Szczegóły sterownika*, żeby wyświetlić listę plików tworzących sterownik urządzenia. Lista przydaje się w przypadku sprawdzania wersji pliku lub sterownika w celu uzyskania pewności, że korzysta się z konkretnej wersji. Użyj przycisku *Odinstaluj*, aby usunąć zaznaczony sterownik urządzenia.

### 92 Część I 🔶 Instalacja Server Core, konfiguracja, usługi

Przycisk Aktualizuj sterownik uruchamia narzędzie Kreator aktualizacji sterowników. Kreatora tego użyj do zainstalowania zaktualizowanego sterownika urządzenia. Kreator umożliwia przeszukanie dyskietki i dysku CD-ROM, określenie innej lokalizacji (lokalny lub zdalny udział) lub skorzystanie z witryny Microsoft Windows Update. W celu ukończenia aktualizacji wystarczy postępować zgodnie z instrukcjami. W określonych sytuacjach zmiana sterownika wymaga zrestartowania komputera.

### Przydział zasobów

Ponieważ Windows Server 2008 obsługuje technologię *Plug and Play* (PnP), może automatycznie przydzielać zasoby sprzętowe, takie jak kanały DMA, przerwania IRQ, bazowe adresy wejścia-wyjścia i pamięć UMA. W określonych przypadkach (dotyczy to zwłaszcza starszych urządzeń nieobsługujących technologii PnP) trzeba będzie ręcznie skonfigurować przydzielanie zasobów. W tym celu otwórz okno właściwości urządzenia i uaktywnij kartę *Zasoby*. Jeśli karta nie udostępnia żadnych zasobów, które można zmodyfikować, wyłącz opcję *Użyj ustawień automatycznych*, żeby uaktywnić tryb ręcznej konfiguracji ustawień (rysunek 2.13).

#### Rysunek 2.13.

Karta Zasoby okna właściwości urządzenia daje możliwość skonfigurowania wykorzystywania przez nie zasobów

|                                              | k                                                                   |
|----------------------------------------------|---------------------------------------------------------------------|
| Typ zasobu<br>Zakres We/Wy<br>Zakres pamięci | Ustawienia<br>D000 - D0FF<br>F7000000 - F7000FFF<br>0x00000010 (16) |
| ∐stawienie oparte na                         |                                                                     |
| Lista urządzeń powod                         | Użyj ustawień automatycznych                                        |
| Nie ma konfliktów.                           | <u>*</u>                                                            |

W większości sytuacji system Windows Server 2008 zapewnia wiele predefiniowanych konfiguracji urządzeń, takich jak kombinacja przerwania IRQ i zakresu adresów wejścia-wyjścia. Wyłącz opcję *Użyj ustawień automatycznych*, a następnie z listy rozwijanej wybierz inny zestaw konfiguracyjny. W celu zmodyfikowania poszczególnych ustawień w obrębie listy *Ustawienia zasobu* kliknij najpierw zasób, który ma być zmieniony, po czym kliknij przycisk *Zmień ustawienie*. W otwartym oknie dialogowym określ żądaną wartość ustawienia i kliknij przycisk *OK*.

## Użytkownicy i grupy lokalne

Węzeł *Użytkownicy i grupy lokalne* przystawki Zarządzanie komputerem pozwala tworzyć lokalne konta użytkowników i grup wolno stojących i członkowskich serwerów Windows Server 2008 oraz zarządzać nimi. Węzła tego brakuje w przypadku kontrolera domeny, gdyż

do tworzenia kont użytkowników i grup usługi Active Directory wykorzystuje się przystawkę Użytkownicy i komputery usługi Active Directory.

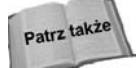

Użytkowników i grupy szczegółowo omówiono w rozdziale 23.

Jeśli Czytelnik jest zaznajomiony z tworzeniem kont użytkowników i grup w poprzednich wersjach systemu Windows Server, nie będzie miał żadnego problemu z generowaniem kont za pomocą narzędzia *Użytkownicy i grupy lokalne*. W przeciwnym razie trzeba się zapoznać z obszernym omówieniem procesu tworzenia kont użytkowników i grup, które zamieszczono w rozdziale 23. Podstawową różnicą między tworzeniem lokalnych użytkowników i grup a tych samych obiektów w strukturze usługi Active Directory jest to, że usługa ta udostępnia dodatkowe właściwości kont użytkowników i grup. Ponadto tworzenie kont użytkowników i grup wymaga znajomości uprawnień, praw, zasad grupy i profili użytkowników (więcej na ten temat można znaleźć w rozdziale 23.).

## Zarządzanie dyskami

Węzeł Zarządzanie dyskami przydaje się, gdy trzeba zarządzać fizycznymi dyskami i woluminami. Przystawka Zarządzanie dyskami zastępuje narzędzie Administrator dysków systemu Windows NT. W przeciwieństwie do tego programu przystawka Zarządzanie dyskami pozwala od razu zrealizować większość zadań. W przypadku narzędzia Zarządzanie dyskami większość zadań wymaga zatwierdzenia zmian (na przykład tworzenie lub usuwanie partycji). Jeśli Czytelnik jest doświadczonym administratorem systemu Windows NT, o tej ważnej uwadze musi pamiętać podczas modyfikowania magazynów danych za pomocą przystawki Zarządzanie dyskami.

Część zadań można wykonać przy użyciu narzędzia *Zarządzanie dyskami*, w tym zarządzanie partycjami, konwertowanie dysków podstawowych na dynamiczne, tworzenie woluminów (proste, łączone, rozłożone, lustrzane, RAID-5), tworzenie i usuwanie fizycznych woluminów i formatowanie dysków.

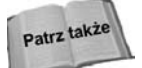

Obszerne omówienie urządzeń magazynujących dane i zarządzania nimi (z wykorzystaniem również przystawki Zarządzanie dyskami) zawarto w rozdziale 13.

### Defragmentator dysków

Wraz z upływem czasu dane na używanym dysku są porozrzucane w nieciągłych klastrach. Doprowadza to defragmentacji dysku. Wydajność dysku jest największa, gdy dane nie uległy defragmentacji. Wynika to stąd, że do odczytania danych potrzeba mniej czasu (głowice napędu nie muszą tak bardzo się przemieszczać, żeby skompletować żądane dane). Węzeł *Defragmentator dysków* przystawki Zarządzanie komputerem pozwala przeanalizować dysk pod kątem fragmentacji, a następnie poddać go defragmentacji.

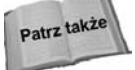

W rozdziale 13. opisano narzędzie *Defragmentator dysków* i inne opcje zwiększania wydajności dysków.

### Magazyn wymienny

Węzeł *Magazyn wymienny* zapewnia narzędzie służące do konfigurowania wymiennych urządzeń i nośników danych i zarządzania nimi. Za pomocą przystawki Magazyn wymienny można monitorować takie nośniki jak taśmy i dyski optyczne, a także ich urządzenia (zmieniacz automatyczny, magazyn taśmowy itp.). Pod względem technologicznym przystawka Magazyn wymienny stanowi rozwiązanie podrzędne w stosunku do technologii *Hierarchical Storage Management* (HSM). Te nowe technologie zapewniają metody zautomatyzowanego archiwizowania danych i ich pobierania.

Węzeł *Magazyn wymienny* umożliwia tworzenie pul nośników i zarządzanie nimi, umieszczanie nośnika w napędzie i wyjmowanie go, podłączanie i odłączanie nośnika, sprawdzanie statusu nośnika i magazynu, inwentaryzowanie magazynów i przypisywanie uprawnień zabezpieczających nośnikom i magazynom.

## Telefonia

Węzeł *Telefonia* oferuje scentralizowane narzędzie zarządzające w przypadku wybranego komputera ustawieniami związanymi z telefonią. Ustawienia uwzględniają dostawców telefonii i przypisywanie uprawnień użytkowników różnym dostawcom.

### Sterowanie usługą WMI

Węzeł *Sterowanie usługą WMI* przystawki Zarządzanie komputerem zapewnia narzędzia przeznaczone do konfigurowania usługi *Windows Management Instrumentation* (WMI) komputera. W celu udostępnienia metod lokalnego i zdalnego gromadzenia danych o komputerach i ich składników sprzętowych usługa WMI działa w połączeniu z technologią Web-Based Enterprise Management. WMI funkcjonuje na poziomie sterowników urządzeń, zapewniając generowane przez nie powiadomienia o zdarzeniach i umożliwiając zbieranie danych na potrzeby analizy i administrowania. Usługa WMI jest kluczowym składnikiem w procesie zarządzania przedsiębiorstwem. Węzeł *Sterowanie usługą WMI* dostarcza środków pozwalających skonfigurować ogólne ustawienia, rejestrowanie, archiwizowanie i odtwarzanie repozytorium usługi WMI, a także zabezpieczenia kontrolujące dostęp do usługi WMI.

## Usługi

W systemie operacyjnym Windows Server 2008 usługi są aplikacjami realizującymi określone funkcje, takie między innymi jak obsługa sieci, logowanie, kolejkowanie wydruków i zdalny dostęp. Usługi można traktować jak aplikacje dedykowane systemowi operacyjnemu, które działają samodzielnie lub w połączeniu z innymi usługami bądź aplikacjami użytkownika w celu zrealizowania określonych zadań lub zapewnienia w obrębie systemu specyficznych funkcji. Przykładowo sterowniki urządzeń funkcjonują jako usługi. Domyślnie system Windows Server 2008 zawiera kilka standardowych usług. Wiele zewnętrznych aplikacji pełni rolę usług lub dysponuje własnymi usługami. Dobrym przykładem możliwej zewnętrznej usługi jest działający w tle program skanujący wiadomości pod kątem wirusów. W systemie Windows Server 2008 węzeł Usługi (rysunek 2.14) przystawki Zarządzanie komputerem (jak również samodzielnie jako konsola Services.msc) umożliwia zarządzanie usługami. Narzędzie Usługi wyświetla listę zainstalowanych usług docelowego komputera. Po uaktywnieniu widoku szczegółów zostanie udostępniony opis, status, typ uruchomienia i konto używane przez usługę do zalogowania się.

| 🛃 z      | arządza                                                                               | nie kom                                                                                                    | puterem                                                                                                    |                                                                                                    |                                                                                                    |                                                                                                    |                                                                                                    | _ 8 ×                         |
|----------|---------------------------------------------------------------------------------------|----------------------------------------------------------------------------------------------------|----------------------------------------------------------------------------------------------------|----------------------------------------------------------------------------------------------------|----------------------------------------------------------------------------------------------------|----------------------------------------------------------------------------------------------------|----------------------------------------------------------------------------------------------------|-------------------------------|
| Plik     | Akcja                                                                                 | Widok                                                                                                    | Pomoc                                                                                                    | 4                                                                                                    |                                                                                                    |                                                                                                    |                                                                                                    |                               |
|          | e>   2                                                                                |                                                                                                    | Q 🖶 🛛 🛛                                                                                                    |                                                                                                    |                                                                                                    |                                                                                                    |                                                                                                    |                               |
| <u>a</u> | Zarządzar                                                                             | nie kompu                                                                                                    | uterem (lokalne)                                                                                                    | Nazwa 🔺                                                                                                    | Opis                                                                                                    | Stan                                                                                                    | Typ uruch 🔺                                                                                                    | Akcje                         |
| -        | Zarządzar<br>Narzę<br>H dł Ha<br>H w Fr<br>C<br>W W<br>Magaz<br>Usługi<br>H O R<br>St | ie kompu<br>dzia systa<br>armonogr<br>odgląd zd<br>oldery udi<br>ezawodn<br>Narzęd<br>Zestaw<br>Raport<br>zyn<br>arzędzani<br>i i aplikacj<br>outing i di<br>sługi<br>terowanie | iterem (lokalne)<br>emowe<br>ram zadań<br>larzeń<br>ostępnione<br>osći nywdajnoś,<br>lzia monitorowa<br>izia monitorowa<br>izia monitorowa<br>w modułów zbie<br>ny<br>urządzeń<br>ie dyskami<br>je<br>ostęp zdalny<br>z usługą WMI | Nazwa Agent ochrony dostępu do sieci<br>Agent zasad IPsec<br>Agikacja systemowa modelu COM+<br>At Eicternal Event Ulity<br>Automatyczna konfiguracja sieci przewodowej<br>Bufor wydruku<br>Centrum dystrybucji kluczy Kerberos<br>Dostawca kopiowania w tle oprogramowania firmy Microsoft<br>Dostawca kopiowania w tle oprogramowania firmy Microsoft<br>Dostawca kopiowania w tle oprogramowania firmy Microsoft<br>Dostawca kopiowania w tle oprogramowania firmy Microsoft<br>Dostawca wynikowego zestawu zasad<br>Dostep do urządzeń interfejsu HID<br>Dostęp do urządzeń interfejsu HID<br>Dojstenik zdarzeń systemu Windows<br>Dziennik zdarzeń systemu Windows<br>Dziennik wydajności i Balerty<br>Harmonogram zadań<br>Host dostawcy odnajdowania funkcji<br>Host uszdzenia UPnP<br>Usteri uci diaznostwi | Opis<br>Włą<br>Zab<br>Zarz<br>Na k<br>Udo<br>Udo<br>Udo<br>Udo<br>Usłu<br>Umo<br>Umo<br>Umo<br>Umo<br>Umo<br>Umo | Stan<br>Uruchomiono<br>Uruchomiono<br>Uruchomiono<br>Uruchomiono<br>Uruchomiono<br>Uruchomiono<br>Uruchomiono | Typ uruch  Reczny Automaty Reczny Automaty Reczny Automaty Reczny Reczny | Akcje<br>Usługi A<br>Więcej > |
|          |                                                                                       |                                                                                                    | Informacje o aplikacji     Informacje o aplikacji     Instalator Windows     Instalator Windows     Instalator Windows     Izolacja klucza CNG     Karta inteligentna      Rozszerzony     Standardowy                             | Umo<br>Umo<br>Dod<br>Dost<br>Usłu<br>Zarz                                                                                                    | Uruchomiono<br>Uruchomiono<br>Uruchomiono                                                                        | Ręczny<br>Ręczny<br>Ręczny<br>Automaty<br>Ręczny<br>Ręczny                                                    |                                                                                                    |                               |
|          |                                                                                       |                                                                                                    |                                                                                                    | <u></u> , <u></u> ,                                                                                                    |                                                                                                    |                                                                                                    |                                                                                                    | ,                             |

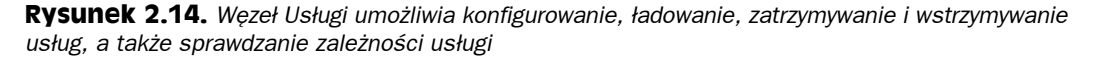

### Uruchamianie i zatrzymywanie usług

Aktywna usługa przetwarza żądania i generalnie realizuje zadanie, do którego jest przeznaczona. Zatrzymanie usługi powoduje zakończenie przez nią pracy i usunięcie jej z pamięci. Proces ładowania usługi inicjalizuje ją i uaktywnia tak, żeby mogła wykonać powierzone zadanie lub funkcję. Przykładowo klient DNS działa jako translator DNS, który przetwarza żądania dotyczące mapowania nazw na adresy obszaru nazw DNS. Jeżeli zatrzyma się usługę klienta DNS, klient nie będzie już obsługiwał żądań DNS.

Windows Server 2008 obsługuje następujące trzy typy uruchamiania usług:

- Automatyczny. Usługa jest ładowana automatycznie podczas uruchamiania systemu.
- Ręczny. Usługa może być uruchomiona przez użytkownika lub zależną usługę. Usługa nie zostanie uaktywniona automatycznie w czasie ładowania systemu, jeśli zależnej usługi nie skonfiguruje się pod kątem samoczynnego uruchamiania (powodującego załadowanie usługi).

• Wyłączony. Usługa nie może zostać uruchomiona przez system, użytkownika lub zależną usługę.

Typ uruchamiania usługi określa się w obrębie karty Ogólne okna właściwości usługi. Kliknij węzeł Usługi przystawki Zarządzanie komputerem (lub załaduj plik konsoli Services.msc znajdujący się w katalogu %systemroot%\System32), a następnie dwukrotnie kliknij usługę. Rysunek 2.15 pokazuje kartę Ogólne okna właściwości typowej usługi. Z listy rozwijanej Typ uruchomienia wybierz żądany typ uruchomienia i kliknij przycisk OK lub Zastosuj.

| <b>Rysunek 2.15.</b><br>Karta Ogólne<br>umożliwia   | Dysk wirtualny - właściwości (Komputer lokalny)         X           Ogólne         Logowanie         Odzyskiwanie         Zależności |
|-----------------------------------------------------|----------------------------------------------------------------------------------------------------|
| skonfigurowanie typu<br>uruchamiania usługi,        | Nazwa usługi: 🚾 🗍<br>Nazwa<br>wyświetlana: Dysk wirtualny                                                                            |
| kontrolowanie jej<br>(ładowanie<br>i zatrzymywanie) | Opis: Udostępnia usługi zarządzające dyskami, woluminami, systemami plików i macierzami                                              |
| i określenie ogólnych<br>właściwości                | Sciežka do pliku wykonywalnego:<br>E:\Windows\System32\wds.exe                                                                       |
|                                                     | Pomóż mi skonfigurować opcje uruchamiania usług,                                                                                     |
|                                                     | Stan usługi: Zatrzymano                                                                                                    |
|                                                     | Uruchom Zatrzymaj Wstrzymaj Wznów                                                                                                    |
|                                                     | Możesz określić parametry początkowe, które będą użyte przy<br>uruchomieniu usługi z tego miejsca.                                   |
|                                                     | Parametry<br>uruchomienia:                                                                                                    |
|                                                     |                                                                                                    |

Karta Ogólne pozwala również uruchomić, zatrzymać, wstrzymać lub wznowić działanie usługi. Ładowanie i zatrzymywanie omówiono wcześniej. Wstrzymanie usługi powoduje zawieszenie jej działania, lecz nie usuwa usługi z pamięci. Aby wstrzymana usługa kontynuowała pracę, trzeba ją wznowić. Uaktywnij kartę Ogólne okna właściwości usługi, po czym stosownie do potrzeb kliknij przycisk Uruchom, Zatrzymaj, Wstrzymaj lub Wznów.

Możliwe jest też uruchomienie i zatrzymanie usług z poziomu wiersza poleceń konsoli. Umożliwiają to polecenia NET START i NET STOP zawierające nazwę usługi, którą można znaleźć wewnątrz karty Ogólne, w polu Nazwa usługi. Użyj na przykład polecenia NET START ALERTER, żeby uaktywnić usługę Urządzenie alarmowe. Polecenie NET STOP ALERTER zatrzymuje te usługę.

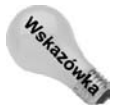

> Polecenia NET START i NET STOP bardzo przydają się do zdalnego kontrolowania usług. Jeśli w obrębie zdalnego komputera działa usługa Telnet, można nawiązać z nim połączenie, a następnie użyć poleceń NET START i NET STOP w celu załadowania i zatrzymania usług zdalnego komputera.

### Określanie ogólnych właściwości usługi

Inne ustawienia zawarte w obrębie karty Ogólne okna właściwości usługi decydują o tym, w jaki sposób usługa będzie prezentowana w panelu szczegółów i jak będzie uruchamiana. Za pomocą pola Nazwa wyświetlana można określić nazwę usługi, która pojawi się w panelu szczegółów poniżej etykiety kolumny *Nazwa*. W polu *Opis* wstaw opis usługi. Pole *Parametry uruchomienia* pozwala wprowadzić opcjonalne przełączniki lub parametry decydujące o sposobie załadowania usługi. Parametry te są takie same jak używane wierszu polecenia konsoli.

### Konfigurowanie ustawień logowania usługi

Karta *Logowanie* okna właściwości usługi pozwala określić sposób logowania usługi i profile sprzętowe, w których usługa będzie używana. Choć większość usług loguje się za pomocą konta System, w niektórych sytuacjach na potrzeby usługi konieczne będzie zastosowanie innego konta. Określonego typu usługi administracyjne często korzystają z własnych kont, ponieważ wymagają uprawnień administracyjnych. A zatem trzeba utworzyć konto specjalnie dla usługi i dodać je do grupy Administratorzy lub zależnie od konkretnych wymagań usługi przypisać jej odpowiednie uprawnienia.

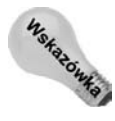

Trzeba unikać stosowania konta Administrator. Gdy zmieni się hasło dla tego konta (powinno się to robić często, jeśli korzysta się z konta), konieczne będzie również ponowne skonfigurowanie hasła w oknie właściwości każdej usługi, która używa konta Administrator. Zastosowanie dla takich usług specjalnego konta pozwala na zmianę hasła konta Administrator bez wpływu operacji na usługi. W rozdziale 16. wyjaśniono, jak chronić konto Administrator i zrezygnować z wykorzystywania go.

Karta właściwości Logowanie zawiera następujące kontrolki:

- Lokalne konto systemowe. Uaktywnij opcję, żeby usługa logowała się z użyciem lokalnego konta systemowego.
- Zezwalaj usłudze na współdziałanie z pulpitem. Zaznacz opcję, żeby umożliwić usłudze zapewnienie interfejsu użytkownika aktualnie zalogowanej osobie, aby mogła prowadzić z usługą interakcję. Ustawienie to nie ma żadnego wpływu, jeśli usługa nie jest w stanie udostępnić interfejsu użytkownika.
- To konto. Uaktywnij opcję i określ nazwę konta w polu tekstowym (lub przeszukaj listę kont), żeby usługa logowała się za pomocą konta innego niż lokalne konto systemowe.
- Haslo, Potwierdź hasło. Wprowadź hasło dwukrotnie dla konta określonego dla usługi.
- ♦ Włącz, Wyłącz. Z listy profili sprzętowych wybierz profil i kliknij przycisk Włącz, żeby dla profilu uaktywnić usługę. Kliknięcie przycisku Wyłącz spowoduje wyłączenie usługi dla profilu.

### Konfigurowanie odzyskiwania usługi

Kolejną rzeczą, którą można skonfigurować w przypadku usług, jest działanie podejmowane, gdy usługa ulegnie awarii. Można tak skonfigurować usługę, żeby w przypadku awarii została ponownie uruchomiona, został załadowany plik lub zrestartowany komputer. Ponadto można użyć licznika błędów w celu rejestrowania liczby awarii usługi. Opcje odzyskiwania usługi ustawia się za pomocą karty *Odzyskiwanie* (rysunek 2.16).

Karta Odzyskiwanie zawiera następujące ustawienia:

#### Rysunek 2.16.

Konfigurowanie opcji odzyskiwania usługi w celu określenia operacji, jakie powinny zostać zrealizowane przez usługę, gdy ulegnie awarii

|                              | skonfigurować akcje odzyskiwania.                    |
|------------------------------|------------------------------------------------------|
| Pierwszy <u>b</u> łąd:       | Nie podejmuj żadnej akcji 💌                          |
| <u>D</u> rugi błąd:          | Nie podejmuj żadnej akcji 💌                          |
| <u>K</u> olejne błędy:       | Nie podejmuj żadnej akcji 💌                          |
| <u>R</u> esetuj liczbę błę   | ędów do zera po: 0 dni                               |
| <u>U</u> ruchom usługę       | ponownie po: 1 min                                   |
| Włącz akcje<br>zatrzymań z b | dla<br>Iedami Opcje ponownego uruchamiania komputera |
| Uruchamianie p               | programu                                             |
| Program:                     |                                                      |
|                              | Prz <u>e</u> glądaj                                  |
| Parametry <u>w</u> ier       | rsza polecenia:                                      |
| 🗖 Dołącz jici                | zbę błędów na końcu wiersza polecenia (/fail=%1%)    |

- Pierwszy błąd, Drugi błąd, Kolejne błędy. Te trzy listy rozwijane pozwalają wybrać czynność (lub zrezygnować z niej), która zostanie podjęta w przypadku konkretnej awarii. Można zdecydować się na niepodejmowanie żadnych działań, zrestartować usługę, uruchomić plik lub ponownie uruchomić komputer.
- ♦ Resetuj liczbę błędów do zera po. W polu podaj liczbę dni, po upływie których licznik błędów zostanie wyzerowany.
- Uruchom usługę ponownie po. W polu określ liczbę minut, które upłyną między awarią i zrestartowaniem usługi. Wydłuż okres z domyślnej jednej minuty, jeśli system potrzebuje więcej czasu na stabilizację po wystąpieniu awarii usługi.
- Uruchamianie programu. Ta grupa ustawień pozwala zidentyfikować program lub skrypt, który zostanie wywołany po wystąpieniu awarii usługi. Można na przykład utworzyć skrypt, który do członków grupy Administratorzy wyśle komunikat z wartością licznika błędów i innymi informacjami. Użyj opcji *Dołącz liczbę błędów na końcu wiersza polecenia* w celu wstawienia bieżącej wartości licznika błędów na końcu wiersza polecenia (przekazanie poleceniu wartości licznika błędów na potrzeby wewnętrznego przetwarzania).
- Opcje ponownego uruchamiania komputera. Kliknij ten przycisk, żeby ustalić liczbę minut oczekiwania przed zrestartowaniem komputera i wprowadzić opcjonalny komunikat (na przykład ostrzeżenie o ponownym uruchomieniu), który za pośrednictwem sieci zostanie wysłany do użytkowników przed wykonaniem tej operacji.

### Przeglądanie zależności

Za pomocą karty *Zależności* można zapoznać się z innymi usługami, od których zależy wybrana usługa, a także przejrzeć usługi od niej zależne. Ta karta właściwości wyświetla tylko informacje i nie pozwala skonfigurować lub zmodyfikować zależności. Zawartość karty nie wymaga objaśnienia.

### Usługa indeksowania

W celu zachowania zgodności wstecz usługa indeksowania w dalszym ciągu jest dostępna w systemie Windows Server 2008. Usługa używa filtrów dokumentów do odczytywania i tworzenia wykazu dokumentów przechowywanych w obrębie komputera. Poza tym usługa zapewnia szybkie wyszukiwanie tekstowe dokumentów wykazu, które spełniają kryteria. Jeśli rozpoczyna się wyszukiwanie i po raz pierwszy indeksuje się dane w systemie Windows Server 2008, powinno się raczej skorzystać z nowej usługi Usługa wyszukiwania systemu Windows. Usługę tę omówiono w rozdziale 15. Nie można jednocześnie zainstalować zarówno usługi indeksowania, jak i nowej usługi Usługa wyszukiwania systemu Windows (w ramach roli *Usługi plików*). Podczas dodawania roli *Usługi plików* można wybrać tylko jedną z tych usług.

Filtr dokumentu wyodrębnia z dokumentu informacje i przekazuje je usłudze indeksowania w celu dołączenia ich do wykazu. Operację wyszukiwania można przeprowadzić przy użyciu pola wyszukiwania menu *Start*, węzła przeszukiwania katalogu, znajdującego się poniżej węzła *Usługa indeksowania* przystawki Zarządzanie komputerem, lub strony WWW. Wyszukiwać można z wykorzystaniem różnych kryteriów, takich jak nazwa dokumentu, autor i treść. Można na przykład za pomocą usługi indeksowania zbudować wykaz wewnętrznych dokumentów lub skatalogować zawartość witryny WWW organizacji. Usługa indeksowania poindeksuje następujące typy dokumentów:

- ♦ pliki HTML,
- pliki tekstowe,
- ♦ dokumenty pakietu Microsoft Office,
- internetowe wiadomości pocztowe i artykuły grup dyskusyjnych,
- inne dokumenty obsługiwane przez odpowiedni filtr (na przykład filtr zewnętrzny).

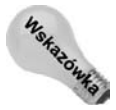

Usługa indeksowania przydaje się nawet w przypadku stacji roboczej, gdy trzeba poindeksować dokumenty użytkowników i przyspieszyć wyszukiwanie określonych dokumentów lub ich grup.

Za pomocą węzła Usługa indeksowania przystawki Zarządzanie komputerem można skonfigurować usługę indeksowania i przeszukać indeks pod kątem listy dokumentów spełniających kryteria zapytania. Węzeł ten pojawia się w oknie konsoli Zarządzanie komputerem nawet wtedy, gdy nie zainstalowano jeszcze usługi indeksowania. Aby ją zainstalować, otwórz okno panelu sterowania i dwukrotnie kliknij ikonę *Dodaj lub usuń programy*. Na pasku narzędzi położonym po lewej stronie kliknij ikonę *Dodaj/Usuń składniki systemu Windows*, z listy *Składniki* wybierz pozycję *Usługa indeksowania*, a następnie kliknij przycisk *Dalej* i postępuj zgodnie z instrukcjami procesu instalowania usługi.

### Planowanie użycia usługi indeksowania

Przygotowując się do zastosowania usługi indeksowania, trzeba uświadomić sobie, że wydajność usługi jest zależna od konfiguracji systemu. Usługa indeksowania ma takie same minimalne wymagania sprzętowe co system Windows Server 2008. Jednak zwiększająca się liczba indeksowanych dokumentów spowoduje wzrost wymagań dotyczących pamięci. Dokładne zalecenia można znaleźć w pliku pomocy usługi indeksowania (wciśnij klawisz *F1* po zaznaczeniu węzła *Usługa indeksowania* w oknie przystawki Zarządzanie komputerem).

### 100 Część I 🔶 Instalacja Server Core, konfiguracja, usługi

Ponadto trzeba zaplanować system plików, który będzie dostosowany do usługi indeksowania. Umieszczenie wykazu w obrębie woluminu FAT umożliwi użytkownikom uzyskanie do niego dostępu nawet wtedy, gdy nie będą dysponowali żadnymi uprawnieniami pozwalającymi przeglądać wybrane dokumenty wykazu. Zlokalizowanie wykazu wewnątrz woluminu NTFS oferuje najlepsze zabezpieczenia, ponieważ usługa indeksowania utrzymuje wszystkie listy kontroli dostępu ACL (*Access Control List*). Użytkownicy nie zobaczą na liście zwróconej dla zapytania żadnych dokumentów, jeśli nie będą mieć uprawnień niezbędnych do przeglądania dokumentów. Ponadto do logowania usługa indeksowania używa konta System. Jeżeli temu kontu zablokuje się dostęp do określonego katalogu lub pliku, usługa indeksowania nie będzie w stanie ich użyć i poddać indeksowaniu. Zaszyfrowane dokumenty nigdy nie są indeksowane.

Istotne jest również miejsce przechowywania wykazu lub wykazów indeksu. Nie powinno się ich umieszczać w obrębie witryny WWW (w jej katalogu), gdyż serwer IIS (*Internet Information Services*) może zablokować wykaz i uniemożliwić aktualizowanie go. Poza tym trzeba unikać uruchamiania oprogramowania antywirusowego lub archiwizującego, które blokuje pliki wykazu. Coś takiego mogłoby spowodować przekroczenie przez usługę indeksowania czasu oczekiwania przy podejmowaniu próby zaktualizowania wykazów. Najlepszym rozwiązaniem jest utworzenie katalogu wewnątrz woluminu NTFS dedykowanego dla plików wykazu i zapisywanie każdego wykazu w jego własnym podkatalogu tego głównego katalogu.

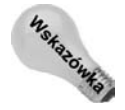

Możliwa jest zmiana lokalizacji domyślnego wykazu *System* tworzonego automatycznie podczas instalowania usługi indeksowania. Najpierw trzeba utworzyć katalog, który będzie przechowywał dane wykazu. W dalszej kolejności prawym przyciskiem myszy kliknij węzeł *Usługa indeksowania* i z menu wybierz polecenie *Zatrzymaj*, żeby wyłączyć usługę. Uruchom narzędzie *Edytor rejestru* i zmodyfikuj wartość *HKEY\_LOCAL\_MACHINE\ SYSTEM\CurrentControlSet\Control\ContentIndex\Catalogs\System\Location* tak, żeby wskazywała na żądane położenie. Zamknij edytor rejestru i zrestartuj usługę indeksowania.

### Tworzenie i konfigurowanie wykazu

Możliwe jest utworzenie wielu dostosowanych do potrzeb wykazów indeksu. W celu wygenerowania nowego wykazu uruchom przystawkę Zarządzanie komputerem i prawym przyciskiem myszy kliknij węzeł *Usługa indeksowania*. Z menu *Nowy* wybierz pozycję *Wykaz*. Określ nazwę wykazu i jego położenie, a następnie kliknij przycisk *OK*. Wykaz pozostanie w trybie offline do momentu ponownego załadowania usługi indeksowania.

W obrębie węzła *Usługa indeksowania* przystawki Zarządzanie komputerem rozwiń nowo utworzony wykaz. Prawym przyciskiem myszy kliknij węzeł *Katalogi* znajdujący się poniżej węzła wykazu i z menu *Nowy* wybierz pozycję *Katalog*. Spowoduje to wyświetlenie okna dialogowego *Dodawanie katalogu* (rysunek 2.17). Określ opcje, korzystając z następującej listy:

- Ścieżka. Pole umożliwia określenie ścieżki katalogu, który zostanie dodany do wykazu. W celu odszukania katalogu można też kliknąć przycisk *Przeglądaj*.
- ♦ Alias (UNC). Jeśli identyfikujesz katalog zdalnego komputera, w polu wprowadź ścieżkę UNC w formacie \\komputer\udział, gdzie łańcuch komputer określa nazwę zdalnego komputera, a łańcuch udział reprezentuje udział, w którym zlokalizowano katalog.

- Informacje o koncie. W przypadku katalogu zdalnego komputera określ nazwę konta i hasło udzielające dostępu do komputera.
- Czy uwzględnić w indeksie? Kliknij opcję *Tak*, żeby dołączyć katalog, lub opcję *Nie* w celu wykluczenia go z wykazu. Opcja *Nie* umożliwia wyłączenie podkatalogu katalogu wchodzącego w skład wykazu. Dodaj nadrzędny katalog i ustaw dla niego opcję *Tak*, a następnie oddzielnie dołącz podkatalog i uaktywnij opcję *Nie*, żeby go wykluczyć.

| Rysunek 2.17.<br>Okno umożliwia<br>dodanie katalogów<br>do wykazu w celu | Dodawanie katalogu<br>Ścieżka:               | ? X                        |
|--------------------------------------------------------------------------|----------------------------------------------|----------------------------|
| uwzględnienia<br>ich zawartości<br>w indeksie                            | Informacje o koncie<br>Nazwa<br>użytkownika: | Czy uwzględnić w indeksie? |
|                                                                          | 0K <b>Anu</b>                                | luj                        |

Po wybraniu katalogów do wykazu zatrzymaj i ponownie załaduj usługę indeksowania, żeby uaktualnić wykaz. Węzeł *Właściwości* będzie pusty do momentu zatrzymania i zrestartowania usługi.

### Wysyłanie zapytania do wykazu

Jak wcześniej wspomniano, zapytanie do wykazu można wysłać za pośrednictwem pola szukania menu *Start*, strony WWW lub przystawki Zarządzanie komputerem. W celu wykonania zapytania za pomocą przystawki rozwiń węzeł *Usługa indeksowania* i kliknij pozycję przeszukiwania wykazu, znajdującą się poniżej żądanego wpisu wykazu. Windows Server 2008 zapewnia formularz zapytania, w którym można określić kryteria kwerendy i opcje, a także sprawdzić wyniki zapytania.

### Dostrajanie wydajności

W przypadku komputera z dużą liczbą dokumentów w celu uzyskania najlepszej wydajności można się zdecydować na dostrojenie usługi indeksowanej. Prawym przyciskiem myszy kliknij węzeł *Usługa indeksowania* przystawki Zarządzanie komputerem, z menu wybierz polecenie *Zatrzymaj*, które spowoduje wyłączenie usługi. Ponownie prawym przyciskiem myszy kliknij węzeł *Usługa indeksowania* i w celu otwarcia okna dialogowego *Użycie usługi indeksowania* (rysunek 2.18) wybierz polecenie *Dostrajanie wydajności*. Opcje zawarte w tym oknie pozwalają określić, jak często usługa indeksowania ma być używana. System Windows Server 2008 automatycznie skonfiguruje usługę na podstawie ustawionych opcji. Uaktywnij opcję *Dostosuj*, a następnie kliknij przycisk *Dostosuj*, żeby dla operacji indeksowania i przetwarzania zapytań skonfigurować niestandardowe ustawienia. W przypadku indeksowania kontrolkę suwaka można ustawić między pozycjami *Z opóźnieniem* i *Natychmiastowe*. Pozycja *Z opóźnieniem* powoduje, że indeksowanie jest realizowane bardziej jako zadanie w tle, a pozycja *Natychmiastowe* przydziela operacji zasoby systemowe w maksymalnej ilości (w efekcie zasoby są odbierane innym

| <b>Rysunek 2.18.</b><br>Użycie okna                           | Użycie usługi indeksowanie                                                                                                    |  |
|---------------------------------------------------------------|----------------------------------------------------------------------------------------------------|--|
| dialogowego Użycie<br>usługi indeksowania<br>do optymalizacji | Jak często usługa indeksowania jest używana na tym serwerze?<br>Użycie usługi indeksowania                                           |  |
| wydajności usługi<br>indeksowania                             | <ul> <li>Serwer dedykowany</li> <li>Używana często, ale serwer nie jest dedykowany dla tej usługi</li> <li>Używana rzadko</li> </ul> |  |
|                                                               | C Dostosuj                                                                                                    |  |
|                                                               | OK Anuluj                                                                                                    |  |

wykonywanym zadaniom). W przypadku przetwarzania zapytań kontrolkę suwaka można ustawić między niskim i dużym obciążeniem, zależnie od liczby zapytań, które komputer otrzymuje. Po ukończeniu konfiguracji trzeba pamiętać o zrestartowaniu usługi.

## Zastosowanie przystawki Podgląd zdarzeń

Microsoft definiuje zdarzenie systemu Windows Server 2008 jako dowolne istotne wydarzenie w obrębie systemu operacyjnego lub aplikacji, które wymaga powiadomienia użytkowników (w szczególności administratorów). Zdarzenia są rejestrowane w dziennikach zdarzeń. Zdarzenia i dzienniki są ważnymi narzędziami administracyjnymi, ponieważ stają się nieodzowne podczas identyfikowania i rozwiązywania problemów, monitorowania dostępu kontrolowanego przez zabezpieczenia (logowanie, wylogowywanie, inspekcja zasobów itp.), a także śledzenia statusu systemu i jego aplikacji.

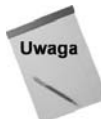

Niektóre funkcje są niedostępne, jeśli korzysta się z przystawki Podgląd zdarzeń konsoli Zarządzanie komputerem. W niniejszym punkcie przyjęto, że przystawka Podgląd zdarzeń jest wywoływana bezpośrednio z poziomu katalogu *Narzędzia administracyjne*.

Zdarzenia można zaklasyfikować do następujących ogólnych kategorii:

- System. W tej kategorii znajdują się zdarzenia systemowe związane z uruchamianiem i zatrzymywaniem usług, inicjalizowaniem sterowników i komunikatami ostrzegawczymi, a także zdarzenia sieciowe i inne dotyczące ogólnie systemu.
- Zabezpieczenia. Do tej kategorii zaliczają się zdarzenia powiązane z zabezpieczeniami, takie jak zdarzenia operacji logowania, wylogowywania i uzyskiwania dostępu do zasobów (inspekcja).
- Aplikacja. Zdarzenia tej kategorii są powiązane z konkretnymi aplikacjami. Przykładowo program skanujący wiadomości pod kątem wirusów może rejestrować w dzienniku Aplikacja zdarzenia dotyczące skanowania wirusów, operacji usuwania ich itp.
- Ustawienia. Zdarzenia tej kategorii mają związek z procesami konfiguracyjnymi, takimi jak dodawanie ról i funkcji.

Zdarzenia przekazane. W tym dzienniku znajdują się wpisy pochodzące z systemu innego komputera. W przypadku tego dziennika tworzy się subskrypcję do dziennika zdarzeń innego komputera, a następnie filtruje ten dziennik w celu pobrania wyłącznie żądanych zdarzeń. Uzyskane zdarzenia są umieszczane w dzienniku Zdarzenia przekazane.

Oprócz trzech domyślnych dzienników zdarzeń inne usługi systemu Windows Server 2008 tworzą własne dzienniki. Usługi katalogowa, usługa DNS i usługa replikacji plików to kilka przykładowych usług, które tworzą własne dzienniki zdarzeń. Dzienniki te przegląda się za pomocą narzędzia *Podgląd zdarzeń*, tak jak trzy standardowe dzienniki.

Istnieją zdarzenia będące tylko komunikatami informacyjnymi, jak również istotne zdarzenia dotyczące na przykład awarii usługi lub aplikacji. Do podstawowych kategorii zdarzeń zalicza się informacyjne i ostrzegawcze, a także związane z błędami, udaną inspekcją i nieudaną inspekcją. Ważność zdarzenia dziennika identyfikuje widoczna obok niego ikona. Przykładowo zdarzenia ostrzegawcze używają ikony z wykrzyknikiem, a zdarzenia błędów ikony ze znakiem X umieszczonym wewnątrz czerwonego okręgu. Z każdym zdarzeniem są powiązane następujące wspólne właściwości:

• Data i godzina. Data i godzina wystąpienia zdarzenia.

Uwaga

- Źródło. Identyfikuje źródło zdarzenia, takie jak usługa, sterownik urządzenia, aplikacja, zasób itp. Właściwość ta przydaje się w przypadku określania przyczyny wystąpienia zdarzenia (przyczyna i źródło zdarzenia nie są synonimami).
- Kategoria. Źródło określa kategorię zdarzenia. Przykładowo z kategorią zabezpieczeń są związane między innymi takie operacje jak logowanie, wylogowywanie, zmiana zasady i dostęp do obiektów.
- ◆ Zdarzenie. Każde zdarzenie zawiera identyfikator, czyli liczbę całkowitą generowaną przez źródło w celu jednoznacznej identyfikacji zdarzenia.
- Użytkownik. Właściwość identyfikuje użytkownika, który spowodował wygenerowanie zdarzenia (jeśli dotyczy).
- **Komputer.** Właściwość identyfikuje komputer, który spowodował wygenerowanie zdarzenia (jeśli dotyczy).

Przystawka Podgląd zdarzeń konsoli MMC jest narzędziem służącym do przeglądania dzienników zdarzeń i zarządzania nimi. Przystawka prezentuje dzienniki w panelu drzewa w postaci oddzielnych gałęzi. Po kliknięciu dziennika jego zdarzenia pojawią się w panelu po prawej stronie (rysunek 2.19).

### Przeglądanie i filtrowanie zdarzeń

Przeglądanie zdarzenia jest prostą operacją. Wystarczy uruchomić przystawkę Podgląd zdarzeń, zlokalizować zdarzenie i kliknąć je dwukrotnie (lub zaznaczyć je i wcisnąć klawisz *Enter*). Narzędzie *Podgląd zdarzeń* otworzy okno dialogowe z właściwościami zdarzenia (rysunek 2.20). Na samej górze okna znajdują się ogólne informacje o zdarzeniu, takie jak godzina i data utworzenia, typ itp. Tekst opisu zapewnia szczegółową prezentację zdarzenia, która zwykle (lecz nie zawsze) ma postać zrozumiałego objaśnienia znaczenia zdarzenia. W dolnej części okna dialogowego pojawiają się dodatkowe dane, jeśli zostały dołączone

| Właściwości zdarzenia —<br>Ogólne Szczegóły      | Zdarzenie 4376, Servicing                                          |                                        |                     | <u>×</u> |
|--------------------------------------------------|--------------------------------------------------------------------|----------------------------------------|---------------------|----------|
| Obsługa zażądała ponown<br>Namespace_en-US(Langu | iego uruchomienia w celu ukońc<br>age Pack) stanu Zainstalowany(Ir | zenia operacji nadawania<br>sstalled). | ı pakietowi BEES    | •        |
| )<br>Nazwa dziennika:                            | System                                                             | 7.1                                    | 2000 11 14 12 10 40 |          |
| Zrodio:                                          | servicing                                                          | Zalogowano:                            | 2008-11-14 12:10:48 |          |
| Deziemu                                          | 4570<br>Ostracionia                                                | Slowa kluszowa                         | Didk<br>Klasvernu   |          |
| Pozioni:                                         | EIRMAAR() administrator                                            | Komputer                               |                     |          |
| Kod operacii:                                    | Informacie                                                         | Komputer.                              | WIN-NO4OXEOSKER     |          |
| Więcej informacji:                               | Pomoc online dziennika                                             |                                        |                     |          |
| Kopiuj                                           |                                                                    |                                        |                     | Zamknij  |

Rysunek 2.19. Nowa, znacznie rozbudowana wersja przystawki Podgląd zdarzeń

|                          |                        |                    |                     | • |
|--------------------------|------------------------|--------------------|---------------------|---|
| J<br>Nazwa dziennika:    | System                 |                    |                     |   |
| Źródło:                  | Servicing              | Zalogowano:        | 2008-11-14 12:10:48 |   |
| Identyfikator zdarzenia: | 4376                   | Kategoria zadania: | Brak                |   |
| Poziom:                  | Ostrzeżenie            | Słowa kluczowe:    | Klasyczny           |   |
| Użytkownik:              | FIRMAABC\administrator | Komputer:          | WIN-R84UXE69KLK     |   |
| Kod operacii:            | Informacje             |                    |                     |   |
|                          |                        |                    |                     |   |

Rysunek 2.20. Okno właściwości zdarzenia zapewnia szczegółowe informacje o zdarzeniu

do zdarzenia. Dane można wyświetlić w formacie bajtowym (heksadecymalnym) lub DWORD. W większości przypadków dane takie musi przeglądać inżynier oprogramowania, gdyż do ich interpretacji jest niezbędne zrozumienie kodu generującego dane.

Użyj strzałek skierowanych w górę i w dół, zlokalizowanych z prawej strony okna dialogowego, żeby przejrzeć odpowiednio poprzednie i następne zdarzenia. Kliknij przycisk *Kopiuj* w celu skopiowania do schowka zaznaczonego zdarzenia.

Domyślnie przystawka Podgląd zdarzeń udostępnia wszystkie zdarzenia wybranego dziennika. W wielu sytuacjach pomocna będzie możliwość przefiltrowania widoku tak, żeby przystawka pokazała tylko zdarzenia spełniające określone kryteria. Aby zastosować filtr, kliknij dziennik i z menu *Akcja* wybierz pozycję *Filtruj bieżący dziennik*. W efekcie zostanie otwarta karta *Filtr* okna właściwości dziennika (rysunek 2.21).

| Rysunek 2.21.                             | Filtruj bieżący dziennik                                                     | X                                                                                                    |
|-------------------------------------------|------------------------------------------------------------------------------|----------------------------------------------------------------------------------------------------|
| Karta Filtr pozwala<br>określić, jakie    | Filtr XML                                                                    | 4                                                                                                    |
| zdarzenia zostaną                         | Za <u>l</u> ogowano:                                                         | Dowolna godzina                                                                                                    |
| wyświetlone w oknie<br>przystawki Podglad | Poziom zdarzenia:                                                            | ✓ Krytyczne ✓ Ostrzeżenie ✓ Pełne                                                                                                    |
| zdarzeń dla wybranego<br>dziennika        | Według dzienników                                                            | Błąd     Informacje       Dzienniki zdarzeń:     Aplikacja                                                                                                 |
|                                           | C Według źró <u>d</u> eł                                                     | Źródła zd <u>a</u> rzeń:                                                                                                    |
|                                           | Dołącza/wyklucza ident<br>identyfikatorów rozdzie<br>znak minus. Na przykłac | yfikatory zdarzeń: Wprowadź numery identyfikacyjne i/lub zakresy<br>lone przecinkami. W przypadku kryteriów wykluczania najpierw wpisz<br>±: 1,3,5-99,-76. |
|                                           | Katego <u>r</u> ia zadania:                                                  |                                                                                                    |
|                                           | <u>S</u> łowa kluczowe:                                                      | <b></b>                                                                                                    |
|                                           | <u>U</u> żytkownik:                                                          | <wszyscy użytkownicy=""></wszyscy>                                                                                                    |
|                                           | Ko <u>m</u> putery:                                                          | <wszystkie komputery=""></wszystkie>                                                                                                    |
|                                           |                                                                              | Wyczyść                                                                                                    |
|                                           |                                                                              |                                                                                                    |
|                                           |                                                                              |                                                                                                    |
|                                           |                                                                              | OK Anuluj                                                                                                    |

Zdarzenia można przeglądać według ich typu, źródła, kategorii, identyfikatora, użytkownika, komputera lub zakresu dat. Dla przykładu możliwe jest filtrowanie zdarzeń przy użyciu źródła, jeśli próbuje się rozwiązać problem związany z konkretną aplikacją, usługą lub sterownikiem. W celu utworzenia filtra w oknie dialogowym określ kryteria i kliknij przycisk *OK*. Z menu *Akcje* wybierz pozycję *Wyczyść filtr*, żeby usunąć filtr i przejrzeć wszystkie zdarzenia dziennika.

## Ustawianie właściwości dziennika

Każdy dziennik dysponuje ogólnymi właściwościami, które między innymi decydują o tym, jak zostanie zaprezentowany w oknie przystawki Podgląd zdarzeń, a ponadto ustawiają rozmiar dziennika i pozwalają określić, co się stanie po osiągnięciu maksymalnego rozmiaru. Zaznacz dziennik i kliknij go prawym przyciskiem myszy, żeby z menu wybrać pozycję *Właściwości* w celu wyświetlenia karty właściwości *Ogólne* (rysunek 2.22).

| Rysunek 2.22.                                              | Właściwości dziennika —                                                                                                    | Aplikacja (Typ: Administracyjny)                                                                                                    | × |  |
|------------------------------------------------------------|----------------------------------------------------------------------------------------------------|----------------------------------------------------------------------------------------------------|---|--|
| Konfigurowanie<br>wewnatrz karty                           | Ogólne Subskrypcje                                                                                                    | k                                                                                                    |   |  |
| właściwości Ógólne<br>wyglądu dziennika<br>i jego rozmiaru | <u>P</u> ełna nazwa:<br>Ścież <u>k</u> a dziennika:<br>Rozmiar dziennika:<br>Utworzony:<br>Zmodyfikowany:<br>Ostatnio używany:                                             | Application<br>%SystemRoot%\System32\Winevt\Logs\Application.evtx<br>1,07 MB(1 118 208 B)<br>11 listopada 2008 11:20:45<br>14 listopada 2008 12:43:04<br>11 listopada 2008 11:20:45 |   |  |
|                                                            | <ul> <li>Włącz rejestrowani</li> <li>Maksymalny rozmiar</li> <li>Po osiągnięciu maksy</li> <li>Zastąp zdarzen</li> <li>Archiwizuj dzie</li> <li>Nie zastępuj zd</li> </ul> | z<br>dziennika (KB): 20480                                                                                                    | 1 |  |
|                                                            |                                                                                                    | OK Anuluj Zestosuj                                                                                                    |   |  |

Część informacji prezentowanych w obrębie karty *Ogólne* jest tylko do odczytu (na przykład położenie pliku dziennika). Można zmodyfikować właściwość *Pełna nazwa*, żeby zmienić nazwę dziennika, która pojawi się w panelu drzewa przystawki Podgląd zdarzeń.

Grupa kontrolek związanych z rozmiarem dziennika określa jego maksymalną wielkość i operację, jaka zostanie wykonana przez system Windows Server 2008, gdy dziennik osiągnie maksymalny rozmiar. Opcje te w zasadzie nie wymagają objaśnienia. Jednak trzeba mieć świadomość tego, że jeśli uaktywni się opcję *Nie zastępuj zdarzeń (ręczne czyszczenie dziennika*), w momencie zapełnienia dziennika system Windows Server 2008 przestanie rejestrować w nim zdarzenia. Choć Windows Server 2008 powiadomi o zapełnieniu dziennika, trzeba będzie monitorować dziennik zdarzeń i okresowo czyścić jego zawartość w celu zapewnienia, że nie utraci się zdarzeń.

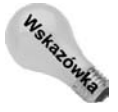

Zastosowanie wolnego połączenia uniemożliwi przystawce Podgląd zdarzeń pobranie wszystkich danych zdarzeń przed faktycznym zażądaniem ich. Jest to przydatne rozwiązanie, gdy dzienniki są zlokalizowane w obrębie innego komputera, który jest dostępny za pośrednictwem łącza sieciowego o niewielkiej szybkości (na przykład łącza telefonicznego).

## Zapisywanie i czyszczenie dzienników

Sporadycznie pojawi się konieczność zapisania dziennika zdarzeń i (lub) wyczyszczenia jego zawartości. Operacja zapisu dziennika polega na skopiowaniu go do innego pliku zdarzeń o określonej nazwie. Czyszczenie zawartości dziennika powoduje usunięcie z niego

wszystkich zdarzeń. Można na przykład przed rozpoczęciem diagnozowania problemu zamierzać utworzyć test wydajności lub okresowo archiwizować dzienniki zdarzeń. W każdym przypadku zapisuje się dziennik, a następnie czyści go.

Aby zapisać dziennik, zaznacz go i z menu *Akcja* wybierz polecenie *Zapisz plik dziennika jako*. Alternatywnie kliknij dziennik prawym przyciskiem myszy i z menu wybierz pozycję *Zapisz plik dziennika jako*. Określ nazwę i położenie pliku dziennika, po czym kliknij przycisk *OK*. Po zapisaniu pliku dziennika można go otworzyć ponownie za pomocą przystawki Podgląd zdarzeń, żeby przejrzeć zawartość. Trzeba pamiętać o tym, że zapisany dziennik jest statyczny i nie trafiają do niego dodatkowe zdarzenia.

Gdy nadejdzie pora wyczyścić dziennik, uaktywnij kartę jego właściwości *Ogólne* i kliknij przycisk *Wyczyść dziennik*. Windows Server 2008 zażąda zatwierdzenia operacji.

## Przeglądanie dzienników innego komputera

Za pomocą przystawki Podgląd zdarzeń można przeglądać plik dziennika innych komputerów zlokalizowanych w sieci (również za pośrednictwem internetu lub połączenia VPN). Aby wyświetlić dzienniki zdarzeń innego komputera, uruchom narzędzie *Podgląd zdarzeń*, a następnie prawym przyciskiem myszy kliknij węzeł *Podgląd zdarzeń* i z menu wybierz polecenie *Podłącz do innego komputera*. Określ nazwę komputera lub poszukaj go w sieci i kliknij przycisk *OK*. Uaktywnij opcję *Lokalny komputer*, żeby ponownie nawiązać połączenie z dziennikami zdarzeń lokalnego komputera.

## Dostosowywanie widoku dziennika

Można dostosować panel wyników przystawki Podgląd zdarzeń przez wybranie kolumn, które będą widoczne i określenie kolejności ich wyświetlania. Jeśli na przykład rzadko przydaje się kolumna *Użytkownik* lub *Komputer*, można z nich zrezygnować.

W celu kontrolowania pokazywania kolumn kliknij dowolny węzeł przystawki Podgląd zdarzeń i z menu *Widok* wybierz polecenie *Dodaj/Usuń kolumny*. W efekcie pojawi się okno dialogowe *Dodawanie/usuwanie kolumn*. Stosownie do potrzeb dodaj i usuń kolumny, po czym za pomocą przycisków *Przenieś w górę* i *Przenieś w dół* zmień kolejność wyświetlania. Kliknij przycisk *OK*, żeby zastosować zmiany.

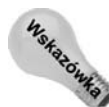

Kolejność wyświetlania kolumn w oknie przystawki Podgląd zdarzeń można zmienić przez przeciągnięcie ich.

## Rozszerzenia serwerowe

Oprócz przystawek konsoli MMC opisanych wcześniej w rozdziale, Windows Server 2008 uwzględnia kilka innych przystawek służących do zarządzania określonymi usługami. Przykładowo usługi DNS, DHCP i IIS dysponują własnymi przystawkami. Ponieważ zapewniają one podstawową metodę kontrolowania tych usług, najlepiej zaprezentować je przy okazji omawiania usług. Przystawki tych trzech usług opisano w odpowiednich miejscach książki.

# Zastosowanie narzędzia Kreator konfiguracji zabezpieczeń

Windows Server 2008 udoskonala narzędzie *Kreator konfiguracji zabezpieczeń* zaprezentowane w systemie Windows Server 2003, żeby ułatwić administratorom dostrajanie zabezpieczeń serwera. Kreator ten konfiguruje ustawienia zabezpieczeń na bazie ról serwerowych. W celu zapewnienia niezbędnego poziomu bezpieczeństwa kreator żąda informacji o serwerze i jego rolach, a następnie zatrzymuje wszystkie usługi niewymagane do pełnienia tych ról, w razie potrzeby blokuje porty, modyfikuje ustawienia rejestru, a także konfiguruje ustawienia serwera IIS i innych składników.

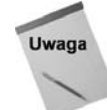

Zamiast omawiania każdego kroku kreatora objaśniono w niniejszym podrozdziale przeznaczenie tego narzędzia i jego ogólne działanie. Po zapoznaniu się z tymi podstawowymi informacjami nie powinno być problemu z korzystaniem z kreatora.

Obecnie narzędzie *Kreator konfiguracji zabezpieczeń* jest instalowane domyślnie. Nie trzeba już go dodawać tak jak w przypadku systemu Windows Server 2003.

Pierwszym krokiem kreatora jest określenie operacji związanej z zasadą, którą zamierza się zrealizować. Oto dostępne opcje:

- Utwórz nową zasadę zabezpieczeń. Tworzy nową zasadę na podstawie ról serwera.
- Edytuj istniejącą zasadę zabezpieczeń. Modyfikuje zasadę utworzoną wcześniej dla lokalnego lub zdalnego serwera.
- Zastosuj istniejącą zasadę zabezpieczeń. Powoduje zastosowanie dla serwera wcześniej utworzonej zasady.
- Wycofaj ostatnio zastosowaną zasadę zabezpieczeń. Przywraca serwer do jego poprzedniego stanu sprzed ostatniego użycia zasady zabezpieczeń.

Po wybraniu operacji związanej z zasadą i określeniu serwera, który dla zestawu zasad będzie pełnił rolę punktu wyjściowego (można użyć lokalnego lub zdalnego serwera), narzędzie *Kreator konfiguracji zabezpieczeń* przeprowadza przez kilka następujących kluczowych obszarów:

- Wybieranie ról serwerowych. Na tym etapie pracy kreatora określa się role, które będą pełnione przez docelowy serwer. Jak wcześniej objaśniono w niniejszym podrozdziale, kreator nie dodaje ani też nie usuwa ról serwera.
- Określanie roli klienta. Każdy serwer spełnia kilka ról jako klient, takich między innymi jak automatyczna aktualizacja, klient DNS i członek domeny.
- Wybieranie opcji administracyjnych i innych. Określ opcje, które zostaną uwzględnione przez serwer, takie jak związane z metodami archiwizacji, specyficznymi usługami, opcjonalnymi aplikacjami i specjalnymi zadaniami (rysunek 2.23). Kreator używa wybranych ustawień do określenia, jakie porty powinny zostać otwarte i jakie usługi uaktywnione. Po kliknięciu przycisku *Dalej* kreator wyświetli listę wszystkich dodatkowych zewnętrznych usług, które znalazł na serwerze. Ma to na celu umożliwienie dołączenia lub wykluczenia tych usług z konfiguracji zabezpieczeń.

| <b>Rysunek 2.23.</b><br>Wybieranie opcji, usług<br>i zadań wymaganych<br>dla serwera | Kreator konfiguracji zabezpieczeń Wybieranie opcji administracyjnych i innych Te opcje administracyjne i inne opcje są używane do włączania usług i otwierania portów.                                                                                                    | ×        |
|--------------------------------------------------------------------------------------|----------------------------------------------------------------------------------------------------|----------|
|                                                                                      | Wyświeti: Zainstalowane opcje                                                                                                    |          |
|                                                                                      | Administracja równoważeniem obciążenia sieciowego     Administracja zdalna dla Harmonogramu zadań     Administracja zdalna dla servera terminali     Administracja zdalna dla systemu DNS     Administracja zdalna dla usługi DFSR     Administracja zdalna dla Zapory systemu Windows     Administracja zdalna systemu Windows     Administracja zdalna systemu Windows     Agent zasad IPsec     Administracja zdalna się z zdalna zapord w windows |          |
|                                                                                      | P Automatyczna kólnigu acja sieci przewodowej     Buforowanie elementów równorzędnych usługi inteligentnego transferu w tle (BITS)     Dzienniki wydajności i alerty     Dowiedz się więcej o <u>opcjach administracyjnych</u> .                                                                                                    | <b>_</b> |
|                                                                                      | < Wstecz Dalej >                                                                                                    | Anuluj   |

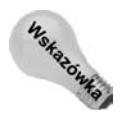

Aby zapoznać się z dodatkowymi informacjami o dowolnej pozycji kreatora, kliknij przycisk strzałki widoczny z lewej strony nazwy pozycji (rysunek 2.23).

- Określanie sposobu obsługi niewyszczególnionych usług. Zdecyduj, jak będą obsługiwane usługi, których nie wyszczególnia zasada. Można wybrać wariant ustawienia dla usługi typu uruchamiania Wyłączony lub nakazać kreatorowi ignorowanie usług (bez modyfikowania typu uruchomienia).
- Potwierdzanie modyfikacji usług. Karta Potwierdzanie zmian usług kreatora (rysunek 2.24) po prostu wyświetla zmiany, które zostaną wprowadzone w poszczególnych usługach. Jeśli musisz zmodyfikować czynności, które kreator podejmie dla konkretnej usługi, zwróć uwagę na powiązaną z nią zawartość kolumny Używane przez. Kliknij przycisk Wstecz, żeby cofnąć się do odpowiedniej karty, w obrębie której można skonfigurować rolę lub role zidentyfikowane w kolumnie Używane przez. Wprowadź żądane zmiany i przejdź kolejne karty kreatora do momentu pojawienia się karty potwierdzenia i sprawdź, czy zmiany zostały uwzględnione.
- ♦ Konfigurowanie ustawień zabezpieczeń sieciowych. Na tym etapie pracy kreatora określa się, które porty zostaną przez firewall otwarte, a które zablokowane (rysunek 2.25). Kreator oferuje kilka opcji widoku, które ułatwiają identyfikację konkretnych portów. Można też kliknąć przycisk Dodaj, żeby dodać dodatkowe otwarte porty lub aplikacje niezablokowane przez firewall. Kreator wyświetla kartę potwierdzenia, żeby przed kontynuowaniem ułatwić sprawdzenie poprawności wybranych ustawień.
- Konfigurowanie ustawień rejestru. Kreator udostępnia kilka kart mających za zadanie uzyskanie informacji o protokołach używanych do komunikowania się z innymi komputerami, a także o stosowanych metodach uwierzytelniania i minimalnych wymaganiach systemu operacyjnego związanych z innymi

Kreator konfiguracji zabezpieczeń

Potwierdzanie zmian usług

#### Rysunek 2.24.

Przed kontynuowaniem działań zatwierdź zmiany us a następn do potrze role

| zmiany usług,                                                               | funkcji są poprawne.                                                                                                    | meruz, ze zmany usług w                       | yriikające z twojej roli | niniyen wyborow       |          |
|-----------------------------------------------------------------------------|----------------------------------------------------------------------------------------------------|-----------------------------------------------|--------------------------|-----------------------|----------|
| a następnie stosownie<br>do potrzeb zmodyfikuj<br>role                      | Wyświ <u>e</u> t: Zmienione usługi                                                                                                    |                                               |                          |                       |          |
|                                                                             | W wypad <u>k</u> u zastosowania tej za:<br>konfiguracji usług:                                                                                                    | sady zabezpieczeń dla wy                      | /branego serwera, uży    | je ona następującej   |          |
|                                                                             | Usługa                                                                                                    | Bieżący tryb urucha                           | Tryb uruchamiani         | Używane przez         | <b>A</b> |
|                                                                             | Agent ochrony dostępu do siec                                                                                                    | i Ręcznie                                     | Wyłączone                | Agent ochrony dost    | epu      |
|                                                                             | Agent zasad IPsec                                                                                                    | Automatycznie                                 | Wyłączone                | Agent zasad IPsec,    | Adı      |
|                                                                             | Aplikacja systemowa modelu                                                                                                    | . Ręcznie                                     | Wyłączone                | Serwer aplikacji śrec | dnie     |
|                                                                             | Automatyczna konfiguracja si.                                                                                                    | Ręcznie                                       | Wyłączone                | Automatyczna konfi    | gur      |
|                                                                             | Dostawca wynikowego zesta                                                                                                    | . Ręcznie                                     | Wyłączone                | Usługa Active Direc   | tory     |
|                                                                             | Dostęp do urządzeń interfejs                                                                                                    | . Ręcznie                                     | Wyłączone                | Niezależny            |          |
|                                                                             | Dzienniki wydajności i &alerty                                                                                                    | Ręcznie                                       | Wyłączone                | Dzienniki wydajnośc   | iia 🚽    |
|                                                                             |                                                                                                    |                                               |                          | •                     |          |
|                                                                             | Aby cofnąć dowolną z powy<br>kolumnie Używane przez. Dowiedz się więcej o <u>potwierdza</u>                                                                                                    | rższych zmian, przejdź do<br>niu zmian usług. | poprzedniej strony i zn  | nień wybór wyświetlon | iy w     |
|                                                                             |                                                                                                    |                                               | < <u>W</u> stecz         | Dalej > Ar            | nuluj    |
| <b>Rysunek 2.25.</b><br>Określanie portów<br>serwera, które będą<br>otwarte | Kreator konfiguracji zabezpi czeń       2         Reguły zabezpieczeń sieciowych       3         Ta strona zawiera listę reguł Zapory systemu Windows, które są wymagane dla ról i innych opcji wybranych przez użytkownika. Reguły, które są wybrane, są włączone. Reguły, które nie są wybrane, są wyłączone. |                                               |                          |                       |          |
|                                                                             | Wyświe <u>d</u> : Wszystkie reguły                                                                                                    |                                               | ]                        |                       |          |
|                                                                             | 🔽 👂 Centrum dystrybucji klu                                                                                                    | czy Kerberos — PCR (ruc                       | h przychodzący UDP)      |                       |          |
|                                                                             | 🔽 🕨 Kontroler domeny usług                                                                                                    | i Active Directory (RPC)                      |                          |                       |          |
|                                                                             | 🔽 🕨 Kontroler domeny usług                                                                                                    | i Active Directory (RPC-E                     | PMAP)                    |                       |          |
|                                                                             | Kontroler domeny usług                                                                                                    | i Active Directory (ruch w                    | ychodzący TCP)           |                       |          |
|                                                                             | Kontroler domeny using                                                                                                    | i Active Directory (ruch w                    | vchodzacy UDP)           |                       |          |
|                                                                             | Kontroler domeny using                                                                                                    | i Active Directory — bezr                     | ieczny protokół I DAP (  | ruch przychodzacy     |          |
|                                                                             | TCP)                                                                                                    | Active Directory Deep                         | CC2119 protokor EDAr (   | i del pizyellodzący   |          |
|                                                                             | ✓ ▷ Kontroler domeny usług                                                                                                    | i Active Directory — bezc                     | ieczny protokół LDAP v   | vykazu olobalnego     |          |
|                                                                             | (ruch przychodzący TCP                                                                                                    | )                                             |                          | rynaza giobaniego     |          |
|                                                                             | E N Kanadan damana kan                                                                                                    | ·                                             | -1.411 DAD /             |                       | <b>_</b> |
|                                                                             | Dodaj                                                                                                    | Usuń                                          |                          |                       |          |
|                                                                             | Dowiedz się więcej o <u>przeglądani</u>                                                                                                    | <u>u ról i zarządzaniu nimi</u> .             |                          |                       |          |
|                                                                             |                                                                                                    |                                               | < <u>W</u> stecz         | <u>D</u> alej > A     | nuluj    |

×

komputerami. Zgromadzone informacje kreator wykorzystuje do modyfikacji wybranych ustawień rejestru. Ma to na celu poprawienie zabezpieczeń i zapobiegnięcie konkretnym typom ataków. Kreator wyświetla kartę potwierdzenia, która pozwala zweryfikować docelowe zmiany.

- ♦ Konfigurowanie systemowej zasady inspekcji. Karta Zasady inspekcji systemu kreatora ułatwia określenie zasady inspekcji dla zestawu zasad zabezpieczeń.
- ♦ Konfigurowanie internetowych usług informacyjnych. Jeśli użyto roli Serwer aplikacji, kreator wyświetli zestaw kart żądających skonfigurowania opcji rozszerzeń

usług WWW, wirtualnych katalogów i anonimowego uwierzytelniania serwera IIS. Przy użyciu tych kart można określić konfigurację serwera IIS dla zasady zabezpieczeń.

Na końcu kreator zażąda podania nazwy pliku zasady zabezpieczeń, w którym zapisze konfigurację zasady (rysunek 2.26). Kreator przechowuje ustawienia w pliku XML. *Plik* taki może być następnie wykorzystany do skonfigurowania innych serwerów.

| Rysunek 2.26.                                                                      | Kreator konfiguracji zabezpieczeń                                                                                | ×              |
|------------------------------------------------------------------------------------|----------------------------------------------------------------------------------------------------|----------------|
| Określanie nazwy pliku<br>XML, w którym będą<br>przechowywane<br>ustawienia zasady | Nazwa pliku zasady zabezpieczeń<br>Plik zasady zabezpieczeń zostanie zapisany przy użyciu podanej nazwy i opisu. |                |
| dotamonia zaodaj                                                                   | Nazwa pliku zasady zabezpieczeń (rozszerzenie pliku "xml" będzie dołączone, jeśli nie zos                        | stało podane): |
|                                                                                    | E:\Windows\security\msscw\Policies\ Pr                                                                           | zeglądaj       |
|                                                                                    | Opis (opcjonalnie):                                                                                              |                |
|                                                                                    |                                                                                                    | ×              |
|                                                                                    | Wyświetl zasadę zabezpieczeń         Dołącz grablony zabezpieczeń                                                |                |
|                                                                                    | Dowiedz się więcej o <u>zapisywaniu zasad zabezpieczeń</u> .                                                     |                |
|                                                                                    | < Wstecz Dalej >                                                                                                 | Anuluj         |

Karta *Nazwa pliku zasady zabezpieczeń* zapewnia też dwa dodatkowe zadania, które można zrealizować. Jeśli klikniesz przycisk *Wyświetl zasadę zabezpieczeń*, kreator uruchomi aplikację Podgląd Kreatora konfiguracji zabezpieczeń (rysunek 2.27), która umożliwia przejrzenie ustawień zasady.

Do zasady można też dodać szablony zabezpieczeń. Domyślnie znajdują się one w katalogu %systemroot%securit/templates i mają postać zestawu plików INF. Szablony zabezpieczeń można przeglądać i modyfikować za pomocą przystawki Szablony zabezpieczeń konsoli MMC (a także tworzyć dodatkowe szablony). Aby do zasady zabezpieczeń dodać szablon, w obrębie karty Nazwa pliku zasady zabezpieczeń narzędzia Kreator konfiguracji zabezpieczeń kliknij przycisk Dołącz szablony zabezpieczeń. Spowoduje to otwarcie okna dialogowego Dołączanie szablonów zabezpieczeń, które stosownie do potrzeb pozwala dodać szablony do zasady lub usunąć je.

# Praca ze źródłami danych (ODBC)

Interfejs ODBC (*Open Database Connectivity*) zapewnia szkielet dla mechanizmów bazodanowych komunikujących się z aplikacjami klienta. Sterowniki ODBC pełnią rolę pośrednika między bazą danych i aplikacją klienta, koordynując transakcje i przeprowadzając translację między klientem i bazą. W określonych sytuacjach sterowniki te mogą zastąpić **Rysunek 2.27.** Narzędzie Podgląd Kreatora konfiguracji zabezpieczeń prezentuje ustawienia zasady

| Podgląd Kre<br>Plik Pomoc          | eatora konfiguracji z                                                                                                    | abezpieczeń      |                  | _        |   |  |
|------------------------------------|----------------------------------------------------------------------------------------------------|------------------|------------------|----------|---|--|
| Zasa                               | dy zabezp                                                                                                    | pieczeń          |                  |          |   |  |
| Ta zasao<br>sieci w o<br>rejestru. | Ta zasada zabezpieczeń zawiera dane do konfigurowania zabezpieczeń usług i<br>sieci w oparciu o role serwera oraz dane do konfigurowania ustawień inspekcji i<br>rejestru. |                  |                  |          |   |  |
| Serwer:                            | WIN-R84UXE69KI                                                                                                    | ĸ                |                  |          |   |  |
| 🕨 Usługi                           |                                                                                                    |                  |                  |          |   |  |
| ▶ Zapora                           | a systemu Wi                                                                                                    | ndows            |                  |          |   |  |
| ▶ Ustaw                            | ▶ Ustawienia rejestru                                                                                                    |                  |                  |          |   |  |
| <ul> <li>Inspel</li> </ul>         | kcja                                                                                                    |                  |                  |          |   |  |
| Typ zd                             | larzenia                                                                                                    | Sukces inspekcji | Niepowodzenie ir | nspekcji |   |  |
| Account                            | tLogon                                                                                                    | True             | True             |          |   |  |
| Account                            | tManagement                                                                                                    | True             | False            |          |   |  |
| Detaile                            | dTracking                                                                                                    | True             | False            |          |   |  |
| Directo                            | DirectoryServiceAccess True False                                                                                                    |                  |                  |          |   |  |
| Logon                              | Logon True True                                                                                                    |                  |                  |          |   |  |
| Object/                            | ObjectAccess True False                                                                                                    |                  |                  |          |   |  |
| PolicyC                            | hange                                                                                                    | True             | False            |          |   |  |
| Privileg                           | PrivilegeUse False False ,                                                                                                    |                  |                  |          |   |  |
|                                    |                                                                                                    | T                | т                |          | _ |  |

mechanizm bazodanowy. Przykładowo serwer nie wymaga instalacji aplikacji Microsoft Access, żeby umożliwić klientom wysyłanie zapytań do pliku bazy danych Access przechowywanej w obrębie serwera. Jest to często praktykowane przez mechanizmy raportowania, takie jak Seagate Crystal Reports.

Aby aplikacje klienta skomunikowały się ze źródłem danych zlokalizowanym w obrębie komputera, trzeba skonfigurować odpowiedni sterownik ODBC i połączenie z docelowym serwerem. Jeśli na przykład aplikacja klienta wymaga dostępu do bazy danych Access, w pierwszej kolejności konieczne będzie skonfigurowanie sterownika ODBC Access dla komputera, który przechowuje bazę. Narzędzie administracyjne *Źródła danych* (ODBC) umożliwia skonfigurowanie sterowników ODBC i zarządzanie nimi, a także powiązanymi z nimi źródłami danych. W niniejszym podrozdziale wyjaśniono, jak konfigurować sterowniki ODBC.

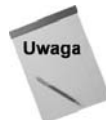

Narzędzie Źródła danych (ODBC) jest jednym z kilku programów administracyjnych, które funkcjonują niezależnie, a nie jako przystawki konsoli MMC.

## Definiowanie nazw źródeł danych

W celu udostępnienia źródła danych klientom należy utworzyć nazwę źródła danych DSN (*Data Source Name*). Można wyróżnić następujące trzy typy nazw DSN:

- Nazwa DSN użytkownika. Jest widoczna tylko przez użytkownika, który był zalogowany w momencie utworzenia nazwy DSN.
- Systemowa nazwa DSN. Jest widoczna przez wszystkie lokalne usługi komputera i każdego użytkownika zalogowanego lokalnie w obrębie komputera.

Plikowa nazwa DSN. Może być dzielona przez wszystkich użytkowników, którzy zainstalowali te same sterowniki i dysponują uprawnieniami pozwalającymi uzyskać dostęp do nazwy DSN. W przeciwieństwie do nazw DSN użytkownika i systemowych nazw DSN, plikowe nazwy DSN są przechowywane w plikach tekstowych, a nie w rejestrze.

Nazwa DSN identyfikuje źródło danych, powiązany z nim sterownik i inne właściwości definiujące interakcję między klientem i źródłem danych, takie jak czas oczekiwania, tryb tylko do odczytu itp. W przypadku większości typów baz danych do tworzenia nazwy DSN używa się tego samego procesu. Wyjątkiem jest baza danych SQL Server, która zapewnia kreator konfigurujący źródło danych.

## Definiowanie źródła danych

W celu utworzenia źródła danych trzeba najpierw otworzyć okno Administrator źródeł danych ODBC. W tym celu z menu Start wybierz pozycję Wszystkie programy/Narzędzia administracyjne/Źródła danych (ODBC). W oknie Administrator źródeł danych ODBC uak-tywnij kartę typu nazwy DSN, która zostanie utworzona, i kliknij przycisk Dodaj. Wybierz żądany typ źródła danych i kliknij przycisk Zakończ. Z wyjątkiem sterownika bazy danych SQL Server interfejs ODBC zażąda informacji, które zmieniają się w zależności od zazna-czonego sterownika. Określ wymagane ustawienia i kliknij przycisk OK, żeby utworzyć nazwę DSN.

## Konfigurowanie źródła danych SQL Server

Sterownik ODBC bazy danych Microsoft SQL Server zapewnia kreator, który konfiguruje źródło danych SQL. W tym podpunkcie objaśniono opcje dostępne podczas konfigurowania tego sterownika. Pierwsza karta kreatora zawiera następujące opcje:

- Nazwa. Nazwa pojawia się dla źródła danych na liście źródeł danych w obrębie karty nazwy DSN.
- Opis. Opcjonalny opis jest wyświetlany dla źródła danych wraz z nazwą DSN w obrębie karty nazwy DSN.
- Serwer. Opcja umożliwia określenie adresu IP lub nazwy hosta serwera SQL Server.

Druga karta kreatora (rysunek 2.28) żąda określenia dla źródła danych opcji połączenia i uwierzytelniania. Oto lista zestawiająca opcje:

Uwierzytelnienie Windows NT, używając identyfikatora logowania sieciowego. Uaktywnij tę opcję, żeby sterownik ODBC bazy danych SQL Server żądał bezpiecznego połączenia z serwerem. W celu uwierzytelnienia żądania przez serwer sterownik używa nazwy konta i hasła użytkownika aktualnie zalogowanego po stronie klienta. W przypadku usługi lub serwera WWW dane uwierzytelniające są kojarzone z usługą lub określane w kodzie tworzącym zapytanie. Określona nazwa konta i hasło muszą być powiązane z identyfikatorem logowania serwera SQL Server.

| Rysunek 2.28.                  | Utwórz nowe źródło danych serwera SQL                                                                                  | × |
|--------------------------------|----------------------------------------------------------------------------------------------------|---|
| Okresianie opcji<br>połączenia | Jak serwer SQL powinien weryfikować uwierzytelnienie identyfikatora<br>logowania?                                      |   |
| i uwierzytelniania             | <ul> <li>Uwierzytelnienie Windows <u>N</u>T, używając identyfikatora logowania<br/>sieciowego.</li> </ul>              |   |
|                                | C Uwierzytelnienie serwera SQL, używając identyfikatora logowania i<br>hasła podanego przez użytkownika.               |   |
|                                | Aby zmienić bibliotekę sieciową używaną do komunikowania się z<br>serwerem SQL, kliknij przycisk Konfiguracja klienta. |   |
|                                | Konfiguracja klienta                                                                                                   |   |
|                                | Połącz się z serwerem SQL, aby uzyskać domyślne ustawienia<br>dodatkowych opcji konfiguracji.                          |   |
|                                | Identyfikator logowania: administrator                                                                                 |   |
|                                | <u>H</u> asto;                                                                                                    |   |
|                                |                                                                                                    | - |
|                                | < <u>W</u> stecz <u>D</u> alej > Anuluj Pomoc                                                                          |   |

- Uwierzytelnienie serwera SQL, używając identyfikatora logowania i hasla podanego przez użytkownika. Zaznacz opcję, żeby w przypadku wszystkich połączeń żądań użytkownik musiał określić identyfikator logowania serwera SQL Server i hasło.
- Połącz się z serwerem SQL, aby uzyskać domyślne ustawienia dodatkowych opcji konfiguracji. Zastosowanie tej opcji spowoduje nawiązanie przez sterownik ODBC połączenia z serwerem SQL Server zidentyfikowanego w obrębie pierwszej karty kreatora w celu uzyskania poprawnych wartości opcji znajdujących się w pozostałych kartach kreatora. Kliknięcie przycisku *Dalej* po zaznaczeniu tej opcji sprawi, że sterownik połączy się z serwerem SQL Server i pobierze dane. Wyłączenie opcji umożliwi zastosowanie domyślnych ustawień zamiast łączenia się z serwerem SQL Server w celu uzyskania informacji.
- ◆ Identyfikator logowania. Określ nazwę użytkownika, który nawiąże połączenie z serwerem SQL Server, żeby pobrać ustawienia na potrzeby kolejnych kart kreatora (zapoznaj się z poprzednim punktem listy). Nazwa użytkownika i powiązane z nim hasło wstawione w polu *Hasło* po utworzeniu źródła danych nie są wykorzystywane w rzeczywistości do ustanawiania połączeń, a jedynie do pobierania informacji z serwera SQL Server w przypadku reszty kart kreatora.
- Haslo. Określ hasło, które będzie używane razem z nazwą użytkownika podaną w polu *Identyfikator logowania*.
- Konfiguracja klienta. Kliknij tę opcję, żeby móc skorzystać z okna dialogowego Dodaj konfigurację biblioteki sieciowej. Choć zwykle nie trzeba konfigurować klienta sieciowego pod kątem źródła danych, czasami może być konieczne określenie mechanizmu połączeń sieciowych i innych opcji, które zdefiniują sposób łączenia się klienta ze źródłem danych. Opcje sekcji Parametry połączenia są związane z typem połączenia sieciowego wybranego z listy opcji Biblioteki sieciowe.

W obrębie następnej karty kreatora (rysunek 2.29) określa się nazwę bazy danych i inne opcje źródła danych. Poniższa lista opisuje dostępne opcje.

**Rysunek 2.29.** Określanie nazwy bazy danych i innych jej opcji

|   | Zmień domyślną bazę danych na:                                                                                   |
|---|----------------------------------------------------------------------------------------------------|
|   | IDgłącz nazwę pliku bazy danych:                                                                                 |
|   | Utwórz tymczasowe procedury przechowywane dla przygotowanych<br>instrukcji SQL i porzuć procedury przechowywane: |
|   | Tylko przy rozłączaniu                                                                                           |
|   | C Przy rozłączaniu i odpowiednio podczas połączenia                                                              |
|   | Viji jentyfikatorów w cudzysłowach w standardzie ANSI.                                                           |
|   | Użyj wartości null, uzupełnień i ostrzeżeń w standardzie <u>A</u> NSI.                                           |
| 1 | Użyj awaryjnego serwera SQL, jeśli podstawowy serwer SQL<br>nie jest dostępny.                                   |
|   |                                                                                                    |

- Zmień domyślną bazę danych na. Z listy rozwijanej wybierz bazę danych, żeby dla źródła danych zdefiniować domyślną bazę danych. W efekcie zostanie zmieniona domyślna baza danych dla określonego identyfikatora logowania. Wyłącz opcję, żeby zastosować domyślną bazę ustawioną dla identyfikatora logowania.
- Dolącz nazwę pliku bazy danych. Określ pełną nazwę i ścieżkę podstawowego pliku dla możliwej do podłączenia bazy danych. Wybrana baza pełni rolę domyślnej dla źródła danych.
- Utwórz tymczasowe procedury przechowywane dla przygotowanych instrukcji SQL i porzuć procedury przechowywane. Zaznacz tę opcję, żeby w celu obsługi funkcji ODBC SQLPrepare sterownik utworzył tymczasowe procedury przechowywane, a następnie wybrał jedną z powiązanych opcji (zapoznaj się z poniższymi punktami listy). Wyłącz tę opcję, jeśli sterownik nie ma magazynować procedur.
- Tylko przy rozłączaniu. Opcja ta powoduje, że procedury przechowywane utworzone dla funkcji SQLPrepare zostaną usunięte tylko po wywołaniu funkcji SQLDisconnect. W ten sposób poprawia się wydajność przez zredukowanie obciążenia generowanego przez usuwanie procedur przechowywanych w czasie działania aplikacji. Jednak może to doprowadzić do wzrostu liczby tymczasowych procedur przechowywanych. Dotyczy to zwłaszcza aplikacji, które stosują kilka wywołań funkcji SQLPrepare lub bez rozłączania się działają przez długi okres.
- Przy rozłączaniu i odpowiednio podczas połączenia. Opcja ta sprawia, że procedury przechowywane zostaną usunięte po wywołaniu funkcji SQLDisconnect, wywołaniu funkcji SQLFreeHandle dla uchwytu instrukcji, wywołaniu funkcji SQLPrepare lub SQLExecDirect w celu przetworzenia nowej instrukcji SQL dla tego samego uchwytu lub po wywołaniu funkcji katalogu. Choć użycie tej opcji spowoduje większe obciążenie w czasie pracy aplikacji, pomoże w zapobiegnięciu wzrostowi liczby tymczasowo przechowywanych procedur.
- Użyj identyfikatorów w cudzysłowach w standardzie ANSI. Opcja ta wymusza reguły ANSI dla znaków cudzysłowu. Dzięki temu mogą one być stosowane tylko dla takich identyfikatorów, jak nazwy tabel i kolumn. Łańcuchy znakowe muszą być zawarte w pojedynczych cudzysłowach.

- Użyj wartości null, uzupełnień i ostrzeżeń w standardzie ANSI. Opcja ta powoduje, że opcje ANSI\_NULLS, ANSI\_WARNINGS i ANSI\_PADDINGS są uaktywniane wtedy, gdy sterownik połączy się ze źródłem danych.
- Użyj awaryjnego serwera SQL, jeśli podstawowy serwer SQL nie jest dostępny. Opcja ta sprawia, że jest podejmowana próba połączenia w celu użycia serwera awaryjnego, jeśli pozwala na to podstawowy serwer SQL Server. Gdy połączenie zostanie przerwane, sterownik usuwa bieżące transakcje i próbuje ponownie połączyć się z podstawowym serwerem SQL Server. Sterownik podejmuje próbę nawiązania połączenia z serwerem awaryjnym, jeżeli ustali, że podstawowy serwer stał się niedostępny.

W ostatniej karcie kreatora, pokazanej na rysunku 2.30, trzeba określić różne opcje, które opisuje poniższa lista.

### Rysunek 2.30.

Określanie różnych opcji bazy danych w obrębie ostatniej karty kreatora

| Utwórz nowe źródło da | nych serwera SQL                                                                                                    | x    |
|-----------------------|----------------------------------------------------------------------------------------------------|------|
|                       | Vš         Zmjeń język komunikatów systemowych serwera SQL na:         (Default)         Użyj mocnego szyfrowania danych         Wykonaj translację danych znakowych         Użyj ustawień regionalnych dla walut, liczb, dat i godzin         Zpisz długo działające kwerendy w pliku dziennika: | - 1  |
|                       | Czag długiej kwerendy (milisekundy): 30000 Rejestruj statystykę sterownika <u>O</u> DBC w pliku dziennika:                                                                                                    | ···· |
|                       | E:\Users\ADMINI~1\AppData\Local\Temp\1\STA<br><u>Przegląda</u><br>< <u>W</u> stecz Zakończ Anuluj Pomoc                                                                                                    | j    |

- Zmień język komunikatów systemowych serwera SQL na. Opcja ta określa język służący do generowania komunikatów systemowych serwera SQL Server. Serwer może dysponować wieloma zestawami komunikatów systemowych prezentowanych w różnych językach. Opcja ta jest niedostępna, jeśli na serwerze zainstalowano tylko jeden język.
- Użyj mocnego szyfrowania danych. Opcja ta powoduje szyfrowanie danych z wykorzystaniem zaawansowanego algorytmu szyfrującego.
- Wykonaj translację danych znakowych. Uaktywnij tę opcję, żeby skonwertować łańcuchy ANSI przy użyciu standardu Unicode. Wyłącz opcję w celu zrezygnowania z translacji rozszerzonych kodów ANSI.
- ◆ Użyj ustawień regionalnych dla walut, liczb, dat i godzin. Zastosuj tę opcję, żeby ustawienia regionalne komputera klienta zostały wykorzystane do wyświetlenia waluty, liczb, dat i innych elementów regionalnych.
- Zapisz długo działające kwerendy w pliku dziennika. Opcja ta sprawia, że zostanie zarejestrowane każde zapytanie, którego czas działania przekracza określony w polu Czas długiej kwerendy (milisekundy).
- Czas długiej kwerendy (milisekundy). Opcja ta określa maksymalną wartość progową na potrzeby rejestrowania długo wykonywanych zapytań.

Rejestruj statystykę sterownika ODBC w pliku dziennika. Opcja ta rejestruje statystyki dotyczące sterownika w pliku dziennika, w którym rolę separatora pełni tabulator.

### **Component Checker**

Niejednolity zestaw składników ODBC może doprowadzić do wszelkiego rodzaju dziwnych i trudnych do zidentyfikowania problemów. Przykładowo aplikacja WWW tworząca zapytania z wykorzystaniem połączenia ODBC może napotkać na błąd niezwiązany z serwerem, gdy podejmie próbę nawiązania połączenia w przypadku niezgodności wersji składników ODBC. Oznacza to, że bardzo ważne jest zsynchronizowanie składników.

Microsoft oferuje narzędzie o nazwie *Component Checker*, które pomaga skanować system i stwierdzić, czy są zsynchronizowane składniki *Microsoft Data Access Components* (MDAC). Narzędzie *Component Checker* jest dostępne pod adresem *http://www.microsoft.com/data*. Witryna ta udostępnia również najnowszą wersję składników MDAC, a także techniczne informacje dotyczące MDAC i interfejsu ODBC.

## Sprawdzanie informacji o sterowniku

Karta *Sterowniki* okna *Administrator źródeł danych ODBC* umożliwia sprawdzenie informacji dotyczących zainstalowanych sterowników ODBC. Karta ta przydaje się podczas sprawdzania wersji sterownika, lecz nie zapewnia żadnych opcji, które można zmieniać.

## Śledzenie

Karta Śledzenie narzędzia Źródła danych (ODBC) służy do konfigurowania opcji śledzenia, które ułatwiają rozwiązywanie problemów z połączeniem klienta. Po włączeniu śledzenia operacje związane z ODBC są rejestrowane w wybranym pliku dziennika, który można przeglądać za pomocą dowolnego edytora tekstu.

## Pula połączeń

Karta *Pula połączeń* umożliwia określenie, czy sterowniki ODBC mogą, czy nie mogą ponownie korzystać z otwartych uchwytów połączeń z serwerem bazodanowym. Można zwiększyć wydajność przez wyeliminowanie konieczności ustanawiania przez aplikacje nowych połączeń z serwerem, gdyż zostanie skrócony czas i zmniejszone obciążenie generowane przez proces tworzenia połączenia. Dla baz danych Oracle i SQL pule połączeń są zapewniane domyślnie, a w przypadku innych baz nie.

# Aplety panelu sterowania

Podobnie do innych wersji platformy Windows, panel sterowania systemu Windows Server 2008 pełni rolę centrum kontrolującego konfigurowanie ustawień urządzeń i systemu operacyjnego. Część apletów panelu sterowania nadzoruje dość proste zestawy opcji, a część stosunkowo złożone. W poniższych punktach omówiono bardziej skomplikowane aplety

### 118 Część I 🔶 Instalacja Server Core, konfiguracja, usługi

panelu sterowania i ich funkcje. Pominięto aplety niewymagające żadnego objaśnienia (na przykład konfigurujące mysz i kontrolery gier). Ponadto trzeba zauważyć, że domyślnie nie są widoczne wszystkie aplety panelu sterowania. Przykładowo aplet *Łącze bezprzewodowe* pojawia się tylko w przypadku komputerów wyposażonych w porty podczerwieni lub podobne urządzenia bezprzewodowe.

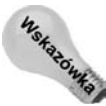

Można skonfigurować menu *Start* tak, żeby uwzględniało skróty apletów panelu sterowania. Dzięki temu z poziomu menu *Start* uzyskuje się dostęp do poszczególnych apletów bez konieczności otwierania okna panelu sterowania. Aby wyświetlić w menu *Start* skróty apletów panelu sterowania, prawym przyciskiem myszy kliknij pasek zadań i z menu wybierz pozycję *Właściwości.* Uaktywnij kartę *Menu Start* i kliknij przycisk *Dostosuj* aktywnej opcji *Menu Start*, a następnie w otwartym oknie *Dostosowywanie menu Start* poniżej pozycji *Panel sterowania* zaznacz opcję *Wyświetl jako menu* i dwukrotnie kliknij przycisk *OK*.

W celu otwarcia panelu sterowania z menu *Start* wybierz pozycję *Panel sterowania*. Jeśli menu *Start* poszerzono o skróty apletów panelu sterowania i zamierza się otworzyć katalog *Panel sterowania*, trzeba kliknąć przycisk *Start*, a następnie prawym przyciskiem myszy kliknąć pozycję *Panel sterowania* i z menu wybrać polecenie *Otwórz*. Katalog ten można też otworzyć z poziomu okna *Komputer*.

## Aplet Centrum ułatwień dostępu

Aplet ten umożliwia skonfigurowanie interfejsu, a także funkcji wejścia i wyjścia opracowanych w celu ułatwienia pracy użytkownikom o różnego rodzaju niepełnosprawności (na przykład mającym słaby wzrok). Można skonfigurować różne ustawienia i funkcje związane z wyświetlaniem, klawiaturą, myszą i dźwiękiem.

## Aplet Dodaj sprzęt

Dwukrotne kliknięcie tego apletu spowoduje uruchomienie narzędzia *Dodawanie sprzętu*, które pomaga dodać nowe urządzenie, odłączyć sprzęt, a także rozwiązywać problemy z urządzeniami. Kreator sprawdza komputer pod kątem zmian i ułatwia zautomatyzowanie procesu instalowania sterowników obsługujących nowe urządzenia.

Jeśli zdecydujesz się dodać urządzenie lub zdiagnozować je, Windows Server 2008 automatycznie poszuka sprzętu *Plug and Play* (PnP). Jeżeli system znajdzie i rozpozna nowe urządzenie, krok po kroku przeprowadzi użytkownika przez proces instalacji sterownika urządzenia. Gdy system zlokalizuje sprzęt, lecz nie rozpozna go, kreator zażąda wybrania urządzenia z listy i ręcznego określenia sterownika.

W celu zdiagnozowania sprzętu zezwól systemowi Windows Server 2008 na wykrycie urządzenia, a następnie odszukaj je na liście umożliwiającej wybranie sprzętu i kliknij przycisk *Dalej*. Kreator pomoże wykonać kroki procesu diagnozowania urządzenia. Aby dodać nowe urządzenie, z listy wybierz pozycję *Dodaj nowe urządzenie* i kliknij przycisk *Dalej*. Gdy pojawi się odpowiednie żądanie, umieść w napędzie dysk DVD systemu Windows Server 2008 lub określ ścieżkę właściwych plików sterownika.

Jeżeli postanowisz odinstalować urządzenie, Windows Server 2008 zaprezentuje listę wszystkich urządzeń. Zaznacz urządzenie, które ma zostać usunięte, po czym kliknij przycisk *Dalej* i postępuj zgodnie z instrukcjami umożliwiającymi zakończenie procesu. Jeśli odłą-

czasz urządzenie, Windows Server 2008 udostępni listę sprzętu, który może zostać odłączony. Zaznacz urządzenie, a następnie kliknij przycisk *Dalej* i w celu ukończenia procesu zapewnij żądane dane (jeśli będzie to konieczne).

## Aplet Programy domyślne

Nie jest już dostępny aplet *Dodaj* lub usuń programy. Większa część funkcjonalności tego starego apletu systemu Windows Server 2003 została zintegrowana z narzędziem *Menedżer serwera* (role i funkcje). Obecnie do dyspozycji jest aplet *Programy domyślne*. Składniki systemu Windows umieszczono w programie *Menedżer serwera*, rozdzielając je między role i funkcje (nie stosuje się też już określenia "składniki systemu Windows").

W zasadzie aplet *Programy domyślne* jest niestandardowym lub zewnętrznym interfejsem służącym do instalowania oprogramowania i zarządzania nim. Jak widać na rysunku 2.31, na przykładowym serwerze zainstalowano kilka aplikacji. Nie trzeba robić nic szczególnego podczas instalowania aplikacji, żeby zapewnić, że będą zarządzane przez aplet *Programy domyślne*.

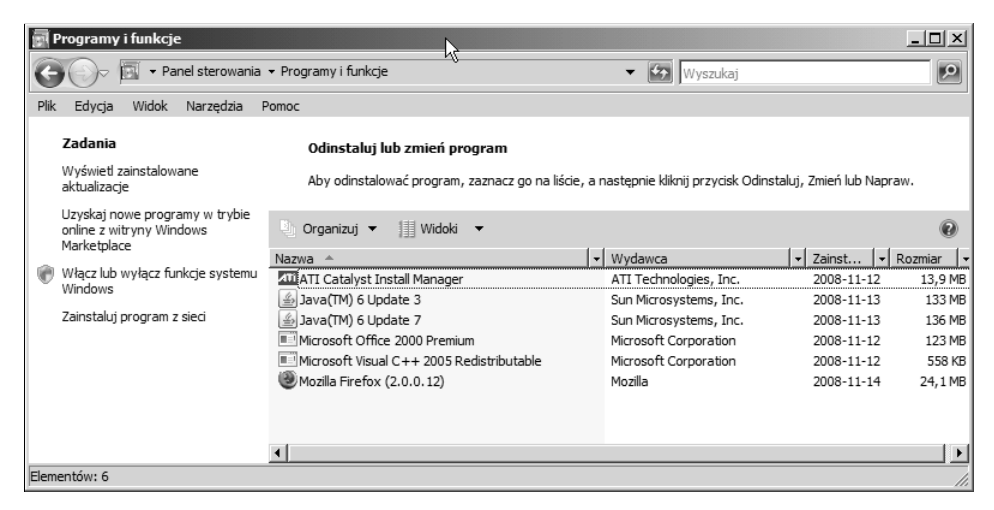

**Rysunek 2.31.** Za pomocą okna Programy i funkcje można dodać lub usunąć, a także przekonfigurować i zaktualizować programy

Podobnie do starszego apletu *Dodaj* lub usuń programy, aplet *Programy domyślne* pełni trzy podstawowe funkcje. Umożliwia modyfikowanie instalacji lub usuwanie istniejących programów, instalowanie nowych programów, a także włączanie lub wyłączanie funkcji systemu Windows. Dwie pierwsze z wymienionych możliwości zwykle mają zastosowanie w przypadku aplikacji użytkowników. Z kolei ostatnia z podanych możliwości pozwala dodawać do systemu Windows Server 2008 lub usuwać z niego takie funkcje jak usługa indeksowania, usługi certyfikatów, serwer IIS i dodatkowe narzędzia. Wielka różnica między systemami Windows Server 2008 i Windows Server 2003 polega na tym, że w przypadku drugiego w rzeczywistości z serwera usuwano aplikację, natomiast obecnie można ją wyłączyć bez konieczności usuwania jej składników i danych z serwera. Aby w dowolnym momencie dodać aplikację z powrotem, wystarczy ponownie uaktywnić opcję *Włącz*  *lub wyłącz funkcje systemu Windows.* Jednakże powinno się wiedzieć, że z opcji tej można skorzystać tylko w przypadku aplikacji, które obsługują nowy interfejs API bądź mają logo zgodności z systemem Windows Server 2008 lub Windows Vista.

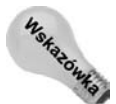

Domyślnie lista zainstalowanych aplikacji nie uwzględnia aktualizacji i poprawek. Aby zapoznać się z zainstalowanymi programami, kliknij opcję *Wyświetl zainstalowane aktualizacje* widoczną w oknie apletu pokazanego na rysunku 2.31.

## Aplet Narzędzia administracyjne

Aplet *Narzędzia administracyjne* panelu sterowania pełni rolę kontenera dla różnych narzędzi administracyjnych, takich jak między innymi przystawki Zarządzanie komputerem, Usługi i Podgląd zdarzeń. Każde z tych narzędzi omówiono w odpowiednim miejscu niniejszego rozdziału lub w innych rozdziałach.

## **Aplet Windows Update**

Aplet ten (rysunek 2.32) umożliwia określenie, w jaki sposób serwer korzysta z funkcji automatycznych aktualizacji. W większości sytuacji prawdopodobnie nie skorzysta się z automatycznego stosowania aktualizacji dla serwera, ponieważ wiąże się z tym wymóg testowania i weryfikowania aktualizacji przed ich wdrożeniem. W celu dokładnego kontrolowania tego, jak i kiedy automatyczne aktualizacje są stosowane dla serwerów i klientów, można użyć usługi *Windows Server Update Services* (WSUS) w połączeniu z zasadami grupy. Więcej informacji o usłudze WSUS można znaleźć pod adresem *http://technet.microsoft.com/en-us/wsus/default.aspx.* 

| ¢و<br>ا      | Vindows                                                                | Update                                                          |                                                       |               |                                                                                                    |                                                                                                    | _ 8 × |
|--------------|------------------------------------------------------------------------|-----------------------------------------------------------------|-------------------------------------------------------|---------------|----------------------------------------------------------------------------------------------------|----------------------------------------------------------------------------------------------------|-------|
| G            |                                                                        | 🖉 🕶 Pa                                                          | anel sterowan                                         | iia 🔻 Wind    | dows Update                                                                                                    | Vyszukaj                                                                                                    | •     |
| <u>P</u> lik | <u>E</u> dycja                                                         | <u>W</u> idok                                                   | <u>N</u> arzędzia                                     | Pomo <u>c</u> |                                                                                                    |                                                                                                    |       |
| -<br>&y      | Sprawdź,<br>Zmień ust<br>Wyświetł<br>Przywróć<br>Aktualizac<br>pytania | czy są ak<br>awienia<br>historię ał<br>ukryte ak<br>cje: często | tualizacje<br>(tualizacji<br>tualizacje<br>o zadawane | -             | Windows Update Trwa wyszukiwanie aktualizacji: Aktualizacje zostały zainstałowane: W systemie Windows wybrano opcję: Odbierane aktualizacje: | zacji<br>Nigdy<br>Nigdy<br>Automatycznie instałuj nowe aktualizacje codziennie o godzinie (<br>(zalecane)<br>Tylko dla systemu Windows.<br>Uzyskaj aktualizacje kolejnych produktów | 03:00 |
|              | Zobacz                                                                 | też                                                             |                                                       |               |                                                                                                    |                                                                                                    |       |
|              | Zainstalo                                                              | wane aktu                                                       | ıalizacje                                             |               |                                                                                                    |                                                                                                    |       |
|              |                                                                        |                                                                 |                                                       |               |                                                                                                    |                                                                                                    | //    |

Rysunek 2.32. Można skonfigurować funkcję automatycznych aktualizacji serwera

## Aplet Data i godzina

Aplet ten jest tym samym, który pojawia się po dwukrotnym kliknięciu zegara w obrębie systemowego paska zadań. Otwarte okno dialogowe umożliwia ustawienie dla serwera daty, czasu i strefy czasowej — nie wymaga to objaśnień.

Zapewnianie przez serwer precyzyjnego czasu jest niezmiernie ważne nie tylko w przypadku uwierzytelniania, lecz również śledzenia błędów i zdarzeń, a także zabezpieczeń. Jeśli na przykład zostanie przeprowadzony atak DoS (*Denial-of-Service*) z wykorzystaniem konkretnego dynamicznego adresu IP, znajomość czasu, w którym atak miał miejsce, pozwoli wyśledzić użytkownika stosującego ten adres w tym czasie. Dokładne znaczniki czasu są też istotne w celu zapewnienia niezawodnych operacji archiwizowania i odtwarzania danych.

Komputery należące do domeny przeprowadzają synchronizację we własnym zakresie. Stacje robocze i serwery członkowskie automatycznie synchronizują się z kontrolerem domeny pełniącym w niej rolę wzorca operacji. W przypadku tego kontrolera domeny okresowo powinna być sprawdzana dokładność czasu i w razie potrzeby ustawiana. Jednak lepszym rozwiązaniem jest takie skonfigurowanie kontrolera, żeby swój czas synchronizował z internetowym źródłem czasu, takim jak serwer time.nist.gov. W tym przypadku członkowie domeny uzyskają dokładny czas, gdy dokonają synchronizacji z kontrolerem.

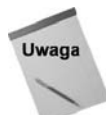

Usługa Czas systemu Windows jest składnikiem odpowiedzialnym za synchronizację czasu. Domyślnie usługa jest automatycznie uruchamiana.

Ustawienia synchronizacji czasu można skonfigurować za pomocą zasady grupy. Zasady znajdują się w gałęzi \*Konfiguracja komputera\Szablony administracyjne\System\Usługa Czas systemu Windows*. Za pomocą zasady *Globalne ustawienia konfiguracji* można uaktywnić i skonfigurować wiele różnych właściwości, które określają sposób, w jaki serwer przetwarza próbki czasu otrzymywane od dostawców czasu.

Zasady zawarte w podgałęzi *Dostawcy czasu* kontrolują synchronizację czasu zarówno z poziomu klienta, jak i serwera. Oto te zasady:

- Włącz klienta protokołu Windows NTP. Uaktywnienie tej zasady pozwala serwerowi synchronizować swój czas z serwerem określonym w zasadzie Konfiguruj klienta protokołu Windows NTP. Aby serwer nie synchronizował własnego czasu, zasadę Włącz klienta protokołu Windows NTP trzeba wyłączyć.
- Konfiguruj klienta protokolu Windows NTP. Zasadę tę trzeba włączyć, jeśli swój czas serwer ma synchronizować ze zdalnym serwerem czasu. Po uaktywnieniu zasady uzyska się dostęp do kilku właściwości określających serwer czasu, częstotliwości aktualizacji, typ serwera i inne kwestie związane z synchronizowaniem czasu.
- Włącz serwer protokołu Windows NTP. Zasadę należy włączyć, jeżeli serwer ma pełnić rolę serwera czasu i obsługiwać żądania NTP pochodzące od innych komputerów zlokalizowanych w sieci.

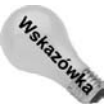

Do uruchomienia własnego serwera czasu nie jest wymagane użycie systemu Windows Server 2008. Taką możliwość oferują też systemy Windows Server 200X, Windows XP i Windows Vista.

### Obiekt Ekran apletu Personalizacja

Aplet *Ekran* nie jest już dostępny oddzielnie. Został przeniesiony do apletu *Personalizacja*. Jednak w dalszym ciągu aplet *Ekran* umożliwia konfigurowanie ustawień ekranu, takich jak tapeta, tło, schemat i głębia kolorów, a także rozmiar pulpitu (rozdzielczość). Możliwe jest również skonfigurowanie wygaszacza ekranu, włączenie i ustawienie efektów WWW, a także określenie ogólnych ustawień i efektów pulpitu. Jeśli komputer dysponuje wieloma kartami graficznymi, każdą można skonfigurować osobno, a ponadto określić, jak każda karta będzie wyświetlać obraz na pulpicie.

## Aplet Opcje folderów

Aplet *Opcje folderów* panelu sterowania pozwala zdecydować, w jaki sposób będą się pojawiać i funkcjonować okna katalogów programu Eksplorator Windows. Za pomocą tego apletu można między innymi włączać lub wyłączać aktywny pulpit, określić typ okna używanego do wyświetlania katalogów (styl tradycyjny lub WWW) i zdecydować, czy nowe katalogi będą otwierane w tym samym oknie, czy w nowym. Istnieje też możliwość skonfigurowania innych opcji, takich jak powiązania plików i pliki trybu offline.

## Aplet Opcje internetowe

Aplet ten oferuje kilka kart właściwości, które umożliwiają skonfigurowanie ustawień przeglądarki Internet Explorer i powiązanych z nią programów, takich jak Outlook Express i NetMeeting.

- Ogólne. Karta ta pozwala na określenie domyślnej strony głównej, usunięcie buforowanych plików, wyczyszczenie historii adresów URL, a także ustawienie ogólnych właściwości, takich jak czcionki, kolory, języki i funkcje dostępności.
- Zabezpieczenia. Karta ta umożliwia określenie poziomu zabezpieczeń dla różnych stref. Strefa jest grupą witryny WWW, które mają wspólny poziom zabezpieczeń. Zaznacz jedną z predefiniowanych stref i kliknij przycisk Witryny, żeby dodać witryny do strefy lub usunąć je z niej. Przy użyciu suwaka znajdującego się w obrębie karty Zabezpieczenia ustaw następnie dla strefy poziom zabezpieczeń lub kliknij przycisk Poziom niestandardowy, żeby określić niestandardowe ustawienia decydujące o sposobie przetwarzania plików cookie przez program Internet Explorer i powiązane z kontrolkami ActiveX i dodatkami, skryptami, pobraniami plików itp.
- Prywatność. Karta ta pozwala określić, jak przeglądarka Internet Explorer obsługuje pliki *cookie*, zarówno globalnie, jak i na poziomie wybranych witryny WWW.
- Zawartość. Karta ta umożliwia włączenie i skonfigurowanie klasyfikatora treści, który pomaga ograniczać dostęp do określonych witryn (na przykład z materiałami przeznaczonymi dla dorosłych). Karta Zawartość daje też możliwość skonfigurowania certyfikatów na potrzeby bezpiecznych witryn WWW i wiadomości pocztowych. Sekcja Informacje osobiste karty Zawartość umożliwia utworzenie profilu zawierającego personalia, adres, numer telefonu i inne informacje. Trzeba wiedzieć, że dane te będą dostępne dla odwiedzanych witryn WWW, jeśli nie uniemożliwi się to przez skonfigurowanie stref zabezpieczeń.

- Połączenia. Karta ta służy do konfigurowania połączeń internetowych i do określania, jak i kiedy Internet Explorer użyje funkcji automatycznego łączenia się z internetem. Kliknij przycisk Ustawienia, żeby uruchomić narzędzie Połącz z Internetem, które tworzy nowe połączenie internetowe. Aby skonfigurować ustawienia serwera proxy, kliknij przycisk Ustawienia sieci LAN.
- Programy. Karta ta umożliwia powiązanie konkretnych programów z zastosowaniami takimi jak poczta elektroniczna, grupy dyskusyjne itp.
- ♦ Zaawansowane. Karta zawiera kilka opcji decydujących o tym, jak program Internet Explorer obsługuje wersje protokołu HTTP, multimedia, drukowanie, zabezpieczenia i inne właściwości.

## Aplet Centrum sieci i udostępniania

Aplet *Centrum sieci i udostępniania* panelu sterowania wyświetla okno *Centrum sieci i udostępniania*. Aplet ten zawiera ikonę dla każdego skonfigurowanego połączenia sieciowego (z uwzględnieniem połączeń LAN i telefonicznych). Kliknij odnośnik *Zarządzaj połączeniami sieciowymi*, żeby skonfigurować protokoły połączeń, dowiązania, klienty, usługi, udostępnianie i inne ustawienia.

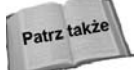

Bardziej obszerne omówienie konfiguracji sieci można znaleźć w rozdziale 3.

# Aplet Opcje zasilania

Aplet *Opcje zasilania* panelu sterowania kontroluje funkcje energooszczędne komputera, takie jak wyłączanie urządzeń peryferyjnych po upływie ustalonego czasu bezczynności i stan hibernacji (zapisanie danych na dysku). Możliwe jest skonfigurowanie ustawień zasilania i zapisanie ich w postaci schematu zasilania. Dzięki temu ułatwia się przełączanie między różnymi grupami ustawień.

Karta Zasilacz UPS okna Właściwości: Opcje zasilania nadzoruje usługę zasilacza awaryjnego UPS. Jeśli zasilacz UPS podłączono do komputera za pośrednictwem jednego z jego portów, w obrębie tej karty pojawi się status urządzenia informujący między innymi o szacunkowym czasie pracy i stanie baterii. Za pomocą karty Zasilacz UPS można skonfigurować zasilacz UPS lub wybrać inne tego typu urządzenie.

# Aplet Drukarki

Aplet *Drukarki* otwiera okno *Drukarki*, w którym znajduje się ikona dla każdej zainstalowanej drukarki, a także kreator umożliwiający dodanie lokalnych lub zdalnych drukarek.

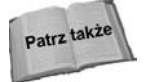

Szczegółowe informacje o oknie *Drukarki* i usługach drukowania zamieszczono w rozdziale 12.

### **Aplet System**

Aplet *System* zapewnia dostęp do ogólnych właściwości systemu. Aplet ten można uruchomić przez kliknięcie prawym przyciskiem myszy skrótu *Komputer* i wybranie z menu pozycji *Właściwości*. Pierwsza karta apletu *System* oferuje podstawowe informacje o komputerze, włączając w to wersję systemu operacyjnego, zainstalowaną pamięć, typ procesora i dane o rejestracji.

Kliknięcie przycisku Zaawansowane ustawienia systemu spowoduje otwarcie okna dialogowego Właściwości systemu. Pierwsza karta nosi nazwę Nazwa komputera.

### Karta Nazwa komputera

Karta *Nazwa komputera* umożliwia zmianę grupy roboczej lub domeny, do której należy komputer, a także modyfikację jego nazwy. Możliwa jest również zmiana dla komputera podstawowego sufiksu DNS i nazwy NetBIOS.

### Karta Sprzęt

Karta *Sprzęt* oferuje kilka funkcji kontrolujących ustawienia urządzeń i zasobów komputera (rysunek 2.33). Wcześniej w rozdziale, w punkcie "Aplet Dodaj sprzęt", omówiono narzędzie *Dodawanie sprzętu*. Z kolei narzędzie *Menedżer urządzeń* zaprezentowano wcześniej w podpunkcie "Menedżer urządzeń".

### Rysunek 2.33.

Karta Sprzęt umożliwia dodawanie, usuwanie i konfigurowanie urządzeń i profili sprzętowych

| Właściwości systemu<br>Nazwa komputera Sp              | rzet Zaawansowane                                                                                          | Zdalny                                                                      | ×                              |
|--------------------------------------------------------|----------------------------------------------------------------------------------------------------|-----------------------------------------------------------------------------|--------------------------------|
| Menedžer urządzeń<br>Menedže<br>zainstalow<br>urządzeń | urządzeń wyświetla ws<br>vane w komputerze. Mo<br>aby zmienić właściwoś                                    | zystkie urządzenia<br>iżesz użyć Mened<br>ici każdego urząd<br>żer urządzeń | a sprzętowe<br>iżera<br>zenia. |
| Ustawienia sterown<br>Określ, c:<br>sterownik          | ków witryny Windows L<br>y sprawdzić dostępnośc<br>a w witrynie Windows U<br><u>U</u> stawienia sterownikć | Jpdate<br>ć oprogramowania<br>Jpdate.<br>ów witryny Windov                  | a<br>ws Update                 |
|                                                        |                                                                                                    |                                                                             |                                |
|                                                        | ОК                                                                                                    | Anuluj                                                                      | Zastosuj                       |

W systemie Windows Server 2008 sterowniki mogą być podpisane cyfrowo przez Microsoft w celu zapewnienia, że zostały przetestowane i spełniają określone kryteria zgodności zdefiniowane przez producenta systemu Windows. Kliknięcie przycisku *Ustawienia sterowników witryny Windows Update* spowoduje wyświetlenie okna dialogowego, które pozwala skonfigurować proces instalacji sterownika. Dostępne są następujące opcje:

- Wyszukaj sterowniki automatycznie (zalecane),
- Zapytaj mnie po każdym podłączeniu nowego urządzenia przed wyszukaniem sterowników,

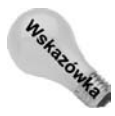

• Nigdy nie wyszukuj sterowników, gdy podłączę urządzenie.

Podpisywanie sterowników można skonfigurować za pomocą zasady grupy.

### Karta Zaawansowane

Przy użyciu tej karty apletu *System* panelu sterowania można ustawić opcje wydajności komputera, sprawdzić i określić zmienne środowiskowe, a także skonfigurować opcje związane z uruchamianiem i przywracaniem systemu.

## Profile użytkownika

Profile użytkownika przechowują konkretne środowisko robocze, uwzględniające konfigurację pulpitu, mapowania napędów i drukarek, a także inne ustawienia. Gdy użytkownik loguje się, jego profil stosuje konfigurację pulpitu i inne właściwości. Profile użytkowników najbardziej przydają się do zapewnienia spójnego interfejsu każdemu użytkownikowi nawet wtedy, gdy inne osoby korzystają z tego samego komputera. Profile sprawdzają się również w sytuacji, gdy trzeba zagwarantować jednolity interfejs użytkownikom logującym się przy użyciu różnych komputerów (użytkownicy mobilni).

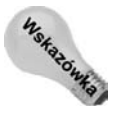

W celu uzyskania dostępu do profili użytkownika trzeba kliknąć przycisk *Ustawienia* znajdujący się w grupie *Profile użytkownika* karty *Zaawansowane* okna *Właściwości systemu*.

Profil użytkownika składa się z pliku rejestru i zestawu katalogów. Plik stosuje dla interfejsu użytkownika ustawienia związane z mapowanymi napędami, ograniczeniami, zawartością pulpitu, kolorami i czcionkami ekranu itp. Zawartość pliku jest buforowaną kopią gałęzi *HKEY\_CURRENT\_USER* rejestru. Wśród katalogów znajdują się takie jak *Moje dokumenty*, *Moje obrazy* i inne katalogi przechowywane dla użytkownika wewnątrz katalogu Documents and Settings.

Można wyróżnić trzy typy profili — osobiste, obowiązkowe i domyślne. Profile osobiste umożliwiają użytkownikom modyfikowanie własnego środowiska roboczego i zachowywanie zmian między kolejnymi sesjami logowania. Profile obowiązkowe pozwalają na określone zmiany w konfiguracji (zależne od ograniczeń samego profilu), lecz nie są one zapamiętywane na potrzeby przyszłych sesji logowania. Jedyną różnicą między profilem osobistym i obowiązkowym jest rozszerzenie pliku profilu. Profile osobiste używają dla pliku rejestru rozszerzenia .*dat*, a profile obowiązkowe rozszerzenia .*man*.

Domyślny profil jest prekonfigurowany przez system Windows Server 2008 i stosowany dla nowych użytkowników, którzy logują się bez istniejącego jeszcze profilu. Profil jest następnie zapisywany dla użytkownika, który będzie z niego korzystał w przypadku późniejszych sesji logowania.
Profil użytkownika określa się w oknie właściwości konta podczas jego tworzenia lub modyfikowania. Przystawka Użytkownicy i grupy lokalne konsoli MMC służy do tworzenia i modyfikowania lokalnych kont. Z kolei w przypadku usługi Active Directory konsola *Użytkownicy* i komputery usługi Active Directory pozwala utworzyć i zmodyfikować konta domenowe. Karta *Profil* okna właściwości konta użytkownika (rysunek 2.34) określa ścieżkę profilu, skrypt logowania i inne ustawienia. Gdy użytkownik loguje się, system Windows Server 2008 stosuje profil położony w podanej ścieżce.

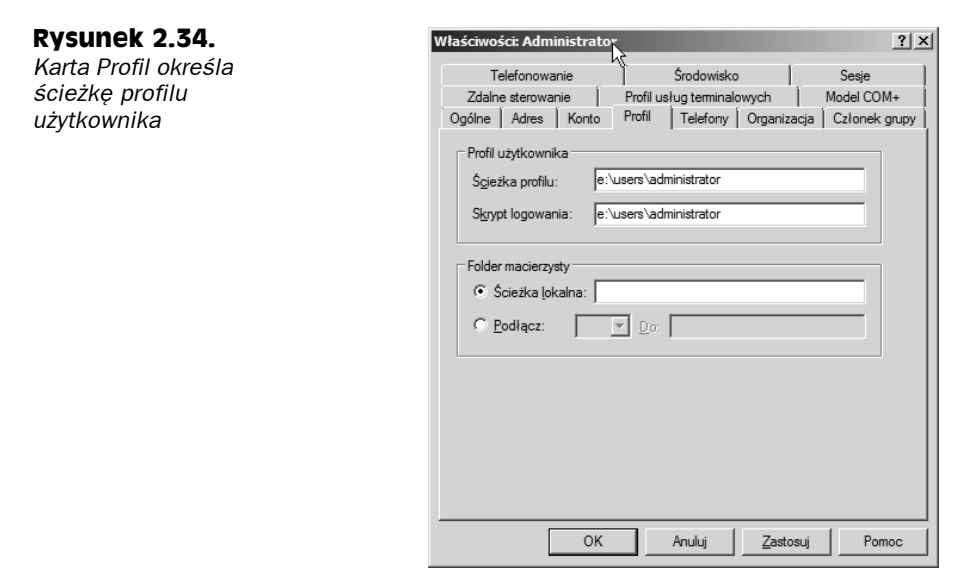

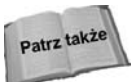

W rozdziale 24. zamieszczono więcej informacji na temat obiektów zasad grupy, a także wyjaśniono, jak są zintegrowane z usługą Active Directory.

#### Tworzenie profilu

Windows Server 2008 nie zapewnia żadnego konkretnego narzędzia, które umożliwiłoby utworzenie profili użytkownika. Aby wygenerować profil, trzeba najpierw zalogować się jako docelowy użytkownik w systemie komputera z podobnym sprzętem wideo co w przypadku docelowej stacji roboczej użytkownika (ponieważ ustawienia wideo są przechowywane w profilu, trzeba zachować ich zgodność). Stosownie do potrzeb konfiguruje się środowisko robocze, mapuje napędy i drukarki, ustawia schematy pulpitu itp. Po wylogowaniu profil jest lokalnie przechowywany razem ze strukturą katalogów użytkownika.

#### Kopiowanie profili

Aby profil użytkownika skopiować z jednego miejsca w drugie, używa się okna *Profile użytkownika* apletu *System* panelu sterowania. Otwórz okno *Profile użytkownika* w obrębie komputera, z którego profil zostanie skopiowany. Z listy profili przechowywanych w komputerze wybierz profil i kliknij przycisk *Kopiuj do*. Zaznacz lokalny katalog lub sieciowy udział, do którego profil ma być skopiowany i kliknij przycisk *OK*.

#### Obsługa mobilnych użytkowników

Profil mobilny różni się od lokalnego profilu osobistego tylko tym, że jest przechowywany w sieciowym udziale dostępnym dla użytkownika podczas logowania. Ponieważ w oknie właściwości konta użytkownika określa się ścieżkę UNC profilu, gdy użytkownik loguje się, profil może być zastosowany niezależnie od lokalizacji użytkownika. Jeśli profil istnieje w podanej ścieżce, system Windows Server 2008 użyje go w czasie logowania. Jeżeli w określonej ścieżce nie ma żadnego profilu, Windows Server 2008 automatycznie utworzy nowy profil, zapisze go w podanej lokalizacji i zastosuje w przypadku przyszłych sesji logowania.

#### Tworzenie profilu obowiązkowego

Choć profil obowiązkowy tworzy się w ten sam sposób co profil osobisty, konieczne jest wykonanie jednego dodatkowego kroku. Po wygenerowaniu profilu i skopiowaniu go w docelowe miejsce (na przykład może to być lokalny komputer użytkownika lub udział sieciowy w przypadku profilu mobilnego), nazwę pliku rejestru profilu trzeba zmienić z *ntuser.dat* na *ntuser.man*.

#### Opcje wydajności

W grupie *Wydajność* karty *Zaawansowane* kliknij przycisk *Ustawienia*, żeby otworzyć okno dialogowe *Opcje wydajności*. Karta *Efekty wizualne* pozwala skonfigurować różne opcje interfejsu, które mają wpływ na ogólną wydajność systemu. W domyślnej konfiguracji system Windows Server 2008 wyłącza wszystkie efekty wizualne z wyjątkiem stylów okien i przycisków. W zasadzie wszystkie efekty wizualne są jedynie miłe dla oka i nie dają żadnych znaczących korzyści. W związku z tym powinno się pozostawić je wyłączone.

W obrębie karty Zaawansowane można uaktywnić opcje optymalizujące system pod kątem aplikacji lub usług działających w tle. W większości sytuacji wybiera się opcję Programy lub Usługi działające w tle.

Okno dialogowe *Opcje wydajności* pozwala też zmienić przydział pamięci wirtualnej (rozmiar systemowego pliku wymiany lub stronicowania) i przestrzeń przeznaczoną dla plików rejestru. Dlaczego warto zmodyfikować rozmiar pliku wymiany lub jego położenie? Plik wymiany służy do emulowania pamięci RAM (stąd pojęcie wirtualnej pamięci). Dzięki temu system wydaje się dysponować większą ilością fizycznej pamięci niż w rzeczywistości. Gdy pamięć RAM zapełnia się, system Windows Server 2008 przenosi jej strony do pliku wymiany, żeby dla nowych stron uwolnić miejsce w fizycznej pamięci. Jeśli potrzebna stanie się strona znajdująca się w pliku wymiany, zostanie ona przeniesiona z pamięci wirtualnej do fizycznej. Choć system Windows Server 2008 automatycznie ustala rozmiar pliku wymiany na podstawie pojemności pamięci fizycznej, w określonych sytuacjach można chcieć zwiększyć wielkość pliku w celu poprawienia wydajności. Można również plik wymiany przenieść z domyślnej lokalizacji na inny dysk o większej pojemności lub lepszej wydajności (na przykład przemieszczenie pliku z dysku IDE na dysk SCSI).

W obrębie karty Zaawansowane okna dialogowego Opcje wydajności kliknij przycisk Zmień, żeby uzyskać dostęp do okna Pamięć wirtualna (rysunek 2.35). Wybierz dysk dla pliku wymiany, określ początkowy i maksymalny rozmiar (w razie potrzeby Windows

#### Rysunek 2.35.

Za pomocą okna dialogowego Pamięć wirtualna można kontrolować wielkość pliku wymiany i rejestru

| sk [Etyketa wolumnu]             | Brak<br>Kontrolow  | any przez system |
|----------------------------------|--------------------|------------------|
| : [Dane]                         | ыак                |                  |
| ybrany dysk:<br>ostepne miejsce: | ⊂;<br>45104 MB     |                  |
| Rozmiar niestandardowy:          |                    | _                |
| ozmiar początkowy (MB):          |                    |                  |
| ozmiar maksymalny (MB):          |                    | _                |
| Rozmiar kontrolowany prz         | ez system          |                  |
| Bez pliku stronicowania          |                    | Ustaw            |
| łkowity rozmiar plików stror     | nicowania dla wszy | stkich dysków    |
| opuszczalne minimum:             | 16 MB              |                  |
| lecane:                          | 1531 MB            |                  |

Server 2008 będzie zmieniał wielkość pliku w ustalonym zakresie), a następnie kliknij przycisk *Ustaw.* W udostępnionym polu podaj maksymalny rozmiar rejestru i kliknij przycisk *OK*, żeby zastosować dokonane zmiany.

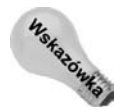

Zmiana maksymalnego rozmiaru rejestru nie modyfikuje jego wielkości. Operacja ta narzuca maksymalny rozmiar rejestru, którego osiągnięcie powoduje wygenerowanie przez system Windows Server 2008 komunikatu ostrzegającego o tym fakcie.

#### Zmienne środowiskowe

W obrębie karty Zaawansowane kliknij przycisk Zmienne środowiskowe, żeby otworzyć okno dialogowe Zmienne środowiskowe, które umożliwia przeglądanie, usuwanie i dodawanie zmiennych środowiskowych. Zmienne definiowane w górnej części karty dotyczą aktualnie zalogowanego użytkownika. Z kolei zmienne środowiskowe ustawiane w dolnej części karty mają zastosowanie w przypadku wszystkich użytkowników.

#### Opcje uruchamiania i zamykania

Okno *Uruchamianie i odzyskiwanie* (rysunek 2.36) pozwala skonfigurować opcje rozruchu, sposób obsługi awarii systemu i metodę przetwarzania informacji dotyczących debugowania. Opcje grupy *Uruchamianie systemu* umożliwiają określenie domyślnie ładowanego systemu i czasu, przez jaki będzie wyświetlane menu rozruchowe. Ustawienia te są przechowywane w pliku *Boot.ini* znajdującym się w głównym katalogu dysku, w obrębie którego umiejscowiono program rozruchowy. W razie konieczności plik ten można poddać ręcznej edycji za pomocą edytora tekstu.

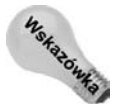

W celu wyświetlenia okna dialogowego *Uruchamianie i odzyskiwanie* kliknij przycisk *Ustawienia* zlokalizowany w grupie *Uruchamianie i odzyskiwanie* karty *Zaawansowane*.

Grupa kontrolek Awaria systemu decyduje, w jaki sposób zareaguje system Windows Server 2008, gdy wystąpi w nim awaria. Jeśli to możliwe, system zawsze próbuje zapisać zda-

x

▼

÷s

Anuluj

30

•

OK

#### Rysunek 2.36. Uruchamianie i odzy ki W oknie dialogowym Uruchamianie systemu Uruchamianie Domyślny system operacyjny: i odzyskiwanie można Microsoft Windows Server 2008 skonfigurować opcje związane Czas wyświetlania listy systemów operacyjnych: z uruchamianiem, 🔽 Czas wyświetlania w razie potrzeby opcji odzyskiwania: przywracaniem i debugowaniem Awaria systemu Zapisz zdarzenie do dziennika systemu Automatycznie uruchom ponownie Zapisywanie informacji o debugowaniu Zrzut pamięci jądra Plik zrzutu: %SystemRoot%\MEMORY.DMP Zastąp wszystkie istniejące pliki

rzenie w dzienniku. Jeżeli w celu zgromadzenia informacji na potrzeby diagnozowania systemu po wystąpieniu w nim awarii trzeba zapoznać się z zawartością niebieskiego "ekranu śmierci", wyłącz opcję Automatycznie uruchom ponownie.

Grupa kontrolek Zapisywanie informacji o debugowaniu daje możliwość określenia czynności, którą system Windows Server 2008 podejmie w celu utworzenia pliku zrzutu pamięci po wystąpieniu awarii systemowej. Inżynierowie działu wsparcia Microsoftu mogą wykorzystać informacje o debugowaniu, żeby zidentyfikować przyczynę awarii, a następnie polecić rozwiązanie problemu lub przygotować je.

### Karta Zdalny

Karta Zdalny widoczna na rysunku 2.37 kontroluje dostęp pulpitu zdalnego i usług terminalowych do serwera, a także narzędzie Pomoc zdalna.

Grupa Pomoc zdalna umożliwia zezwolenie zdalnym użytkownikom na połączenie się z serwerem za pośrednictwem narzędzia Pomoc zdalna. Po kliknięciu przycisku Zaawansowane można właczyć lub wyłaczyć opcję Zezwalaj na zdalne sterowanie tym komputerem. Gdy uaktywni się tę opcję, zdalny użytkownik będzie mógł zdalnie nadzorować serwer. Wyłączenie opcji pozwoli użytkownikowi przeglądać zasoby serwera, lecz nie kontrolować je. Można też ustawić okres, podczas którego zaproszenie narzędzia Pomoc zdalna może pozostać aktywne.

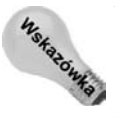

Żądania narzędzia *Pomoc zdalna* można wysłać za pomocą programu MSN Messenger lub poczty elektronicznej.

W zasadzie narzędzie Pulpit zdalny jest ograniczoną wersją usług terminalowych. Włączenie w grupie Pulpit zdalny opcji zezwalającej pozwoli zdalnym użytkownikom zainicjować z serwerem połączenie narzędzia Pulpit zdalny lub usług terminalowych. Kliknij przycisk Wybierz użytkowników, żeby wybrać użytkowników, którzy mogą zalogować się z wykorzystaniem narzędzia Pulpit zdalny.

#### Rysunek 2.37.

Przy użyciu karty Zdalny można skonfigurować funkcje zdalnego zarządzania

| /łaściwości systemu                                                                                                    |                                                           |                                        | <u>:</u>                |
|----------------------------------------------------------------------------------------------------|-----------------------------------------------------------|----------------------------------------|-------------------------|
| Nazwa komputera   Sp                                                                                                    | orzęt Zaawansowa                                          | ne Zdalny                              | ,                       |
| Pomoc zdalna                                                                                                    | ączenia Pomocy zd                                         | alnej z tym kompu                      | uterem                  |
|                                                                                                    |                                                           |                                        |                         |
|                                                                                                    |                                                           | Zaawa                                  | ansowane                |
| <u>Andread</u> <u>Adalnego</u> <u>Adalnego</u> <u>A</u> | połączenia z tym ko<br>ączenia z komputero<br>bezpieczne) | mputerem<br>św z dowolną we            | rsją Pulpitu            |
| C Zezwalaj na poł<br>zdalny jest urucł<br>(bardziej bezpied                                                                                                    | ączenia tylko z kom<br>nomiony z uwierzyteli<br>czne)     | outerów, na który<br>nianiem na pozior | rch Pulpit<br>mie sieci |
| Pomóż mi wybrać                                                                                                    |                                                           | Wybierz u                              | żytkowników             |
|                                                                                                    | OK                                                        | Anuluj                                 | Zastosuj                |

Systemy Windows XP i Vista dysponują wbudowanym klientem Pulpit zdalny, który może posłużyć do połączenia się z serwerem Windows Server 2008. Ponadto użytkownicy mogą zastosować klienta usług terminalowych do nawiązania połączenia z serwerem za pośrednictwem narzędzia *Pulpit zdalny*. Składnik ActiveX o nazwie *Remote Desktop Web Connection* pozwala użytkownikom przeglądarki Internet Explorer uzyskać dostęp do komputera obsługującego połączenia narzędzia *Pulpit zdalny*. Ten składnik ActiveX dołączono do systemów Windows XP i Windows Vista, a także można go pobrać z witryny internetowej Microsoftu.

Wprawdzie narzędzie *Pulpit zdalny* przydaje się w przypadku zdalnego kontrolowania i zarządzania, stanowi problem z punktu widzenia zabezpieczeń. Powinno się przeczytać rozdział 16., żeby mieć pewność, że przed uaktywnieniem po stronie serwera narzędzia *Pulpit zdalny* dobrze zrozumiano stwarzane przez nie zagrożenia.

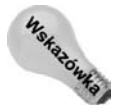

Jeśli pojawiły się problemy z nawiązaniem przez klienty usług terminalowych połączenia z systemem Windows Server 2008 z włączonymi usługami terminalowymi, w obrębie karty Zdalny okna Właściwości systemu trzeba uaktywnić opcję Zezwalaj na połączenia Pomocy zdalnej z tym komputerem. Wyłączenie tej opcji uniemożliwi klientom usług terminalowych połączenie się nawet wtedy, gdy udzielono dostępu za pomocą zasady grupy.

# **Windows PowerShell**

Nowym dodatkiem do serwerowych narzędzi administracyjnych systemu Windows Server 2008 jest Windows PowerShell, który został udostępniony przed pojawieniem się wersji produkcyjnej systemu. PowerShell jest nową powłoką trybu wiersza poleceń i językiem skryptowym, który umożliwia zautomatyzowanie lub zorganizowanie powtarzalnych serwerowych zadań administracyjnych.

Windows PowerShell znakomicie sprawdzi się w przypadku administratorów serwera, ponieważ nie trzeba być ekspertem od tworzenia kodu źródłowego, żeby pisać go tak jak

w systemie Windows Server 2003 z wykorzystaniem języków VB i JavaScript lub złożonego C#. Windows PowerShell wbudowano w system i umieszczono ponad środowiskiem .NET Common Language Runtime (CLR) i technologią .NET Framework. PowerShell odbiera i zwraca obiekty .NET, z którymi może prowadzić interakcję.

Windows PowerShell działa ze składnikiem określanym anglojęzycznym terminem *cmdlet*. Mianem *cmdlet* określa się jednofunkcyjne narzędzie wiersza poleceń wbudowane w powłokę. System wyposażono w ponad 130 standardowych składników *cmdlet*, które mogą być uaktywniane i przetwarzane stosownie do potrzeb. Z łatwością można również tworzyć własne składniki *cmdlet*. Składniki te mogą być użyte niezależnie lub w połączeniu z innymi w celu realizowania zadań serwerowych, które byłyby bardzo trudne do wykonania przy wykorzystaniu zwykłego wiersza poleceń lub za pośrednictwem apletów i funkcji panelu sterowania.

Za pomocą powłoki Windows PowerShell można zarządzać rolami systemu Windows Server 2008, takimi między innymi jak serwer IIS 7.0, serwer DNS, serwer DHCP i serwer terminali. Składniki *cmdlet* można też tworzyć dla serwerów biznesowych, takich jak Exchange Server 2007, SQL Server i Microsoft Operations Manager.

W celu zastosowania powłoki Windows PowerShell z menu *Start* wybierz pozycję *Wszystkie programy/Windows PowerShell 1.0/Documents*, a następnie odszukaj katalog przechowujący dokumentację *GettingStarted.rtf*. Jest to plik utworzony za pomocą edytora WordPad, który pozwoli szybko korzystać ze składników *cmdlet*. W tym samym katalogu umieszczono też między innymi przewodnik użytkownika i uwagi dołączone do wersji powłoki Windows PowerShell.

## Podsumowanie

Windows Server 2008 zapewnia kilka narzędzi umożliwiających zarządzanie sprzętem komputera, właściwościami środowiska operacyjnego, użytkownikami i innymi obiektami. Choć większość funkcji administracyjnych wbudowano w przystawki lub rozszerzenia konsoli MMC, kilka (na przykład Źródła danych (ODBC)) istnieje w dalszym ciągu jako odrębne narzędzia. Panel sterowania pełni funkcję centrum nadzorującego konfigurowanie urządzeń, a także ustawień i właściwości systemu operacyjnego.

Zapoznanie się z dostępnymi narzędziami administracyjnymi stanowi ważny krok w przypadku konfigurowania i monitorowania komputera. W rozdziale przyjrzano się większości narzędzi administracyjnych, które będą regularnie wykorzystywane. W innych rozdziałach omówiono dodatkowe programy zarządzające lub bardziej szczegółowo opisano niektóre wymienione tu narzędzia.